# もくじ

| もくじ         |   |
|-------------|---|
| はじめに        | 5 |
| やりたいことを探そう! |   |

## 1章 本体の機能

| 1 |   |
|---|---|
|   | ю |
|   |   |

| 1 | 各部の名前16                           | 3 |
|---|-----------------------------------|---|
|   | ● 前面図16                           | 3 |
|   | 2 背面図                             | 3 |
|   | 3 裏面図                             | Э |
| 2 | システムインジケータ21                      | l |
| З | キーボード                             | 2 |
|   | ● キーボード図                          | 2 |
|   | 2 キーシフトインジケータの切り替え24              | 1 |
|   | 3 キーを使った便利な機能25                   | 5 |
| 4 | タッチパッド                            | Э |
|   | ● タッチパッドを設定するには29                 | Э |
|   | 2 タッピング機能                         | כ |
|   | ❸ タッチパッドを無効/有効にするには               | I |
|   | <ul> <li>PadTouch 機能を使う</li></ul> | 2 |
| 5 | ボタン                               | 5 |
|   | オーディオボタン                          | 5 |
|   | 2 ワンタッチボタン                        | 3 |
| 6 | ディスプレイ                            | Э |
|   | ● ディスプレイの設定                       | Э |
| 7 | ハードディスクドライブ45                     | 5 |
| 8 | サウンド機能                            | 3 |
|   | ● スピーカの音量を調整する                    | 3 |
|   | 2 音楽/音声の録音レベルを調整する                | 7 |
|   | ❸ サウンドのパワーマネージメントを設定する            | 3 |
| 9 | ドライブ45                            | Э |
|   | ● 使用できるメディアと対応するアプリケーション          | I |
|   | 2 使用できる CD                        | 2 |
|   | ③ 使用できる DVD                       | 1 |
|   | ④ DVD-RAM を使うときは                  | 3 |
|   |                                   |   |

#### 

#### 2章 音楽と映像

| 1 | 音楽 CD を聴く                         | .68 |
|---|-----------------------------------|-----|
|   | ● Windows を起動して音楽 CD を聴く          | .68 |
|   | ② Windows を起動しないで音楽 CD を聴く        | .73 |
| 2 | 音楽ファイルを聴く                         | .74 |
|   | ● 音楽再生用アプリケーションを起動する              | .74 |
|   | 2 BeatJam でファイルを再生する              | .75 |
|   | ⑧ Windows Media Player でファイルを再生する | .78 |
| З | オリジナル音楽 CD を作る                    | .82 |
|   | ● Drag'n Drop CD + DVD を使うために     | .82 |
|   | ❷ Drag'n Drop CD + DVD を使う        | .83 |
|   | 🕄 Drag'n Drop CD + DVD を終了する      | .85 |
| 4 | DVD-Video を観る                     | .86 |
|   | ● InterVideo WinDVD を起動する         | .87 |
|   | 2 InterVideo WinDVDを使う            | .89 |
| 5 | デジタルカメラの写真を編集/整理する                | .93 |
| 6 | オリジナル DVD を作る                     | .96 |
|   | ● 映像データをパソコンに取り込む                 | .96 |
|   | ❷ 映像データの編集について                    | .97 |
|   | ❸ 映像データを DVD に書き込む                | .98 |

#### 3章 通信機能

| 1 | LAN へ接続する                  | 102 |
|---|----------------------------|-----|
|   | ● ケーブルを使った LAN 接続(有線 LAN)  | 102 |
|   | ❷ ケーブルを使わない LAN 接続(無線 LAN) | 104 |
|   | ③ ネットワーク設定に便利な機能           | 115 |

67

| 2 | 内蔵モデムについて         | 1 | 17 |  |
|---|-------------------|---|----|--|
|   | ● 海外でインターネットに接続する | 1 | 17 |  |

## 4章 周辺機器の接続

| 1 | 周辺機器について                  | 122  |
|---|---------------------------|------|
|   | ● 周辺機器を使う前に               | 123  |
| 2 | PC カードを接続する               | 124  |
|   | ● PC カードを使う前に             | 124  |
|   | ❷ PC カードを使う               | 125  |
| З | USB 対応機器を接続する             | 127  |
| 4 | テレビを接続する                  | 129  |
| 5 | 外部ディスプレイを接続する             | 135  |
| 6 | プリンタを接続する                 | 137  |
| 7 | i.LINK(IEEE1394)対応機器を接続する | 139  |
| 8 | その他の機器を接続する               | .141 |
|   | ● マイクロホン                  | .141 |
|   | ヘッドホン                     | 142  |
| 9 | メモリを増設する                  | 144  |

## 5章 バッテリ駆動

| 1 | バッテリについて                | . 150 |
|---|-------------------------|-------|
|   | ❶ バッテリ充電量を確認する          | .151  |
|   | ❷ バッテリを充電する             | . 153 |
|   | 3 バッテリパックを交換する          | . 156 |
| 2 | 省電力の設定をする               | . 158 |
|   | ● 東芝省電力                 | . 158 |
| З | パソコンの使用を中断する/電源を切る      | . 159 |
|   | ● スタンバイ                 | . 160 |
|   | 2 休止状態                  | .161  |
|   | ❸ 簡単に電源を切る/パソコンの使用を中断する | .163  |
|   |                         |       |

### 6章 アプリケーションについて

- 1 アプリケーションを追加(インストール)する......166

#### 7章 システム環境の変更

#### 付録

| 1  | 本製品の仕様      |  |
|----|-------------|--|
| 2  | 技術基準適合について  |  |
| З  | 無線 LAN について |  |
| 総合 | さくいん        |  |

#### 165

169

# はじめに

本製品を安全に正しく使うために重要な事項が、同梱の冊子『安心してお使いいた だくために』に記載されています。必ずお読みになり、正しくお使いください。 お読みになった後は、いつでも見られるようにお手元に大切に保管してください。

記名の音味

本書は、次の決まりに従って書かれています。

| ⚠️危険       | "取扱いを誤った場合、使用者が死亡または重傷(*1)を負うことが<br>あり、その切迫の度合いが高いこと"を示します。                                                                                |  |
|------------|----------------------------------------------------------------------------------------------------|--|
| ▲警告        | "取扱いを誤った場合、使用者が死亡または重傷(*1)を負うことが<br>想定されること"を示します。                                                                                         |  |
| ⚠注意        | "取扱いを誤った場合、使用者が傷害(*2)を負うことが想定される<br>か、または物的損害(*3)の発生が想定されること"を示します。                                                                        |  |
| お願い        | データの消失や、故障、性能低下を起こさないために守ってほしい内<br>容、仕様や機能に関して知っておいてほしい内容を示します。                                                                            |  |
| メモ         | 知っていると便利な内容を示します。                                                                                                    |  |
| 役立つ<br>操作集 | 知っていると役に立つ操作を示します。                                                                                                    |  |
| 愛照         | このマニュアルや他のマニュアルへの参照先を示します。<br>このマニュアルへの参照の場合…「 」<br>他のマニュアルへの参照の場合…『 』<br>サイバーサポートへの参照の場合…《 》<br>サイバーサポートにはさまざまな情報が搭載されており、自然語<br>で検索できます。 |  |

\* 1 重傷とは、失明やけが、やけど(高温・低温)、感電、骨折、中毒などで、後遺症が残るものお よび治療に入院・長期の通院を要するものをさします。

\*2 傷害とは、治療に入院や長期の通院を要さないけが・やけど・感電などをさします。

\*3 物的損害とは、家屋・家財および家畜・ペット等にかかわる拡大損害をさします。

#### 用語について

本書では、次のように定義します。

- **システム**特に説明がない場合は、使用しているオペレーティングシステム (OS)を示します。本製品のシステムは Windows XP です。
- アプリケーションまたはアプリケーションソフト

アプリケーションソフトウェアを示します。

- Windows XP Microsoft® Windows® XP Home Edition operating system日本語版を示します。
- MS-IME Microsoft® IME 2003/ナチュラル インプット 2003を示します。
- サイバーサポート

CyberSupport for TOSHIBA を示します。

**ドライブ** DVD マルチドライブを示します。

▶ 詳細について「1章9ドライブ」

#### 記載について

- ・インターネット接続については、内蔵モデムを使用した接続を前提に説明しています。
- ・アプリケーションについては、本製品にプレインストールまたは同梱の CD / DVD からインストールしたバージョンを使用することを前提に説明しています。
- ・本書に記載している画面やイラストは一部省略したり、実際の表示とは異なる場合があります。

#### Trademarks

- Microsoft、Windows、Windows Media、Office ロゴ、Outlook は、米国
   Microsoft Corporationの米国およびその他の国における登録商標です。
- ・Intel、インテル、Centrino、Pentiumは、アメリカ合衆国およびその他の国にお ける Intel Corporation またはその子会社の商標または登録商標です。
- ・CyberSupport、BeatJam、ホームページミックス、マイペンシルは、株式会社ジャストシステムの商標または登録商標です。
- CyberSupport、BeatJam、ホームページミックス/R.2、マイペンシル/R.2は、 株式会社ジャストシステムの著作物であり、CyberSupport、BeatJam、ホームペー ジミックス/R.2、マイペンシル/R.2にかかる著作権、その他の権利は株式会社ジャ ストシステムおよび各権利者に帰属します。
- · CDDB は Gracenote の登録商標です。
- ・i.LINK とi.LINK ロゴは商標です。
- · Fast Ethernet、Ethernet は富士ゼロックス社の商標または登録商標です。
- LaLaVoice、ConfigFreeは(株)東芝の登録商標です。
- ・The 翻訳、The 翻訳インターネットは、東芝ソリューション株式会社の商標です。
- ・駅前探険倶楽部は株式会社駅前探険倶楽部の登録商標です。
- ekitanExpress Onlineの商標は出願中です。
- Adobe、Adobe ロゴは Adobe Systems Incorporated (アドビ システムズ社) の商標です。
- ・Drag'n Dropはイージーシステムズジャパン株式会社と株式会社デジオンの登録 商標です。
- ・駅すぱあとは株式会社ヴァル研究所の登録商標です。
- ・プロアトラスは株式会社アルプス社および株式会社アルプス出版社の登録商標です。
- Symantec、Symantec ロゴ、Norton AntiVirus、LiveUpdateはSymantec Corporationの登録商標です。

Norton Internet SecurityはSymantec Corporationの商標です。 ©2003 Symantec Corporation. All Rights Reserved.

- · Liquid View は、Portrait Displays の登録商標です。
- ・InterVideo、WinDVD、WinDVD Creator は InterVideo, Inc. の登録商標または 商標です。

取扱説明書に掲載の商品の名称は、それぞれ各社が商標および登録商標として使用している場合があります。

#### インテル Centrino モバイル・テクノロジについて

次の3つのテクノロジを搭載したパソコンをインテル Centrino モバイル・テクノ ロジ搭載と呼びます。

- ・インテル Pentium M プロセッサ
- ・インテル 855 チップセット ファミリ
- ・インテル PRO/Wireless ネットワーク・コネクション

#### プロセッサ(CPU)に関するご注意

本製品に使われているプロセッサ(CPU)の処理能力は次のような条件によって違いが現れます。

- ・周辺機器を接続して本製品を使用している場合
- ·ACアダプタを接続せずバッテリ駆動にて本製品を使用する場合
- ・マルチメディアゲームや特殊効果を含む映像を本製品にてお楽しみの場合
- ・本製品を通常の電話回線、もしくは低速度のネットワークに接続して使用する場合
- ・複雑な造形に使用するソフト(例えば、運用に高性能コンピュータが必要に設計 されているデザイン用アプリケーションソフト)を本製品上で使用する場合
- ・気圧が低い高所にて本製品を使用する場合
   目安として、標高1,000メートル(3,280フィート)以上をお考えください。
- ・目安として、気温5~35℃(高所の場合25℃)の範囲を超えるような外気温の 状態で本製品を使用する場合

本製品のハードウェア構成に変更が生じる場合、CPUの処理能力が実際には仕様と 異なる場合があります。

また、ある状況下においては、本製品は自動的にシャットダウンする場合があります。 これは、当社が推奨する設定、使用環境の範囲を超えた状態で本製品が使用された 場合、お客様のデータの喪失、破損、本製品自体に対する損害の危険を減らすための 通常の保護機能です。なお、このようにデータの喪失、破損の危険がありますので、 必ず定期的にデータを外部記録機器にて保存してください。また、プロセッサが最 適の処理能力を発揮するよう、当社が推奨する状態にて本製品をご使用ください。 この他の使用制限事項につきましては取扱説明書をお読みください。また、詳細な 情報については東芝 PC ダイヤル 0570-00-3100 にお問い合わせください。

#### 著作権について

音楽、映像、コンピュータ・プログラム、データベースなどは著作権法により、その著作者及び著作権者の権利が保護されています。こうした著作物を複製することは、個人的にまたは家庭内で使用する目的でのみ行うことができます。上記の目的を超えて、権利者の了解なくこれを複製(データ形式の変換を含む)、改変、複製物の譲渡、ネットワーク上での配信などを行うと、「著作権侵害」「著作者人格権侵害」として損害賠償の請求や刑事処罰を受けることがあります。本製品を使用して複製などをする場合には、著作権法を遵守のうえ、適切な使用を心がけてください。

#### リリース情報について

「リリース情報」には、本製品を使用するうえでの注意事項などが記述されています。 必ず読んでください。次の操作を行うと表示されます。

 [スタート] → [すべてのプログラム] → [はじめに] → [リリース情報] を クリックする

#### お願い

- ・本製品の内蔵ハードディスクにインストールされているシステム(OS)、アプリ ケーション以外をインストールした場合の動作保証はできません。
- ・セキュリティ対策を施さず、あるいは、無線LANの仕様上やむを得ない事情によりセキュリティの問題が発生してしまった場合、弊社は、これによって生じた損害に対する責任を負いかねます。
- ・内蔵ハードディスクにインストールされているシステム(OS)、アプリケーションは、本製品でのみ利用できます。
- ・購入時に定められた条件以外で、製品およびソフトウェアの複製もしくはコピー をすることは禁じられています。取り扱いには注意してください。
- ・パスワードを設定した場合は、忘れたときのために必ずパスワードを控えておいてください。パスワードを忘れてしまって、パスワードを削除できなくなった場合は、使用している機種を確認後、近くの保守サービスに依頼してください。パスワードの解除を保守サービスに依頼する場合は、有償です。またそのとき、身分証明書(お客様自身を確認できる物)の提示が必要となります。
- ・ご使用の際は必ず本書をはじめとする取扱説明書と『エンドユーザ使用許諾契約 書』および『ソフトウェアに関する注意事項』をお読みください。

本製品のお客様登録(ユーザ登録)をあらかじめ行っていただくようお願いしており ます。本体同梱の『お客様登録カード』またはインターネット経由で登録できます。

詳細について『まずはこれから ユーザ登録をする』 『保証書』は記入内容を確認のうえ、大切に保管してください。

# やりたいことを探そう!

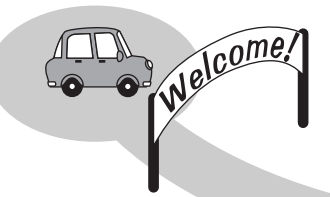

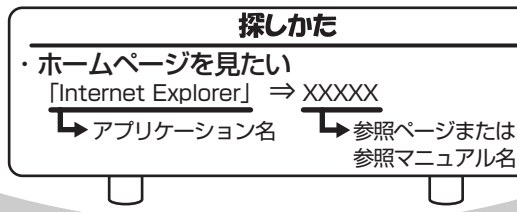

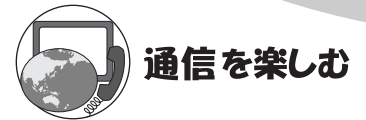

- ・プロバイダと契約したい 「簡単インターネット」⇒『基本をマスター 2章』
- ・ホームページを見たい
   「Internet Explorer」⇒『基本をマスター 2章』
- ・ホームページを英語/日本語に翻訳したい
   「The翻訳 インターネット」⇒《サイバーサポート》
- ・海外でインターネットに接続したい 「内蔵モデム用地域選択ユーティリティ」⇒P.117
- ・ネットワークの診断や切り替えをしたい 「ConfigFree」⇒P.115

メールを使う

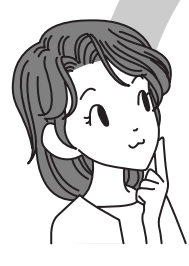

- ・メールとスケジュールをまとめて管理したい
   「Microsoft Office Outlook」⇒《サイバーサポート》
- ・メールをしたい
   「Microsoft Office Outlook」「Outlook Express」
   ⇒『基本をマスター 3章』

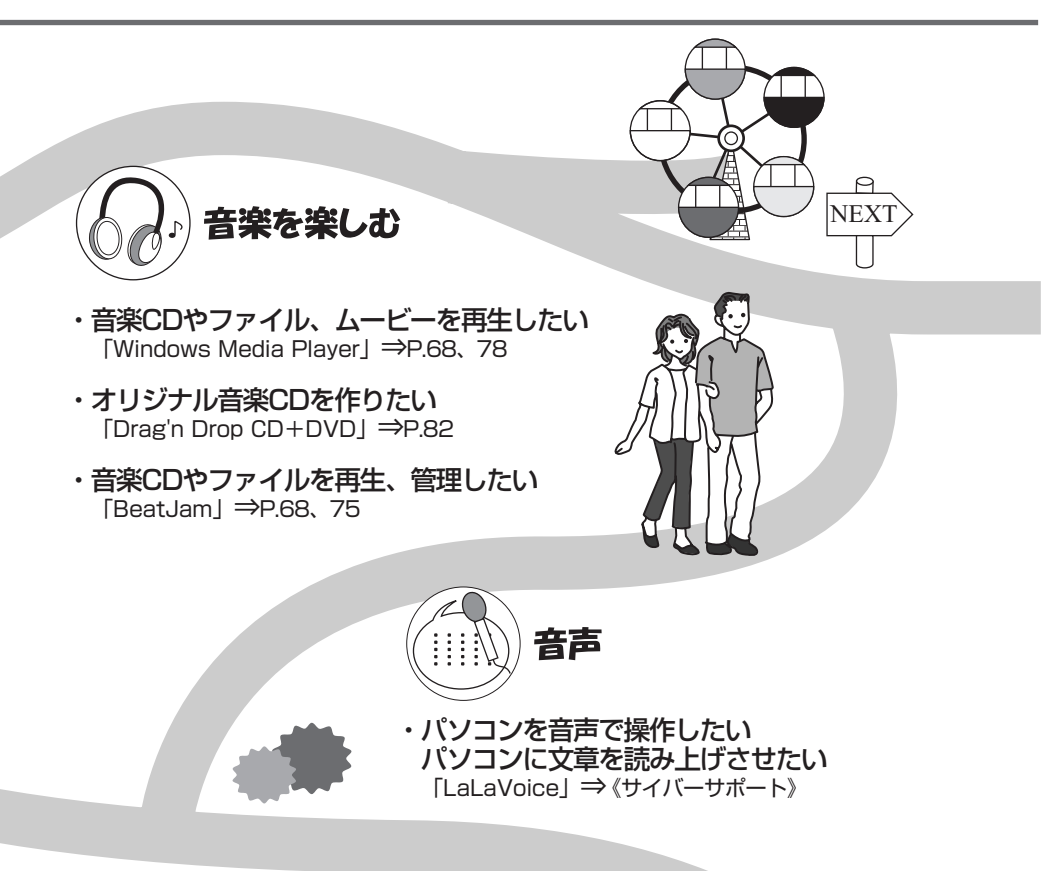

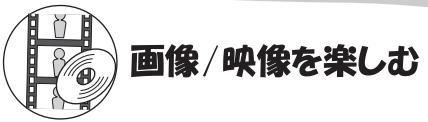

- ・デジタルカメラの写真を取り込んで編集したい 「デジカメWalker (Ulead iPhoto Express)」⇒P.93
- ・DVDを楽しみたい 「InterVideo WinDVD」⇒P.86
- ・映像を取り込んで編集し、DVDを作りたい 「WinDVD Creator 2 Platinum」⇒P.96

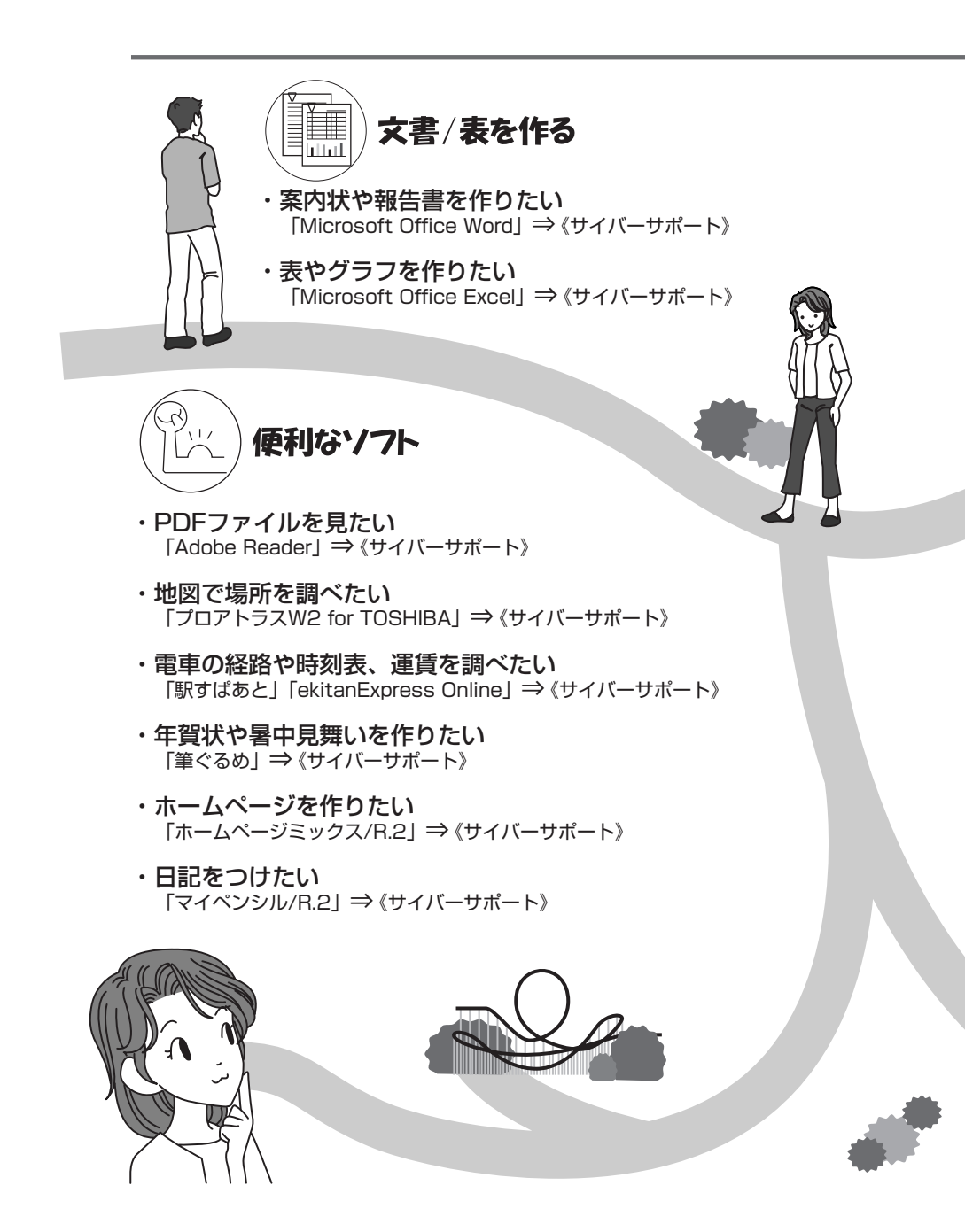

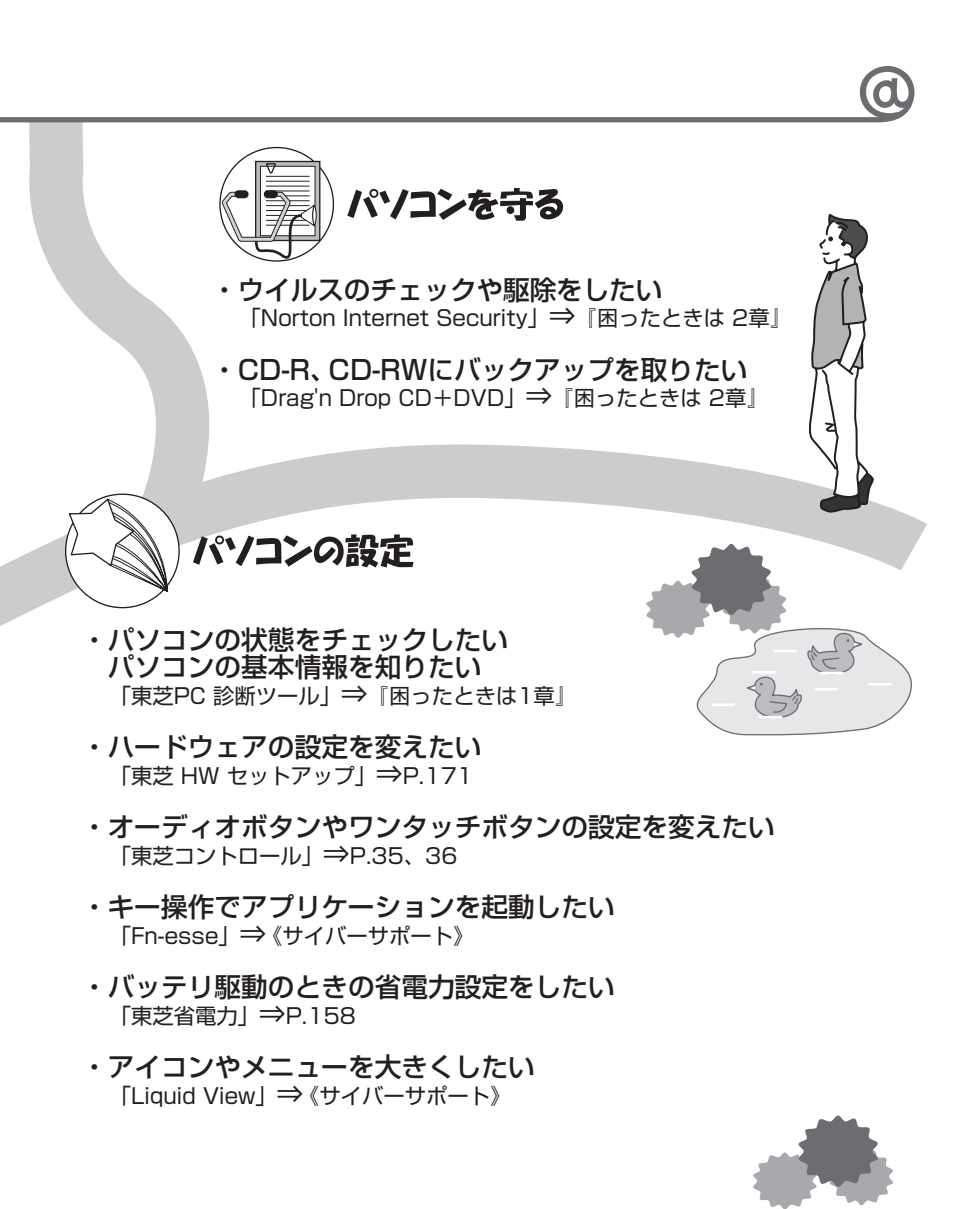

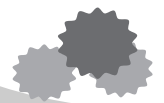

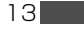

1章

# 本体の機能

このパソコン本体の各部について、名称、役割、基本の使いかたなどを説明しています。 また、使いやすいように各部機能の設定を変更、調整する操作やショートカットなど役に立つ機能も紹介。 各部の手入れについても確認してください。

各部の名前 16
 システムインジケータ 21
 オーボード 22
 タッチパッド 29
 ボタン 35
 ディスプレイ 39
 ハードディスクドライブ 45
 サウンド機能 46
 9 ドライブ 49
 10 SDメモリカード 60
 セキュリティロック 66

# 1 各部の名前

ここでは、各部の名前と機能を簡単に説明します。 それぞれについての詳しい説明は、各参照ページを確認してください。

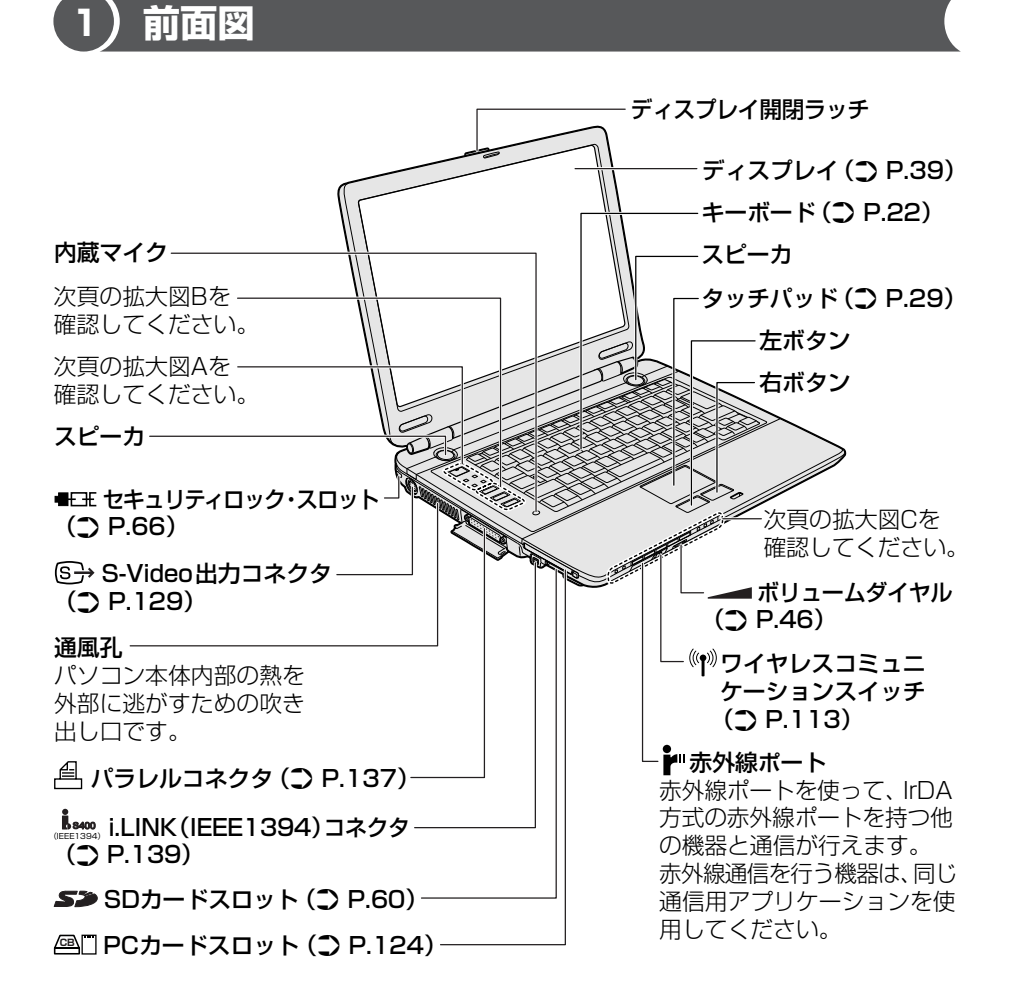

1章 本体の機能

#### 【拡大図 A】

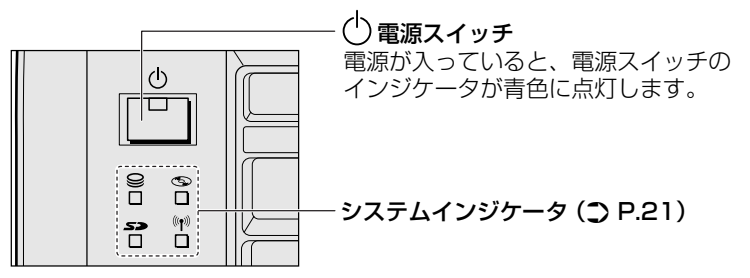

#### 【拡大図 B】

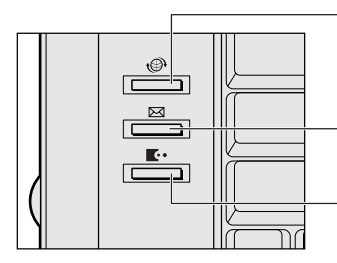

 ・● インターネットボタン () P.36)
 ボタンを押すと、インターネットブラウザが起動
 します。

 ・

 ・

 ・

 ・

 ・

 ・

 ・

 ・

 ・

 ・

 ・

 ・

 ・

 ・

 ・

 ・

 ・

 ・

 ・

 ・

 ・

 ・

 ・

 ・

 ・

 ・

 ・

 ・

 ・

 ・

 ・

 ・

 ・

 ・

 ・

 ・

 ・

 ・

 ・

 ・

 ・

 ・

 ・

 ・

 ・

 ・

 ・

 ・

 ・

 ・

 ・

 ・

 ・

 ・

 ・

 ・

 ・

 ・

 ・

 ・

 ・

 ・

 ・

 ・

 ・

 ・

 ・

 ・

 ・

 ・

 ・

 ・

 ・

 ・

 ・

 ・

 ・

 ・

 ・

 ・
 ・<

**【・サイバーサポートボタン(〕 P.36)** ボタンを押すと、サイバーサポートが起動します。

#### 【拡大図 C】

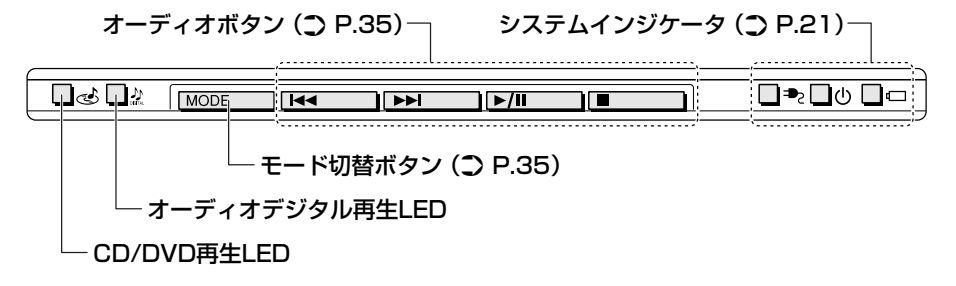

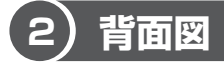

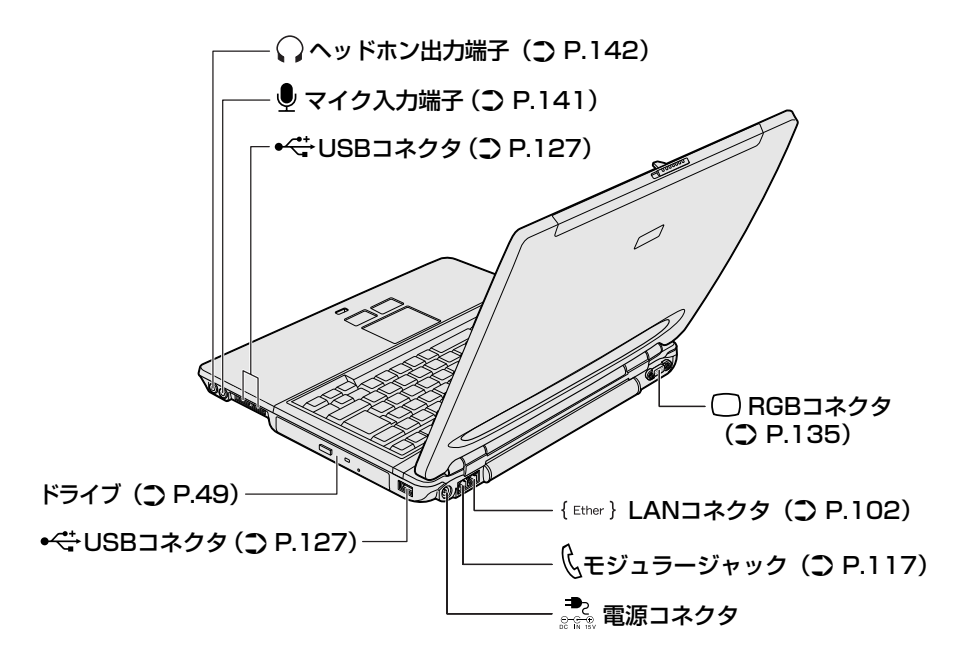

# 1章 本体の機能

# 3 裏面図

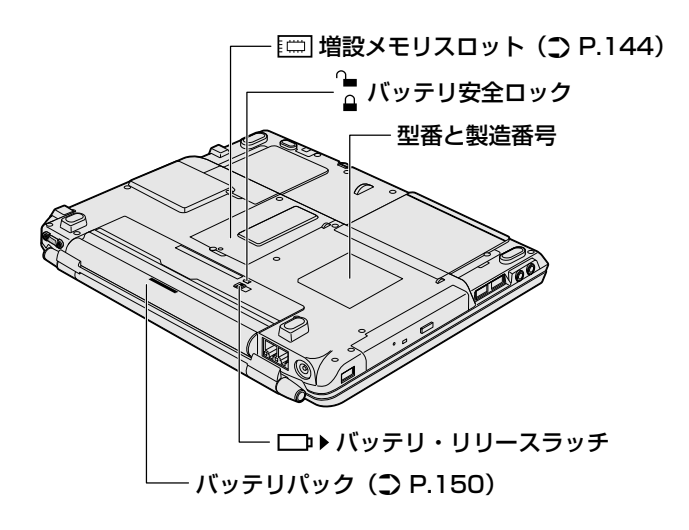

#### ⚠ 警告

- 必ず、本製品付属のACアダプタを使用してください。本製品付属以外のACア ダプタを使用すると電圧や(+)(-)の極性が異なっていることがあるため、火 災・破裂・発熱のおそれがあります。
- パソコン本体にACアダプタを接続する場合、必ず『まずはこれから』に記載してある順番を守って接続してください。順番を守らないと、ACアダプタのDC出力プラグが帯電し、感電または軽いケガをする場合があります。また、一般的な注意として、ACアダプタのプラグをパソコン本体の電源コネクタ以外の金属部分に触れないようにしてください。

#### ⚠注意

- お手入れの前には、必ずパソコンやパソコンの周辺機器の電源を切り、電源コードをAC電源から抜いてください。電源を切らずにお手入れをはじめると、感電するおそれがあります。
- 機器に強い衝撃や外圧を与えないように注意してください。製品には精密部品を 使用しておりますので、強い衝撃や外圧を加えると部品が故障するおそれがあり ます。

#### 【電源コードの仕様】

本製品に同梱されている電源コードは、日本の規格にのみ準拠しています。 その他の地域で使用する場合は、当該国・地域の法令・安全規格に適合した電源 コードを購入してください。 使用できる電圧(AC)は、100Vです。 必ず AC100V のコンセントで使用してください。 \*取得規格は、電気用品安全法です。

#### 【AC アダプタの仕様】

本製品に同梱されている AC アダプタは、海外でも使用できます。 入力: AC100~240V、1.2A-0.6A、50-60Hz 出力: DC15V 5A

#### パソコン本体 / 電源コードの取り扱いと手入れ■

- 機器の汚れは、柔らかい乾いた布で拭いてください。汚れがひどいときは、水に 浸した布を固くしぼってから拭きます。
   ベンジン、シンナーなどは使用しないでください。
- 薬品や殺虫剤などをかけないでください。
- ディスプレイは静かに閉じてください。
- 使用できる環境は次のとおりです。
   温度5~35℃、湿度20~80%
- 次のような場所で使用や保管をしないでください。
   直射日光の当たる場所/非常に高温または低温になる場所/急激な温度変化のある場所(結露を防ぐため)/強い磁気を帯びた場所(スピーカなどの近く)/ホコリの多い場所/振動の激しい場所/薬品の充満している場所/薬品に触れる場所
- 使用中に本体の底面や AC アダプタが熱くなることがあります。本体の動作状況 により発熱しているだけで、故障ではありません。
- 電源コードのプラグを長期間にわたってACコンセントに接続したままにしていると、プラグにホコリがたまることがあります。定期的にホコリを拭き取ってください。

# 2 システムインジケータ

システムインジケータの点灯状態によって、パソコン本体がどのような動作をしているのかを知ることができます。

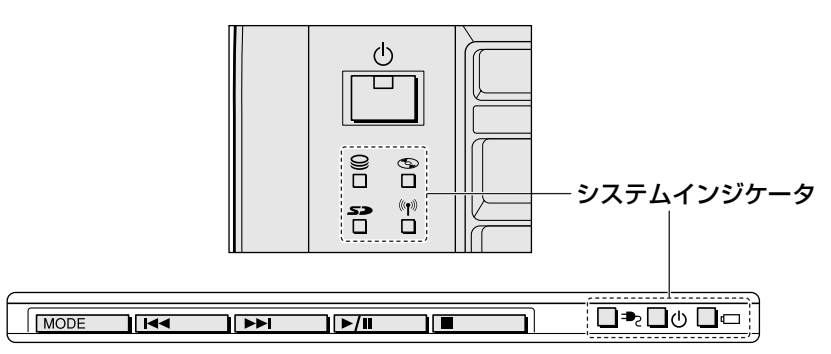

#### 【システムインジケータ】

| ₽Z              | DC IN LED             | 電源コードの接続 💇 『まずはこれから』            |
|-----------------|-----------------------|---------------------------------|
| Ċ               | Power LED             | 電源の状態 📴 『まずはこれから』               |
|                 | Battery LED           | バッテリの状態 📴 P.151                 |
| 0)              | Disk LED              | ハードディスクドライブにアクセスしている<br>♥♥ P.45 |
| 0               | CD-ROM LED            | ドライブにアクセスしている 🐲 P.49            |
| 50              | SD Card LED           | SDカードスロットにアクセスしている<br>♥♥ P.60   |
| (( <b>1</b> ))) | ワイヤレス<br>コミュニケーションLED | 無線通信機能の状態 🗪 P.113               |

# 3 キーボード

ここでは基本的な使いかたと、それぞれのキーの意味や呼びかたについて簡単に説 明します。

## (1) キーボード図

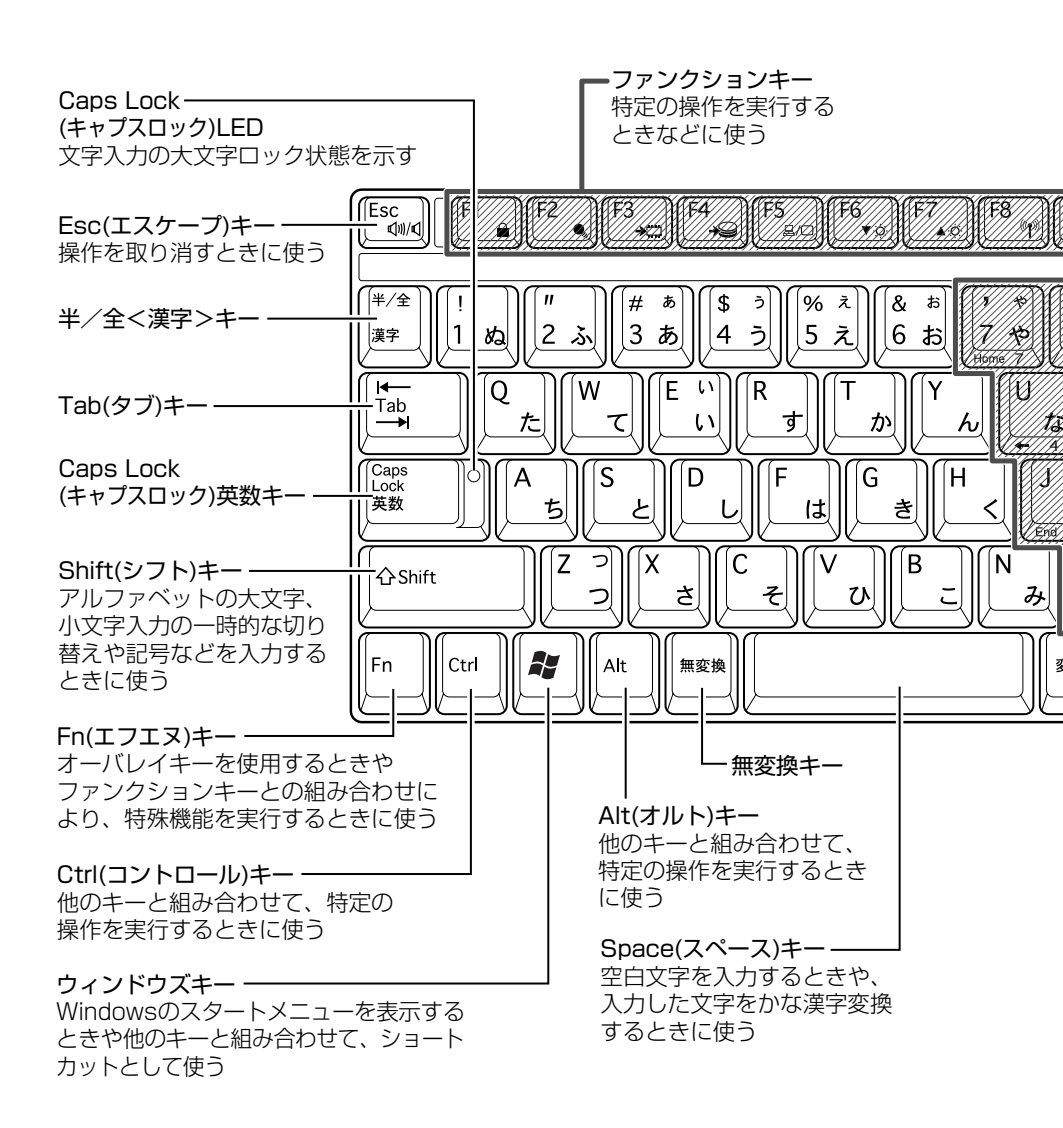

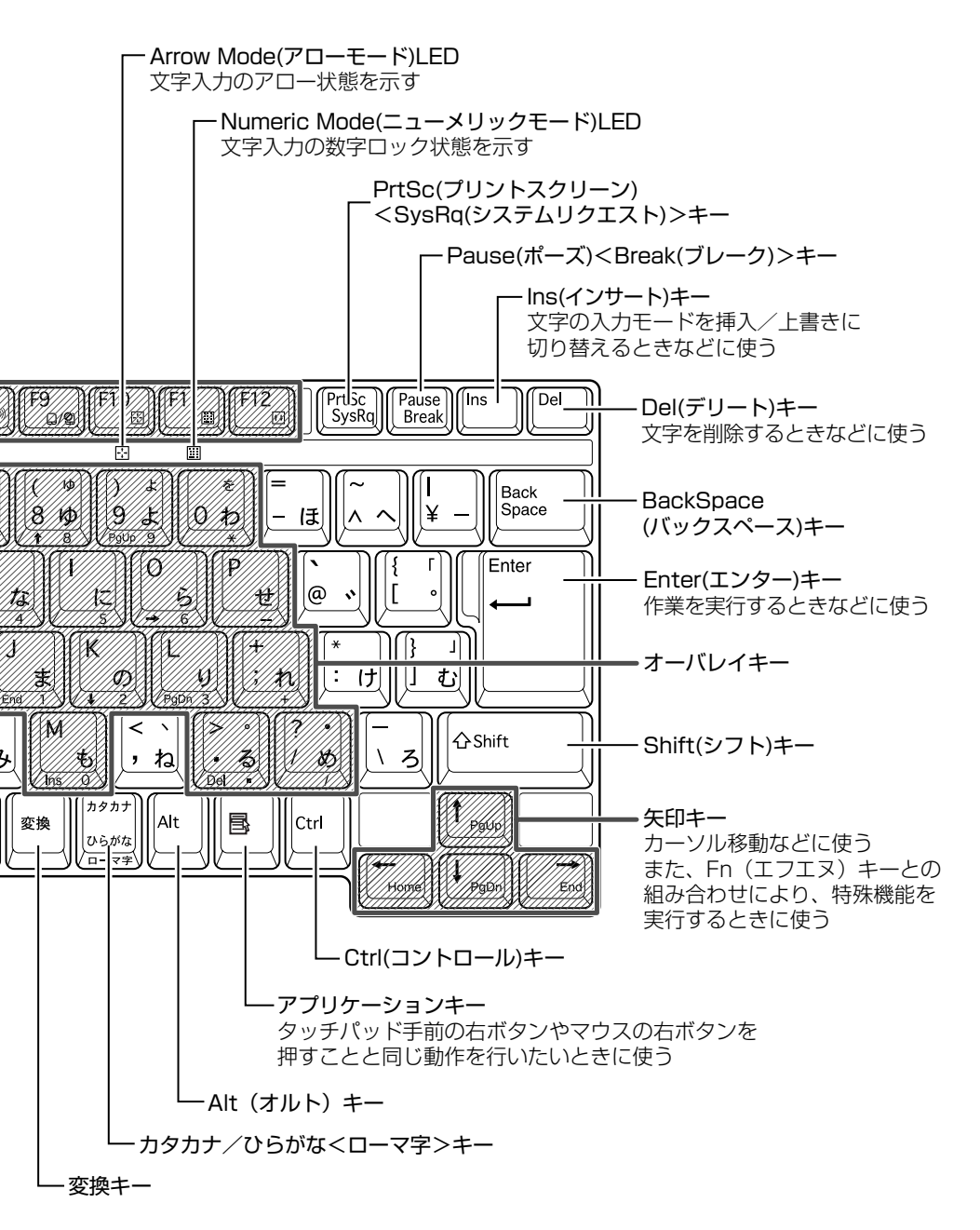

3 キーボード

## 2) キーシフトインジケータの切り替え

キーシフトインジケータは、どんな文字が入力できる状態かを示します。

各インジケータの役割と切り替え方法は、次の表のようになっています。それぞれの状態がオンになっているとき、LEDが点灯します。その場合、他の2つは解除して消灯してください。

#### 【キーシフトインジケータ】

| LED              | 切り替えキー                 | 文字入力の状態                                                         |
|------------------|------------------------|-----------------------------------------------------------------|
| Caps Lock LED    | (Shift)+(Caps Lock 英数) | <b>大文字ロック状態</b><br>文字キーで英字の大文字が入力<br>できます。                      |
| Arrow Mode LED   | (Fn)+(F10)             | <b>アロー状態</b><br>オーバレイキーで、キーの前面<br>左側に印刷されたカーソル制御<br>ができます。      |
| Numeric Mode LED | (Fn)+(F11)             | <b>数字ロック状態</b><br>オーバレイキーで、キーの前面<br>右側に印刷された数字などの文<br>字が入力できます。 |

それぞれの文字入力状態を解除するには、切り替えキーをもう1度押します。

1章 本体の機能

## 3)キーを使った便利な機能

各キーにはさまざまな機能が用意されています。いくつかのキーを組み合わせて押 すと、いろいろな操作が実行できます。

#### 【Fnキーを使った特殊機能キー】

| +-                                                         | 内容                                                                                                    |
|------------------------------------------------------------|----------------------------------------------------------------------------------------------------|
| Fn+Esc<br>〈スピーカのミュート〉                                      | 内蔵スピーカやヘッドホンの音量をミュート(消音)にしま<br>す。元に戻すときは、もう 1 度(Fn)+(Esc)キーを押します。                                                                                                    |
| (Fn+(F1)<br>〈インスタント<br>セキュリティ機能〉                           | <ul> <li>画面右上にカギアイコンが表示された後、画面表示がオフになります。</li> <li>解除するには、次の操作を行ってください。 <ol> <li>Shift)キーや(Ctrl)キーを押す、またはタッチパッドを操作する</li> <li>ーザ選択画面が表示されますので、ログオンする</li> <li>ーザ名をクリックしてください。</li> </ol> </li> <li>Windowsのログオンパスワードを設定している場合は、パスワード入力画面にWindowsのログオンパスワードを設定している場合は、パスワード入力画面にWindowsのログオンパスワードを入力し、(Enter)キーを押す</li> <li>パスワードによる保護を設定(「画面のプロパティ」の「スクリーンセーバー」タブで、「パスワードによる保護]または「再開時にようこそ画面に戻る」をチェック)しておくと、セキュリティを強化できます。</li> </ul> |
| <ul> <li>(Fn)+(F2)</li> <li>(省電力プロファイルの<br/>設定)</li> </ul> | <ul> <li>(Fn+(F2)キーを押すと、設定されている「東芝省電力」の<br/>プロファイルが表示されます。</li> <li>(Fn)キーを押したまま、(F2)キーを押すたびにプロファイル<br/>が切り替わります。</li> </ul>                                                                                                    |
| <ul><li>(Fn)+(F3)</li><li>〈スタンバイ機能の実行〉</li></ul>           | Fn+F3キーを押し、表示される画面で[はい]ボタンを<br>クリックするとスタンバイ機能が実行されます*1。                                                                                                    |
| (Fn)+(F4)<br>〈休止状態の実行〉                                     | (Fn)+(F4)キーを押し、表示される画面で[はい]ボタンをクリックすると休止状態が実行されます*1。                                                                                                    |

\* 1 表示される画面で [今後、このメッセージを表示しない] をチェックすると、次回以降メッセージ 画面は表示されません。

| +-                                                         | 内容                                                                                                    |
|------------------------------------------------------------|----------------------------------------------------------------------------------------------------|
| (Fn)+(F5)<br>〈表示装置の切り替え〉                                   | 表示装置を切り替えます。<br>愛愛♪ 詳細について「4 章 4 テレビを接続する」                                                                                                    |
| <ul> <li>Fn+F6</li> <li>〈内部液晶ディスプレイの輝度を下げる〉</li> </ul>     | (Fn)キーを押したまま、(F6)キーを押すたびに内部液晶ディ<br>スプレイの輝度が1段階ずつ下がります。表示される画面<br>のアイコンで輝度の状態を確認できます。                                                           |
| <ul> <li>(Fn)+(F7)</li> <li>(内部液晶ディスプレイの輝度を上げる)</li> </ul> | (Fn)キーを押したまま、(F7)キーを押すたびに内部液晶ディ<br>スプレイの輝度が1段階ずつ上がります。表示される画面<br>のアイコンで輝度の状態を確認できます。                                                           |
| (Fn)+(F8)<br>〈無線通信機能を<br>切り替える〉                            | ワイヤレスコミュニケーションスイッチをOnにしている<br>場合、(Fn)キーを押したまま、(F8)キーを押すたびに使用する<br>無線通信機能を切り替えます。<br>*本機能はサポートしておりません。                                          |
| Fn+F9<br>〈タッチパッド<br>オン/オフ機能〉                               | タッチパッドからの入力を無効にできます。再び有効にする<br>には、もう1度Fn+F9キーを押します。<br>◎ 「本章 4- ③ タッチパッドを無効/有効にするには」                                                           |
| Fn+F10<br>〈オーバレイ機能〉                                        | キー前面左に印刷された、カーソル制御キーとして<br>使用できます(アロー状態)。アロー状態を解除するには、<br>もう1度(Fn)+(F10)キーを押します。                                                               |
| (Fn)+(F11)<br>〈オーバレイ機能〉                                    | キー前面右に印刷された、数字などの文字を入力できます<br>(数字ロック状態)。数字ロック状態を解除するには、<br>もう1度(Fn)+(F11)キーを押します。<br>アプリケーション (Microsoft Office Excel など) によって<br>は異なる場合があります。 |
| (Fn)+(F12)<br>〈スクロールロック状態〉                                 | 一部のアプリケーションで(↑)↓ ← → キーを画面スク<br>ロールとして使用できます。ロック状態を解除するには、<br>もう1度(Fn)+(F12)キーを押します。                                                           |
| Fn+Space<br>〈内部液晶ディスプレイ<br>の解像度切り替え〉                       | (Fn)キーを押したまま、(Space)キーを押すたびに内部液晶<br>ディスプレイの解像度を切り替えます。                                                                                         |

3 キーボード

| +-                                 | 内容                                                         |
|------------------------------------|------------------------------------------------------------|
| <pre>(Fn)+(↑) ⟨PgUp(ページアップ)⟩</pre> | ー般的なアプリケーションで、FDキーを押したまま、↑キー<br>を押すと、前のページに移動できます。         |
| (Fn)+↓ ⟨PgDn (ページダウン)〉             | ー般的なアプリケーションで、FDキーを押したまま、↓キーを押すと、次のページに移動できます。             |
|                                    | ー般的なアプリケーションで、FDキーを押したまま、←キーを押すと、カーソルが行または文書の最初に移動します。     |
| $(Fn)+ \rightarrow$<br>〈End (エンド)〉 | ー般的なアプリケーションで、Fnキーを押したまま、→キー<br>を押すと、カーソルが行または文書の最後に移動します。 |

## 【 💦 キーを使ったショートカットキー 】

| +-             | 操作                        |
|----------------|---------------------------|
| <b>*</b> +R    | [ファイル名を指定して実行] 画面を表示する    |
| <b>*</b> +M    | すべての画面を最小化する              |
| (Shift)+(M)    | ()+())+−で最小化したすべての画面を元に戻す |
| <b>₹</b> +F1   | 『ヘルプとサポート』を起動する           |
| <b>*</b> +E    | [マイコンピュータ] 画面を表示する        |
| <b>*</b> +F    | ファイルまたはフォルダを検索する          |
| (Ctrl)+(F)+(F) | 他のコンピュータを検索する             |
| 🗶 + (Tab)      | タスクバーのボタンを順番に切り替える        |
| +Break         | [システムのプロパティ] 画面を表示する      |

#### 【特殊機能キー】

| 特殊機能                | +-                 | 操作                                                                |
|---------------------|--------------------|-------------------------------------------------------------------|
| <br>タスクマネージャの<br>起動 | (Ctrl)+(Alt)+(Del) | [Windows タスクマネージャ] 画面が<br>表示されます。<br>アプリケーションやシステムの強制終<br>了を行います。 |
| <br>画面コピー           | PrtSc              | 現在表示中の画面をクリップボードに<br>コピーします。                                      |
|                     | (Alt)+(PrtSc)      | 現在表示中のアクティブな画面をクリッ<br>プボードにコピーします。                                |

#### キーボードの取り扱いと手入れ

柔らかい乾いた素材のきれいな布で拭いてください。

汚れがひどいときは、水に浸した布を固くしぼって拭きます。

キーのすきまにゴミが入ったときは、エアーで吹き飛ばすタイプのクリーナで取り除 きます。ゴミが取れないときは、使用している機種名を確認してから、購入店、また は保守サービスに相談してください。

コーヒーなど飲み物をこぼしたときは、ただちに電源を切り、ACアダプタとバッテリパックを取りはずして、購入店、または保守サービスに相談してください。

# 4 タッチパッド

タッチパッドを使いやすく設定できます。

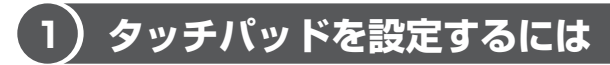

タッチパッドやポインタの設定は、[マウスのプロパティ] で行います。

#### 1 [マウスのプロパティ] の起動方法

- [コントロールパネル]を開き、[ ジ プリンタとその他のハード ウェア]をクリックする
- 2 [ 🐌 マウス] をクリックする

[マウスのプロパティ] 画面が表示されます。

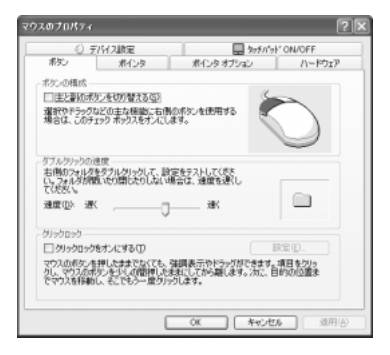

#### 3 各タブで機能を設定し、[OK] ボタンをクリックする

各機能の設定については、本節の以降の説明を参照してください。 [キャンセル] ボタンをクリックした場合は、設定が変更されません。

#### 2 タッチパッドの設定方法

[マウスのプロパティ] では、タッチパッドやポインタなどの各種設定ができます。 タッチパッドの設定をするには、次のように操作してください。

#### **1** [デバイス設定] タブで [設定] ボタンをクリックする [デバイス設定] 画面が表示されます。

# 2 画面左側に表示されているメニューから、設定したい項目をクリックする

画面右側に、選択した項目の設定内容と、その説明が表示されます。説明を よく読んで各項目を設定してください。

項目名の左に( 団 )が表示されている場合、項目名をダブルクリックする と、さらに細かい設定項目が表示されます。

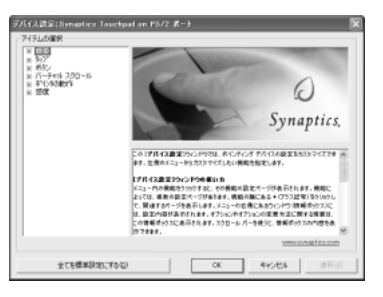

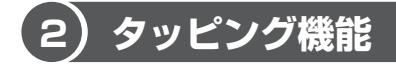

タッチパッドを指で軽くたたくことをタッピングといいます。

タッピング機能を使うと、左ボタンを使わなくても、次のような基本的な操作ができます。

#### 1 タッピングの方法

【クリック/ダブルクリック】 タッチパッドを1回軽くたたくと クリック、2回たたくとダブル クリックができます。

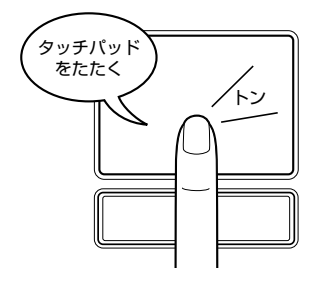

参照 関連情報は

【 ドラッグアンドドロップ 】 タッチパッドを続けて2回たたき、 2回目はタッチパッドから指を離さずに 目的の位置まで移動し、指を離します。

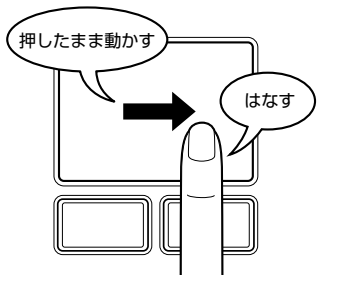

『基本をマスター 1 章 1 タッチパッド/マウスと CD / DVD』

## 〔3〕タッチパッドを無効/有効にするには

[タッチパッド ON/OFF] タブでは、タッチパッドによる操作を無効にしたり、有 効にしたりすることができます。

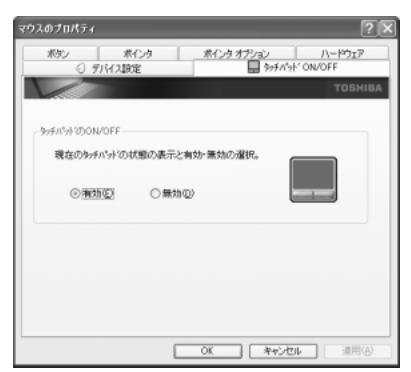

#### 【タッチパッドの ON/OFF】

[有効] をチェックするとタッチパッドが使用可能になり、[無効] をチェックする とタッチパッドからの操作ができなくなります。

タッチパッドの無効/有効は、Fn+F9キーでも切り替えることができます。 (Fn+F9キーでタッチパッドの操作を有効にした場合、タッチパッドの操作中に カーソルの動きが不安定になることがあります。そのような場合は、1度タッチ パッドから手を離してください。しばらくすると、正常に操作できるようになります。

| 役立つ<br>操作集 ポインタの形や速度を変える                                                                                                    |                                                                                                    |
|----------------------------------------------------------------------------------------------------|----------------------------------------------------------------------------------------------------|
| <ul> <li>[マウスのプロパティ]では、ポインタの形や<br/>速さなどを変えることができます。</li> <li>[ポインタ]タブでは形を、[ポインタオプション]タブでは速さとポインタを動かしたときの軌跡などを設定できます。</li> </ul> | マウスのプロバラィ     マクスのプロバラィ     マニュニュション     マニュニュション     マニュ     マニュニュション     マニュ     マニュニュ     マニュ     マニュニュ     マニュ     マニュニュ     マニュニュニュ     マニュニュ     マニュ     マニュ     マニュニュ     マニュ     マニュ     マニュ     マニュ     マニュ     マニュ     マニュ     マニュニュ     マニュ     マニュニュ     マニュ     マニュ     マニュ     マニュニュ     マニュ     マニュニュ     マニュ     マニュ     マニュニュ     マニュ     マニュニュ     マニュニュ     マニュニュ     マニュ     マニュニュ     マニュニュニュ     マニュニュ     マニュニュニュ     マニュニュニュ     マニュニュニュ     マニュニュニュ     マニュニュニュニュ     マニュニュニュニュ     マニュニュニュニュニュ     マニュニュニュニュニュニュニュ     マニュニュニュニュニュニュニュニュニュニュ     マニュニュニュニュニュニュニュニュニュニュニュニュニュニュニュニュニュニ |

#### ヘルプの起動方法

- 1 [マウスのプロパティ] 画面を起動後、画面右上の ?? をクリックする ポインタが ?? に変わります。
- 2 画面上の知りたい項目にポインタを置き、クリックする

## (4) PadTouch 機能を使う

「PadTouch」を使用すると、アプリケーションなどを簡単に起動することができます。 「PadTouch」は、購入時の状態ではパソコンに電源を入れると自動的に起動し、通 知領域にアイコン( 🏔 )が表示されます。

#### 1 使用方法

次のように操作して、PadTouchを使用してください。

1 タッチパッドのコーナーに数秒間触わる

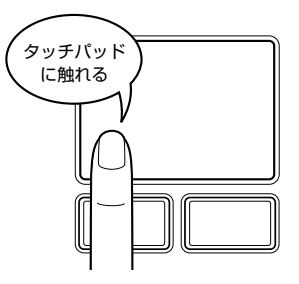

このとき、指を動かさないで触ったままにしてください。

PadTouchの画面が表示されます。

表示される画面のことを、PadTouchでは「テーブル」と呼びます。丸い 形状のものは、テーブル上のどこが操作対象になるのかを示すポインタで す。タッチパッドに触ったまま指をすべらせると、テーブル上をポインタが 動きます。

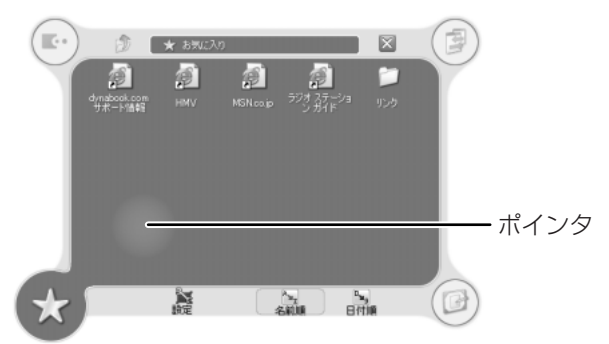

表示されているテーブルは、タッチパッドの左下コーナーに触れた場合に起 動する [お気に入り] のテーブルです。 起動するテーブルは、タッチパッドのどこに触れるかによって違います。購

入時は、次のように設定されています。

1章 本体の機能

| 右上コーナーの場合 | [ウィンドウ切り替え] テーブル         |
|-----------|--------------------------|
| 右下コーナーの場合 | [デスクトップ] テーブル            |
| 左上コーナーの場合 | [dynabook オリジナルツール] テーブル |
| 左下コーナーの場合 | [お気に入り] テーブル             |

2 ポインタを目的のアイコンにあわせ、タッチパッドから手をはなす

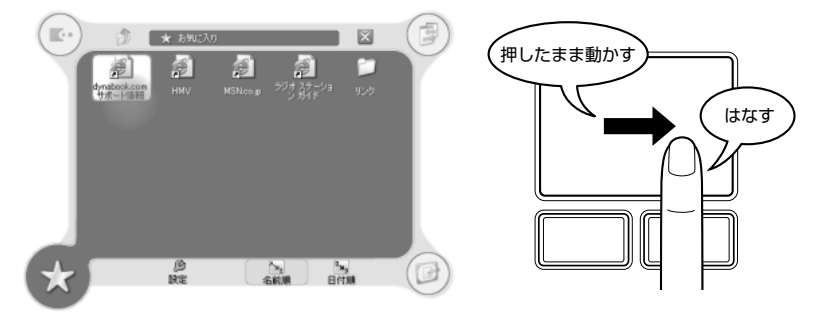

ポインタをあわせたアイコンのプログラムなどが起動します。

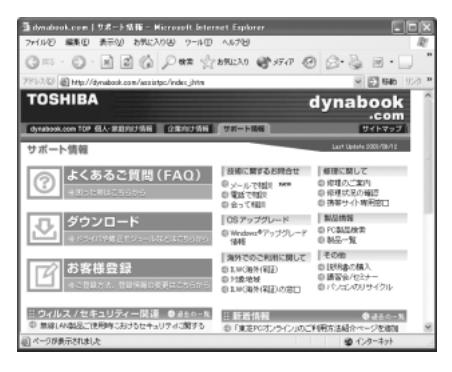

手をはなしてプログラムなどを起動させた場合、それまで表示されていた
テーブルは自動的に消えます。

何も選択しないでテーブルを消したい場合は、[閉じる] アイコン(X)) にポインタをあわせてタッチパッドから手をはなしてください。

#### 2 設定方法

PadTouch では、起動するプログラムや画面デザインなどを設定することができます。

次のように操作して、設定画面を起動してください。

#### 1 タッチパッドのコーナーに触れてテーブルを表示し、[設定] にカー ソルをあわせて手をはなす

PadTouchの設定画面が表示されます。

設定の詳細については、ヘルプを参照してください。ヘルプを起動するには、通知 領域の [PadTouch] アイコン( 🏝 )を右クリックし、表示されたメニューから [ヘルプ] をクリックします。

#### **3** PadTouchを無効にする方法

PadTouch を無効にするには、次のように操作してください。

 通知領域の [PadTouch] アイコン( ▲) を右クリックし、表示 されたメニューから [無効にする] をクリックする PadTouch が使用できなくなります。

再び PadTouch を使用したい場合は、通知領域の[PadTouch] アイコン( 🍘 ) を右クリックし、表示されたメニューから [有効にする] をクリックしてください。

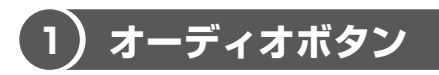

音楽 CD や DVD、音楽ファイルを再生するときに、オーディオボタンを使って操作 することができます。

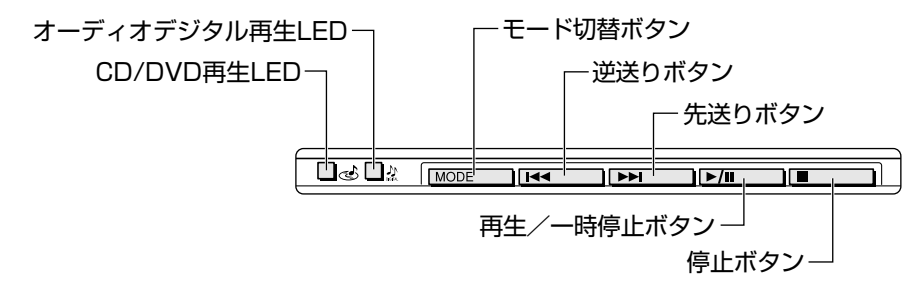

LED の点灯状況によって、モードが異なります。

| LED                      | モード                                 | 操作方法                                       |
|--------------------------|-------------------------------------|--------------------------------------------|
| CD/DVD 再生 🕹<br>LED 点灯    | CD / DVD 再生モード<br>CD / DVD を再生できます。 | 「2 章 1 音楽 CD を聴く」<br>「2 章 4 DVD-Video を観る」 |
| オーディオデジタル<br>再生 🌺 LED 点灯 | オーディオデジタル再生モード<br>音楽ファイルを再生できます。    | 「2章 2 音楽ファイルを聴く」                           |
| LED 消灯                   | オーディオボタンは使用できませ                     | さん。                                        |

#### 1 操作するアプリケーションを変更する

オーディオボタンを使用したときに操作するアプリケーションを設定します。

- [コントロールパネル]を開き、[ ジ プリンタとその他のハード ウェア]をクリックする
- 2 [ 1987] 東芝コントロール] をクリックする [東芝コントロールのプロパティ] 画面が表示されます。

#### 3 [メディアアプリケーション] タブで変更するモードの右の ▼ ボタ ンをクリックする

CD / DVD 再生モードの場合は [CD オーディオコントロール] と [DVD ビデオコントロール]、オーディオデジタル再生モードの場合は [オーディ オ / ビデオコントロール] で設定します。

| ◎東芝コントロールのプロパティ ?×                                 |
|----------------------------------------------------|
| 米ジン メディア アプリケーション                                  |
| 以下に示されたメディアダイブとし、それぞれ<br>使用。たいアラゾラーションを確認してできた。    |
| 7%-中の識択                                            |
| オーディオパンデオコントロール: BoatJam                           |
| OD オーディオ エントロール: Beat Jam ・                        |
| DVD EF# 10HD-4k WinDVD V                           |
| メモ: DVDドライブが搭載されている株能のみ<br>DVD両生並びにDVDコントロールができます。 |
| TOSHIBA 德海(戻す(E)                                   |
| 0K 朱4%也ル 源用(A)                                     |

#### 4 アプリケーションを選択して、[OK] ボタンをクリックする

## 2) ワンタッチボタン

本製品には、簡単にインターネットブラウザソフトやメールソフトなどを起動する ことができる、3つのワンタッチボタンがあります。

各ボタンを押すと設定されているアプリケーションが起動します。 起動するアプリケーションは、「東芝コントロール」で自由に変更できます。購入時 に各ボタンに設定されているアプリケーションは次のとおりです。

- インターネットボタン ..... Internet Explorer
- メールボタン ...... Microsoft Office Outlook
- サイバーサポートボタン ...... サイバーサポート

#### 【パソコン本体の電源が入っていないとき】

電源が入り、Windows 起動後、設定されているアプリケーションが起動します。

#### 【スタンバイ状態/休止状態のとき】

スタンバイ状態/休止状態を実行する直前の状態が再現されてから、設定されているアプリケーションが起動します。
### ■ ボタンに割り当てるアプリケーションを変更する

各ボタンを押したときに起動するアプリケーションや、動作を設定することができます。

- [コントロールパネル]を開き、[ ジ プリンタとその他のハード ウェア]をクリックする
- 2 [ 1113] 東芝コントロール] をクリックする [東芝コントロールのプロパティ] 画面が表示されます。
- 3 [ボタン] タブで変更するボタン名の下の 💌 ボタンをクリックする

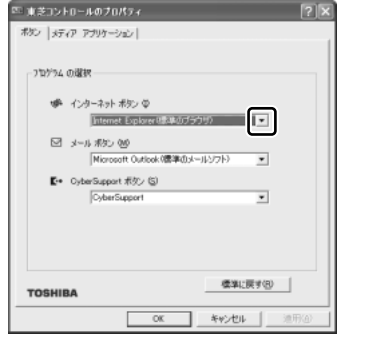

ボタンに設定できる動作の一覧が表示されます。

#### 4 [アプリケーションの指定]を選択する

[指定] 画面が表示されます。

このとき、他の項目を選択した場合は手順8に進んでください。

#### 5 [参照] ボタンをクリックする

| 指定             |   | ?×    |
|----------------|---|-------|
| アプリケーション名(D):  | 1 | OK    |
| ターゲット(L):      |   | キャンセル |
| 実行時のディレクトリ(W): |   | 参照(B) |

[ファイルを開く] 画面が表示されます。

#### 6 ボタンに設定したいアプリケーション名をクリックし、[開く] ボタ ンをクリックする

[指定] 画面に戻ります。 [アプリケーション名] に、選択したアプリケーション名が表示されている ことを確認してください。

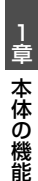

#### 7 [OK] ボタンをクリックする

[東芝コントロールのプロパティ] 画面に戻ります。 割り当てたいボタンの欄に、選択したアプリケーション名が表示されている ことを確認してください。

| 四 東芝コントロールのプロパティ ?                |  |
|-----------------------------------|--|
| ボタン メディア アプリケーション                 |  |
|                                   |  |
| - ブログラム の違択                       |  |
|                                   |  |
| <ul> <li>インターネット ボタン ①</li> </ul> |  |
| は65キャルInk                         |  |
| ✓ メール ボタン (M)                     |  |
| Microsoft Outlook d標準のメールソフト) 👤   |  |
| CyberSupport ボタン (S)              |  |
| CyberSupport                      |  |

8 [OK] ボタンをクリックする

# 6 ディスプレイ

本製品には表示装置として TFT ワイドカラー液晶ディスプレイ(1280 × 800 ドット)が内蔵されています。ドットは点の数を表します。外部ディスプレイを接続して使用することもできます。

> 外部ディスプレイの接続について 「4章5外部ディスプレイを接続する」

#### 表示について

TFT 方式のカラー液晶ディスプレイは非常に高精度な技術を駆使して作られていま す。非点灯、常時点灯などの表示が存在することがありますが、故障ではありませ んので、あらかじめご了承ください。

## 1) ディスプレイの設定

このパソコンのディスプレイは、色や壁紙など、さまざまな表示を設定できます。

#### 1 表示可能色数

設定した解像度によって、次にあげる色数まで表示できます。

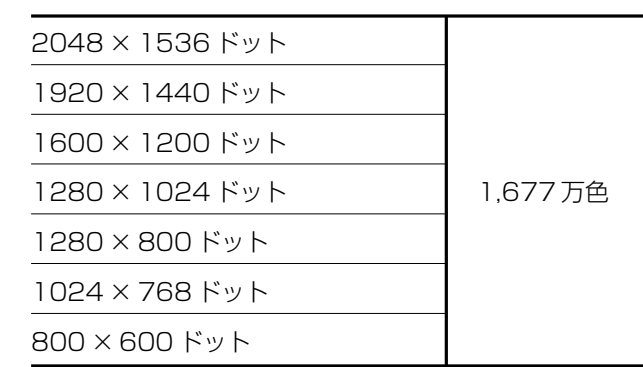

1280×1024 ドット以上は仮想スクリーン表示になります。

メモ

1,677 万色はディザリング表示です。 ディザリングとは、1 ピクセル(画像表示の単位)では表現できない色(輝度) の階調を、数ピクセルの組み合わせによって表現する方法です。

#### 2 デスクトップ表示を変える

デスクトップのデザインやスクリーンセーバなどを、[コントロールパネル]の[デ スクトップの表示とテーマ]画面で変更できます。

1 [コントロールパネル] を開き、[ 🚱 デスクトップの表示とテーマ] をクリックする

[デスクトップの表示とテーマ] 画面が表示されます。

| ● デスクトゥブの表示とテーマ        |                                 |    |
|------------------------|---------------------------------|----|
| ファイルビ 編集型 表示し お気に入り(金) | 7-1KD 1570                      | R  |
| GR5 . O . # PHR D:     | 24/15 iii •                     |    |
| 1000 E                 | テスクトップの表示とテーマ                   |    |
| 0 702 8000             | 作業を選びます                         |    |
|                        | ● ユームを革直する                      |    |
|                        | ▶ デスクトゥナの有品を支更する                |    |
| 197891-7408 C          | ▶ スクリーン セーバーを選択する               |    |
| 2) 面形<br>2) サウンド       | BRANDELERIS                     |    |
|                        | コントロール バネルを選んで実行します             |    |
|                        | 929 K-E D9-H X=1- 📝 70089 AD920 | 15 |
| 1                      | s= 1/2                          |    |
|                        |                                 |    |
|                        |                                 |    |
|                        |                                 |    |

#### デスクトップのテーマを変える

テーマを選んで画面の背景、アイコン、音などを変更できます。

1 [デスクトップの表示とテーマ] 画面で [テーマを変更する] をク リックする

[画面のプロパティ] 画面が表示されます。

[テーマ] タブの [テーマ] で w ボタンをクリックし、目的のテーマを選択する

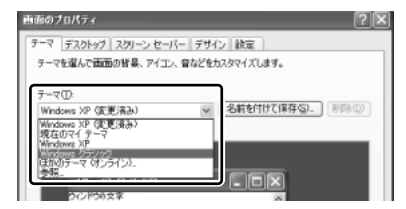

画面は、[Windows クラシック] を選択する場合の表示例です。

3 [OK] ボタンをクリックする

1章 本体の機能

#### 壁紙を変える

デスクトップの壁紙(背景)を、Windows に用意されているイラストや模様に変更 することができます。ファイルの場所を指定すると、好きなイラストに変更できます。

1 [デスクトップの表示とテーマ] 画面で [デスクトップの背景を変更 する] をクリックする

[画面のプロパティ] 画面が表示されます。

2 [デスクトップ] タブの [背景] で、目的の画像を選択する

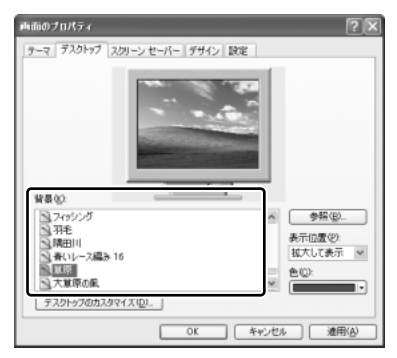

パソコンの画面の中にプレビューが 表示されます。

画面は[草原]を選択する場合の表 示例です。

指定できる画像ファイル
 bmp、gif、jpeg、html ファイルなどが使用できます。

画像の位置を指定する

画像ファイルの種類によっては、デスクトップに対して、画像の表示位置 を指定できます。

[表示位置]で[中央に表示]、[並べて表示]、[拡大して表示]から選択 します。

3 [OK] ボタンをクリックする

#### スクリーンセーバを使う

好みのスクリーンセーバを選択し、スクリーンセーバを表示させるまでの時間を設 定できます。

1 [デスクトップの表示とテーマ] 画面で [スクリーンセーバーを選択 する] をクリックする

[画面のプロパティ] 画面が表示されます。

 2 [スクリーンセーバー] タブの [スクリーンセーバー] で w ボタン をクリックし、目的のスクリーンセーバを選択する

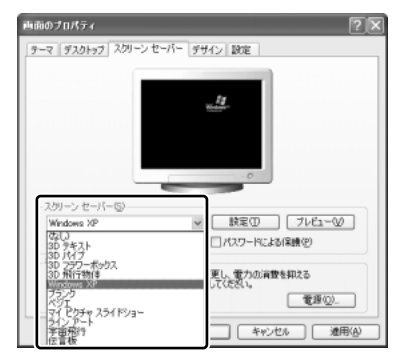

画面は [Windows XP] を選択する場合の表示例です。

スクリーンセーバによっては、パソコンの絵の中にプレビューが表示されます。 [プレビュー] ボタンをクリックすると、画面全体にスクリーンセーバのプ レビューが表示されます。プレビューを中止したい場合は、タッチパッドを 操作してください。

- [待ち時間]の時間(分単位)を設定する
   例えば、「5」に設定すると、パソコンの電源を入れた状態で5分間、
   タッチパッドを操作せず、キーボードから入力を行わなかったとき、スク
   リーンセーバが表示されます。
- [パスワードによる保護]または[再開時にようこそ画面を表示する]
   チェックすると、スクリーンセーバ解除時にパスワードの入力画面を表示します。

#### 3 [OK] ボタンをクリックする

動作中のスクリーンセーバを解除するには、(Shift)キーや(Ctrl)キーを押すか、タッ チパッドの操作を行ってください。

[パスワードによる保護]または[再開時にようこそ画面を表示する]をチェックしている場合は、パスワードの入力画面が表示されます。

Windows のログオンパスワードを入力してください。

1章 本体の機能

#### 解像度を変更する

解像度を変更すると、画面上のアイコン、テキスト、その他の項目が大きく、また は小さく表示されます。外部ディスプレイを接続した場合など、購入時の設定では 見にくい場合は、次の手順で変更できます。

1 [デスクトップの表示とテーマ] 画面で [画面解像度を変更する] を クリックする

[画面のプロパティ] 画面が表示されます。

2 [設定] タブの [画面の解像度] で、解像度を変更する

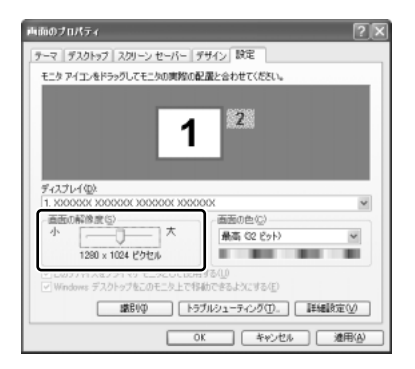

3 [OK] ボタンをクリックする

#### ウィンドウの色を変える

ウィンドウ、アクティブタイトルバー、メッセージボックスの配色を変更できます。

**1** [デスクトップの表示とテーマ] 画面で [ **冬** 画面] をクリックする [画面のプロパティ] 画面が表示されます。  2 [デザイン] タブの [配色] で、 ▼ ボタンをクリックし、配色を選択 する

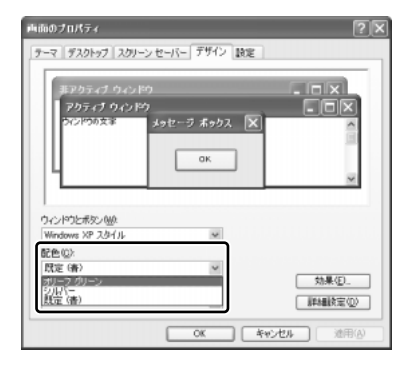

3 [OK] ボタンをクリックする

#### 液晶ディスプレイの取り扱い

#### 画面の手入れ

- ・ 画面の表面には偏光フィルムが貼られています。このフィルムは傷つきやすいので、むやみに触れないでください。
   表面が汚れた場合は、柔らかくきれいな布で拭き取ってください。水や中性洗剤、
   揮発性の有機溶剤、化学ぞうきんなどは使用しないでください。
- 無理な力の加わる扱いかた、使いかたをしないでください。
   液晶ディスプレイは、ガラス板間に液晶を配向処理して注入してあります。強い 力を加えると配向が乱れ、発色や明るさが変わって元に戻らなくなる場合があり ます。また、ガラス板を破損するおそれもあります。
- 水滴などが長時間付着すると、変色やシミの原因になるので、すぐに拭き取ってください。

#### バックライト用蛍光管について

液晶ディスプレイに表示されている内容を見るためにバックライト用蛍光管が内蔵されています。バックライト用蛍光管は、消耗品となります。使用するにつれて発光量が徐々に減少し、表示画面が暗くなります。表示画面が見づらくなったときは、使用している機種を確認後、購入店、または保守サービスに相談してください。

プレビューが表示されます。 画面は、[オリーブグリーン]を選択 する場合の表示例です。

# 7 ハードディスクドライブ

内蔵されているハードディスクドライブは、取りはずしできません。 PCカードタイプ(TYPE II)のハードディスクなどを使用して記憶容量を増やす ことができます。

#### お願い操作にあたって

- ハードディスクに保存しているデータや重要な文書などは、万一故障が起こったり、変化/消失した場合に備えて、定期的にフロッピーディスクやCD/DVDなどに保存しておいてください。記憶内容の変化/消失など、ハードディスク、フロッピーディスク、CD/DVDなどに保存した内容の損害については、当社は一切その責任を負いませんので、あらかじめご承知ください。
- 磁石、スピーカ、テレビ、磁気ブレスレットなど磁気を発するものの近くに置かないでください。記憶内容が変化/消失するおそれがあります。
- パソコン本体を落とす、ぶつけるなど強い衝撃を与えないでください。ハード ディスクの磁性面に傷が付いて、使えなくなることがあります。磁性面に付いた 傷の修理はできません。

#### ハードディスクドライブに関する表示

内蔵のハードディスクとデータをやり取りしているときは、Disk ♀ LED が点灯します。

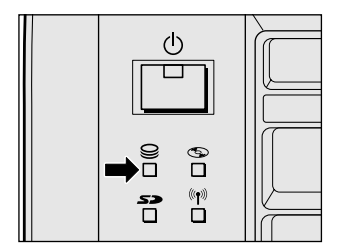

ハードディスクに記録された内容は、故障や損害の原因にかかわらず保証できません。 万一故障した場合に備え、バックアップをとることを推奨します。

## 8 サウンド機能

本製品はサウンド機能を内蔵し、スピーカがついています。

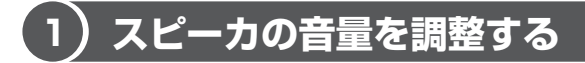

標準で音声、サウンド関係のアプリケーションがインストールされています。 スピーカの音量は、ボリュームダイヤル、または Windows のボリュームコントロー ルで調整できます。

#### 1 ボリュームダイヤルで調整する

音量を大きくしたいときには右に、小さくしたいときには左に回します。

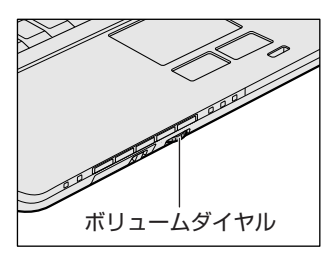

#### 2 ボリュームコントロールで調整する

再生したいファイルごとに音量を調整したい場合、次の方法で調整できます。

- 1 [X9-h] →  $[tactollocite{tactollocite{t$
- 2 それぞれのつまみを上下にドラッグして調整する つまみを上にするとスピーカの音量が上がります。[ミュート] をチェック すると消音となります。

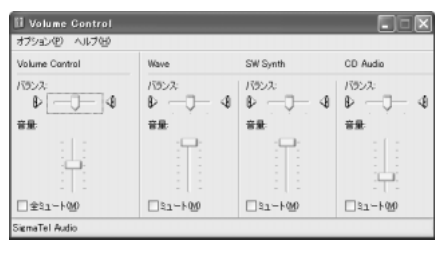

#### 【音楽/音声を再生するとき】

ボリュームコントロールの各項目では次の音量が調整できます。

| Volume Control | 全体の音量を調整する                                                                  |
|----------------|-----------------------------------------------------------------------------|
| Wave           | MP3 ファイル、Wave ファイル、音楽 CD(BeatJam、<br>Windows Media Player の場合)、DVD-Video など |
| CD Audio       | 音楽 CD(BeatJam、Windows Media Player 以外の場合)                                   |

また、使用するアプリケーションにより異なる場合があります。詳しくは『アプリ ケーションに付属の説明書』または『ボリュームコントロールのヘルプ』を確認し てください。

### (2) 音楽/音声の録音レベルを調整する

録音レベルの調整は、次のように行います。

#### 1 パソコン上で録音するとき

- [スタート] → [すべてのプログラム] → [アクセサリ] → [エン ターテイメント] → [ボリュームコントロール] をクリックする
- 2 メニューバーの [オプション] → [プロパティ] をクリックする
- 3 [音量の調整] で [録音] をチェックする
- 4 [表示するコントロール] で表示項目を確認する [Microphone] がチェックされていることを確認します。
- 5 [OK] ボタンをクリックする
- [Recording Control] 画面で、使用するデバイスの[選択] を チェックする
   [Microphone]:マイクから録音するとき

#### 7 選択したデバイスのつまみで音量を調節する 同時に2つのデバイスを選択することはできません。 録音したい音楽/音声がボリュームコントロールの[Wave]対応の場合、 録音するときも[Wave]の音量により影響を受けます。

### 〔3)サウンドのパワーマネージメントを設定する

本製品では、サウンドコントローラのパワーマネジメント機能を設定できるようになっています。

この機能が有効になっていると、サウンド機能が使われていないときにサウンドコ ントローラの電源を切ることができ、消費する電力を少し節約することができます。 購入時は、本機能が有効に設定されています。

消費電力の節約の程度は、バッテリの状態によって異なります。

- 1 [スタート] → [コントロールパネル] をクリックする
- 2 [関連項目]の[コントロールパネルのその他のオプション]をク リックする
- 3 [ 🝸 SigmaTel Audio] をクリックする
- 4 [詳細] タブで [省電力機能を有効にする] をチェックする

| SixmaTel Audio                        |             | × |
|---------------------------------------|-------------|---|
| ■ 13519 ■ 詳細                          |             |   |
| 電源<br>「「福電力経緯を有効にする」<br>節電モードに入るまでの時間 | গ 👘 🐴 🕫     |   |
|                                       |             |   |
| OK                                    | キャンセル 連用(A) |   |

- 5 [節電モードに入るまでの時間] に待ち時間(秒)を設定する 通常5秒~10秒程度が適当です。
- 6 [OK] ボタンをクリックする

メモ

[イコライザ] タブでは、各周波数のゲインを調整し、お好みの音質に設定できます。

# 9 ドライブ

本製品には、DVD マルチドライブが1台内蔵されています。

DVD マルチドライブは DVD-RAM、DVD-RW、DVD-R、CD-RW、CD-Rの読み 出し/書き込み機能を搭載したドライブです。

『安心してお使いいただくために』に、CD / DVD を使用するときに守ってほしい ことが記述されています。

CD / DVD を使用する場合は、あらかじめその記述をよく読んで、必ず指示を守ってください。

#### お願い DVD-Video の再生にあたって

- DVD-Video 再生時は、なるべく AC アダプタを接続してください。省電力機能が 働くと、スムーズな再生ができない場合があります。バッテリ駆動で再生する場 合は「東芝省電力」で「DVD 再生」プロファイルに設定してください。
- 使用する DVD ディスクのタイトルによっては、コマ落ちしたり、マルチアングル シーンで一時停止ができない場合があります。

#### ドライブに関する表示

パソコン本体の電源が入っている場合、ドライブが動作しているときは、CD-ROM ③ LED が点灯します。

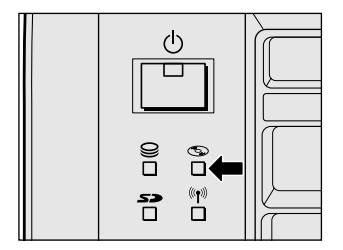

#### ドライブの動作音を軽減するには

音楽を楽しみたいときなどに、ドライブの回転速度をおさえ、動作音を軽減できます。「CD/DVD 静音ユーティリティ」で設定します。

通知領域の [CD/DVD 静音ユーティリティ] アイコン ( Marcon best in the second second secon

モードを切り替えるには、選択するモードのボタンをクリックします。

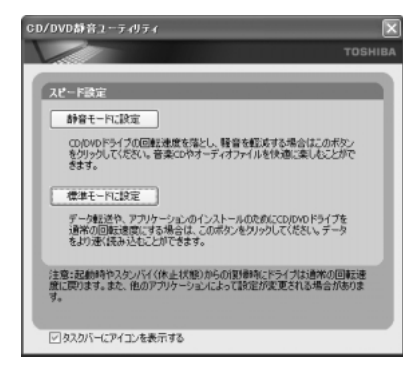

また、通知領域の [CD/DVD 静音ユーティリティ] アイコン ( 🔜 ) を右クリック し、表示されたメニューからモードを選択することもできます。

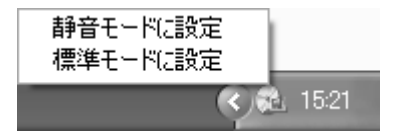

[CD/DVD 静音ユーティリティ] 画面で [タスクバーにアイコンを表示する] の チェックをはずすと、通知領域のアイコン ( 🔂 ) が消えます。

この場合、「CD/DVD 静音ユーティリティ」を起動するには、[コントロールパネル] → [ → パフォーマンスとメンテナンス] → [ → CD/DVD 静音ユーティリティ] を クリックします。

通知領域にアイコン(MM)をもう1度表示するには、[タスクバーにアイコンを表示する]をチェックしてください。

## ) 使用できるメディアと対応するアプリケーション

使用できるメディアと、本製品に付属のアプリケーションで書き込みできるメディア は次のとおりです。

#### 【使用できるメディア】

○:使用できる ×:使用できない

|            | CD-R | CD-RW                      | DVD-R | DVD-RW                     | DVD-RAM                    | DVD+R | DVD+RW |
|------------|------|----------------------------|-------|----------------------------|----------------------------|-------|--------|
| 読み出し       | 0    | 0                          | O*1   | ○*1                        | ○*1                        | ×     | ×      |
| 書き込み<br>回数 | 1 🗆  | 繰り返し<br>書換可能 <sup>*2</sup> | 1 🖸   | 繰り返し<br>書換可能 <sup>*2</sup> | 繰り返し<br>書換可能* <sup>2</sup> | ×     | ×      |

\*1 使用するメディアによっては、読み出しができない場合があります。

\*2 実際に書き換えできる回数は、メディアの状態や書き込み方法により異なります。

#### 【アプリケーションとメディア】

「Drag'n Drop CD+DVD」「WinDVD Creator 2 Platinum」は本製品に付属のア プリケーションです。

○:使用できる ×:使用できない

|                                                      | CD-R | CD-RW | DVD-R | DVD-RW | DVD-RAM*3 |
|------------------------------------------------------|------|-------|-------|--------|-----------|
| Drag'n Drop CD+DVD                                   | 0    | 0     | ○*2   | ○*2    | ×         |
| WinDVD Creator 2<br>Platinum (DVD-Video*1)           | ×    | ×     | 0     | 0      | ○*4       |
| WinDVD Creator 2<br>Platinum (DVD-VR <sup>*1</sup> ) | ×    | ×     | ×     | ×      | 0         |

\*1 映像を書き込むときの記録形式です。表に記載されている形式でのみ書き込み できます。

DVD-Video 形式に準拠した映像は、他の機器との互換性に優れており、 DVD-RW、DVD-Rに対応したDVDプレーヤ、パソコン、ゲーム機など色々 な環境で再生できます(一部の機器では再生できない場合があります)。 DVD-VR形式に準拠した映像は、豊富な編集機能を使ってオリジナルDVD を作成することができます。再生や編集には、DVD-RAM機能が搭載され、 DVD-VR形式に対応したDVDレコーダなどが必要になります(一部の機器 では再生/編集できない場合があります)。

\*2 DVD-Video、DVD-Audioの作成や音楽情報の書き込みはできません。また、 DVD プレーヤなどで使用することはできません。 \*3 パソコンで作成した文書データなどのファイルを DVD-RAM に書き込む場合 は、[マイコンピュータ] で目的のファイルやフォルダをドライブにコピーし てください。

**参照** ファイルやフォルダのコピー

『基本をマスター 1 章 5-**②** ファイルやフォルダをコピーする』 なお、新品の DVD-RAM は、使用前にフォーマットが必要です。

▶ フォーマット「本節 ④ DVD-RAM を使うときは」

\*4 パソコンなど、DVD-RAMが読める環境でのみ再生可能となります。

### (2)使用できる CD

読み出しできる CD は、次の種類です。

- 音楽用 CD
   8cm または 12cm の音楽用 CD が聴けます。
- フォトCD
   普通のカメラで撮影した写真の画像をデジタル化して記録したものです。
- CD-ROM
   使用するシステムに適合する ISO 9660 フォーマットのものが使用できます。
- CD エクストラ
   記録領域は音楽データ用とパソコンのデータ用に分けられています。それぞれの 再生装置で再生できます。
- CD-R
- CD-RW

書き込みできる CD は、次の種類です。

• CD-R

書き込みは1回限りです。書き込まれたデータの削除・変更はできません。

• CD-RW

書き込み速度は、使用するメディアによって異なります。

CD-R : 最大16倍速

最大の倍速で書き込むためには書き込み速度に対応した CD-R メディアを使用してください。

マルチスピード CD-RW メディア : 最大4 倍速

High-Speed CD-RW メディア : 最大8倍速

Ultra Speed CD-RW メディアは使用できません。使用した場合、データは保証 できません。

9 ドライ:

#### お願い) CD-RW、CD-R について

- CD-RW、CD-R に書き込む際には、次のメーカの CD-RW、CD-R を使用することを推奨します。
  - CD-RW (マルチスピード、High-Speed)
    - : 三菱化学(株)、(株)リコー

CD-R :太陽誘電(株)、三菱化学(株)、(株)リコー、日立マクセル(株) これらのメーカ以外の CD-RW、CD-R を使用すると、うまく書き込みができない 場合があります。

- CD-R に書き込んだデータの消去はできません。
- CD-RWの消去されたデータを復元することはできません。消去の際は、メディアの内容を十分に確認してから行ってください。
- 書き込み可能なドライブが複数台接続されている際には、書き込み・消去するメディアをセットしたドライブを間違えないよう十分に注意してください。
- ハードディスクに不良セクタがあると書き込みに失敗するおそれがあります。定期的に「エラーチェック」でクラスタのチェックを行うことをおすすめします。

▶ エラーチェック《サイバーサポート》

ドライブの構造上、メディアの傷、汚れ、ホコリ、チリなどにより読み出し/書き込みができなくなる場合があります。CD-RW、CD-Rにデータなどを書き込む際は、メディアの状態をよくご確認ください。

## (3) 使用できる DVD

読み出しできる DVD は、次の種類です。

- ●DVD-ROM ●DVD-Video(映像再生用です。映画などが収録されています)
- DVD-R DVD-RW DVD-RAM

書き込みできる DVD は次の種類です。

- DVD-R 書き込みは1回限りです。書き込まれたデータの削除・変更はできません。
   DVD-Rは、DVD-R for General Ver2.0 規格に準拠したメディアを使用してください。
- DVD-RW
   DVD-RWは、DVD-RW Ver1.1 規格に準拠したメディアを使用してください。
- DVD-RAM

DVD-RAM は、DVD-RAM Ver2.0 または 2.1 規格に準拠したメディアを使用してください。

#### 【DVD-RAM の種類】

DVD-RAM にはいくつかの種類があります。本製品のドライブで使用できる DVD-RAM は次のとおりです。

カートリッジタイプのメディアは、カートリッジから取り出してドライブにセット してください。両面ディスクで、読み出し/書き込みする面を変更するときは、一 度ドライブからメディアを取り出し、裏返してセットし直してください。

○:使用できる ×:使用できない

| <br>DVD-RAMの種類    | 本製品の対応 |
|-------------------|--------|
| カートリッジなし*1        | 0      |
| カートリッジタイプ(取り出し不可) | ×      |
|                   | 0      |

\*1 一部の家庭用 DVD ビデオレコーダでは再生できない場合があります。

\*2 2.6GB、5.2GBのディスクは書き込みできません。

#### お願い DVD-RAM、DVD-RW、DVD-R について ——

- DVD-RAM、DVD-RW、DVD-Rに書き込む際には、次のメーカのDVD-RAM、 DVD-RW、DVD-Rを使用することを推奨します。
  - DVD-RAM : 松下電器産業(株)
  - DVD-RW :日本ビクター(株)、TDK(株)
  - DVD-R :松下電器産業(株)、太陽誘電(株)、パイオニア(株)

9 ドライ

これらのメーカ以外の DVD-RAM、DVD-RW、DVD-R を使用すると、うまく書き込みができない場合があります。

- DVD-R に書き込んだデータの消去はできません。
- DVD-RW に書き込んだデータの一部を削除することはできません。書き込まれた データの変更は、まずすべてのデータを消去し、改めて必要なデータだけを再書 き込みする必要があります。
- DVD-RWの消去されたデータを復元することはできません。消去の際は、メディアの内容を十分に確認してから行ってください。
- 書き込み可能なドライブが複数台接続されている際には、書き込み・消去するメディアをセットしたドライブを間違えないよう十分に注意してください。
- DVD-RAM、DVD-RW、DVD-Rへの書き込みでは、ファイルの管理領域なども 必要になるため、必ずしもメディアに記載された容量分のデータを書き込むこと はできません。
- DVD-RW、DVD-Rへの書き込みでは、DVDの規格に準拠するため、書き込む データのサイズが約1GBに満たない場合にはダミーのデータを加えて、最小 1GBのデータに編集して書き込みます。このため、実際に書き込もうとしたデー タが少ないにもかかわらず、書き込み完了までに時間がかかることがあります。
- ハードディスクに不良セクタがあると書き込みに失敗するおそれがあります。定期的に「エラーチェック」でクラスタのチェックを行うことをおすすめします。

参照 エラーチェック 《サイバーサポート》

ドライブの構造上、メディアの傷、汚れ、ホコリ、チリなどにより読み出し/書き込みができなくなる場合があります。DVD-RAM、DVD-RW、DVD-Rにデータなどを書き込む際は、メディアの状態をよくご確認ください。

#### メモ

- 市販のDVD-RW、DVD-Rには業務用メディア(for Authoring)と一般用 メディア(for General)があります。業務用メディアはパソコンのドライ ブでは書き込みすることができません。
  - 一般用メディア(for General)を使用してください。
- 市販のDVD-RAM、DVD-RW、DVD-Rには「for Data」と「for Video」の2種類があります。映像を保存する場合や家庭用DVDビデオレコーダとの互換性を重視する場合は「for Video」を使用してください。

### (4)DVD-RAM を使うときは

ここでは、DVD-RAMに書き込みをする前に必要な操作について説明します。

#### 1 フォーマットとは

新品の DVD-RAM は、使用する目的にあわせて「フォーマット」という作業が必要 です。

フォーマットとは、DVD-RAM にデータの管理情報(ファイルシステム)を記録し、 DVD-RAM を使えるようにすることです。

フォーマットされていない DVD-RAM は、フォーマットしてから使用してください。 ここでは、ファイルシステムとフォーマット方法について簡単に説明します。詳細 は PDF マニュアルを確認してください。

▶ 「本項 2-PDF マニュアルの起動方法」

#### お願い

■ フォーマットを行うと、そのDVD-RAM に保存されていた情報はすべて消去

されます。一度使用した DVD-RAM をフォーマットする場合は注意してくだ さい。

#### ファイルシステム

DVD-RAMをフォーマットするときにファイルシステムを選択します。 ファイルシステムは、書き込むデータの種類や書き込み後のメディアを使用する機 器に応じて選択します。また、映像データを書き込むときは、書き込み用のアプリ ケーションによって指定されている場合があります。 選択できるファイルシステムは「UDF2.0」「UDF1.5」「FAT32」です。

#### [ UDF2.0 ]

DVD-VR形式に対応したファイルシステムです。 家庭用DVDビデオレコーダとの互換性があります。

#### [UDF1.5]

本製品で使用しているシステムの標準の機能で読み出しできるファイルシステムです。このファイルシステムのメディアは、本製品以外のWindows XP / 2000\*1が インストールされたパソコン\*<sup>2</sup>でもデータを読み出すことができます。 家庭用 DVD ビデオレコーダとの互換性はありません。

- \*1 Windows 2000 ... Microsoft® Windows® 2000 Professional operating System 日本 語版
- \*2 DVD-RAM ドライブが搭載されていないパソコンで DVD-RAM を読み出すためには、DVD-RAM の読み出しに対応した DVD ドライブが搭載されている必要があります。

#### [FAT32]

本製品で使用しているシステムの標準の機能で読み出し/書き込みできるファイルシス テムです。このファイルシステムのメディアは、本製品以外のWindows XP / Me\*1 / 98\*<sup>2</sup> がインストールされたパソコン\*<sup>3</sup> でもデータを読み出すことができます。 家庭用 DVD ビデオレコーダとの互換性はありません。

- \*1 Windows Me .... Microsoft<sup>®</sup> Windows<sup>®</sup> Millennium Edition operating System 日本語版
- \*2 Windows 98 ..... Microsoft® Windows® 98 SECOND Edition operating System 日本語版
- \*3 DVD-RAM ドライブが搭載されていないパソコンで DVD-RAM を読み出すためには、DVD-RAM の読み出しに対応した DVD ドライブが搭載されている必要があります。

#### 2 フォーマット方法

Windows でのフォーマット方法を簡単に説明します。

- フォーマットする DVD-RAM をセットする
   DVD-RAM のセット『基本をマスター 1 章 1- ③ CD / DVD』
- 2 [スタート] → [マイ コンピュータ] をクリックする [マイ コンピュータ] 画面が表示されます。
- 3 [ \_\_\_\_ DVD-RAM ドライブ (D:)] をクリックする [DVD-RAM ドライブ (D:)] が選択され、アイコンの色が反転します。
- 4 メニューバーの [ファイル] をクリックし①、表示されたメニュー から [フォーマット] をクリックする②

アイコンを右クリックして表示されるメニューからも選択できます。

| <u>77777777</u>                                                                                                    |      |
|----------------------------------------------------------------------------------------------------|------|
| ファイル(日) 福田(日) またい ひちについたい ションクロー                                                                                                    | -1   |
| 「 「 「 「 「 「 「 「 「 「 「 「 「 「 「 「 「 「 「                                                                                                |      |
| フォーマット(Δ)         る         共有ドキュメント           4x00000//         除         第           ジョートカットの作成(©)         除         ハード ディスク ドライブ | - 2) |

[DVDForm - D ドライブ] 画面が表示されます。

#### 5 [ドライブ] と [フォーマット種別] を選択する

映像を書き込み、家庭用 DVD ビデオレコーダで再生するための DVD-RAM を作成する場合は、[ユニバーサルディスクフォーマット(UDF2.0)]を 選択してください。 パソコンで使用するための DVD-RAM を作成する場合は、[ユニバーサル

ディスクフォーマット (UDF1.5)] を選択してください。

#### 6 ボリュームラベル名を入力する

UDF 形式を選択した場合は、必ず入力してください。

#### 7 [開始] ボタンをクリックする

物理フォーマットを行う場合は、[物理フォーマットを実行する]をチェッ クしてから、[開始] ボタンをクリックしてください。 物理フォーマットを行うと、DVD-RAM 上の全セクタを検査し、不良セク タの代替処理を行います(通常は行う必要はありません)。物理フォーマッ トを行う場合は、フォーマットに時間がかかります。

メッセージが表示されます。

#### 8 メッセージの内容を確認し、[はい] ボタンをクリックする フォーマットが開始されます。

画面下のバーは進行状況を示しています。フォーマットが完了すると、メッ セージが表示されます。

#### 9 メッセージの内容を確認し、[OK] ボタンをクリックする

これで、フォーマットは完了です。 他のDVD-RAMも続けてフォーマットする場合は、DVD-RAMを入れ替え て、手順5から実行します。 フォーマットを終了する場合は、[DVDForm - Dドライブ] 画面で[閉じ る] ボタンをクリックしてください。

#### PDF マニュアルの起動方法

 [スタート] → [すべてのプログラム] → [DVD-RAM] → [DVD-RAM ドライバー] → [DVD-RAM ディスクの使い方] をクリック する

「Adobe Reader」が起動し、PDFマニュアルが表示されます。

#### 9 ドライブ

#### CD / DVD の取り扱いと手入れ ■

CD / DVD の内容は故障の原因にかかわらず保障いたしかねます。製品を長持ちさせ、データを保護するためにも、次のことを必ず守ってください。

- 傷、汚れをつけないよう、取り扱いには十分にご注意ください。
- CD / DVD を折り曲げたり、表面を傷つけたりしないでください。CD / DVD を読み込むことができなくなります。
- CD / DVD を直射日光が当たるところや、極端に暑かったり寒かったりする場所 に置かないでください。また、CD / DVD の上に重いものを置かないでください。
- CD / DVD は専用のケースに入れ、清潔に保護してください。
- CD / DVD を持つときは、外側の端か、中央の穴のところを持つようにしてくだ さい。データ記憶面に指紋をつけてしまうと、正確にデータが読み取れなくなる ことがあります。
- CD / DVD のデータ記憶面に文字などを書かないでください。
- CD / DVD が汚れたりホコリをかぶったりしたときは、乾燥した清潔な布で拭き 取ってください。

円盤に沿って環状に拭くのではなく、円盤の中心から外側に向かって直線状に拭 くようにしてください。乾燥した布では拭き取れない場合は、水か中性洗剤で湿 らせた布を使用してください。ベンジンやシンナーなどの薬品は使用しないでく ださい。

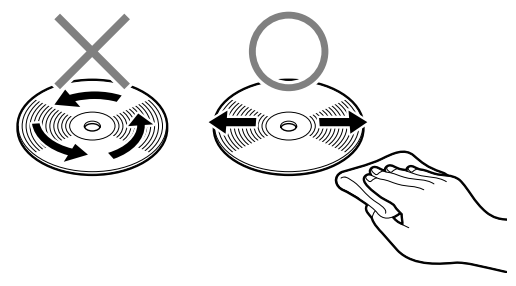

# 10 SD メモリカード

SD メモリカードを SD カードスロットに差し込んで、データの読み出しや書き込み ができます。

#### 1 SDカードスロットに関する表示

パソコン本体に電源が入っている場合、SDメモリカードとデータをやり取りしているときは、SD Card *S* LED が点灯します。

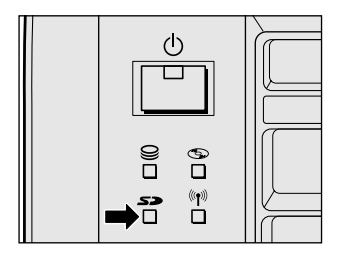

## 〔1)SD メモリカードについて

本製品のSD カードスロットでは、マルチメディアカードは使用できません。

#### お願い) SD メモリカードの使用にあたって

- SDメモリカードは、SDMIの取り決めに従って、デジタル音楽データの不正なコ ピーや再生を防ぐための著作権保護技術を搭載しています。そのため、他のパソ コンなどで取り込んだデータが著作権保護されている場合は、本製品でコピー、 再生することはできません。SDMIとはSecure Digital Music Initiativeの略 で、デジタル音楽データの著作権を守るための技術仕様を決めるための団体のこ とです。
- あなたが記録したものは、個人として楽しむなどのほかは、著作権法上、権利者に無断で使用できません。
- SDメモリカードは、デジタル音楽データの不正なコピーや再生を防ぐ SDMI に 準拠したデータを取り扱うことができます。メモリの一部を管理データ領域とし て使用するため、使用できるメモリ容量は表示の容量より少なくなっています。

1章 本体の機能

### 〔2)SD メモリカードのセットと取り出し

SDメモリカードをSDカードスロットに挿入することを「SDメモリカードをセットする」といいます。

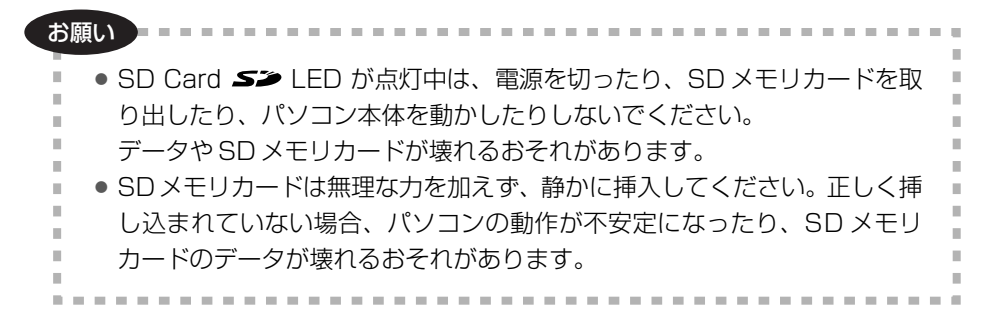

1 セット

 SDメモリカードのラベルを貼られた面を上にして、SDカードス ロットに挿入する

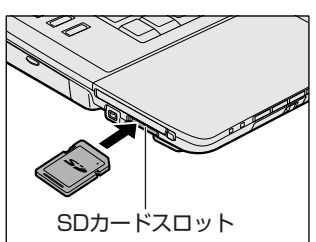

奥まで挿入します。

#### 2 取り出し

- 1 SDメモリカードの使用を停止する
  - 通知領域の[ハードウェアの安全な取り外し]アイコン( シート・ション) シング
     リックする
  - ② 表示されたメニューから [TOSHIBA SD Memory Card Drive- ドライ ブを安全に取り外します] をクリックする
  - ③「安全に取り外すことができます」のメッセージが表示されたら、[閉じる] ボタン(X) をクリックする
- 2 SDメモリカードを押す

カードが少し出てきます。そのまま手で取り出します。

#### **3** SDメモリカードの内容を見る

著作権保護を必要としない画像や音声、テキストなどの一般的なファイルは、次の 手順で見ることができます。

- 【スタート】→【マイコンピュータ】をクリックする
   【マイコンピュータ】画面が表示されます。
- 2 [リムーバブルディスク(E:)](標準値)をダブルクリックする セットした SD メモリカードの内容が表示されます。

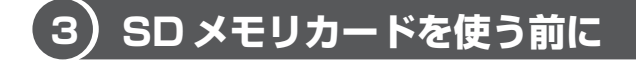

#### 1 ライトプロテクトタブ

SD メモリカードは、ライトプロテクトタブを移動することにより、誤ってデータを 消したりしないようにできます。

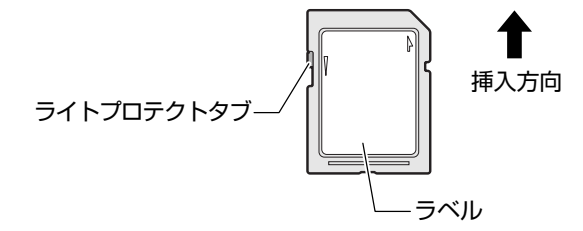

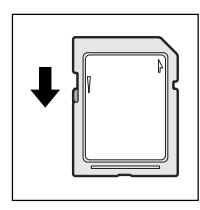

#### 書き込み禁止状態

ライトプロテクトタブを挿入とは反対の方向へ移動させます。 この状態の SD メモリカードには、データの書き込みはできま せん。データの読み取りはできます。

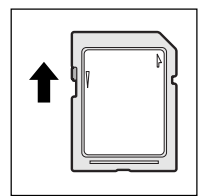

#### 書き込み可能状態

ライトプロテクトタブを挿入と同じ方向へ移動させます。この 状態のSDメモリカードには、データの書き込みも読み取りも できます。

] 章

本体の機能

#### **2** SDメモリカードのフォーマット

フォーマットとは、SDメモリカードにトラック番号やヘッド番号などの基本情報を 書き込み、SDメモリカードを使えるようにすることです。

新品のSDメモリカードは、SDメモリカードの規格にあわせてフォーマットされた 状態で販売されています。

再フォーマットをする場合は、「東芝 SD メモリカードフォーマット」または SD メ モリカードを使用する機器(デジタルカメラやオーディオプレーヤなど)で行って ください。

SDメモリカードを使用する機器でのフォーマット方法については、『使用する機器 に付属の説明書またはヘルプ』を確認してください。

お願い

- Windows 上([マイコンピュータ] 画面)でSDメモリカードのフォーマットを行わないでください。デジタルカメラやオーディオプレーヤなど他の機器で使用できなくなる場合があります。
- ・
   ・
   再フォーマットを行うと、そのSDメモリカードに保存されていた情報はす
   べて消去されます。
   1 度使用したSDメモリカードを再フォーマットする場
   合は注意してください。

#### 東芝 SD メモリカードフォーマットを使ってフォーマットする

ここでは「東芝SDメモリカードフォーマット」を使用してフォーマットする方法 を説明します。

#### お願い ----

「東芝SDメモリカードフォーマット」 以外の、 SDメモリカードを使用するア プリケーションはあらかじめ終了させてください。

1 SD メモリカードをセットする

SD メモリカードのセットについて
 「本節 2 SD メモリカードのセットと取り出し」

 [スタート] → [すべてのプログラム] → [TOSHIBA] → [ユーティ リティ] → [SD メモリカードフォーマット] をクリックする
 [東芝 SD メモリカードフォーマット] 画面が表示されます。 3 [ドライブ] で、フォーマットしたい SD メモリカードがセットされ ているドライブを確認し、必要に応じて [フォーマットオプション] でフォーマットの種類を設定する

| 雪 東芝S | Dメモリカードフォーマット                  |     |                    | $\mathbf{X}$  |
|-------|--------------------------------|-----|--------------------|---------------|
| V     |                                |     |                    | TOSHIBA       |
| Þ     | ドライブ<br>[E¥ ] ▼                | 容量: | жхив               |               |
|       | -フォーマットオブション—<br>③ 簡易フォーマット(Q) | 〇完: | 全フォーマ <sup>、</sup> | vh(E)         |
| <br>  | -F©) 終了©)                      |     |                    | มาวั <b>ย</b> |

- 簡易フォーマット
   ファイルの削除のみを行い、すべての領域の初期化は行われません。
- 完全フォーマット
   SDメモリカードのすべての領域を初期化します。簡易フォーマットに比べて、フォーマットに時間がかかります。
- **4 [スタート] ボタンをクリックする** メッセージが表示されます。
- 5 メッセージの内容を確認し、[OK] ボタンをクリックする フォーマットが開始されます。

画面下のバーは進行状況を示しています。 フォーマットが完了すると、メッセージが表示されます。

6 メッセージの内容を確認し、[OK] ボタンをクリックする これで、フォーマットは完了です。 フォーマットを終了する場合は、[終了] ボタンをクリックしてください。

1章 本体の機能

#### SD メモリカードの取り扱い ■

SD メモリカードを取り扱うときには、次のことを守ってください。

- SDメモリカードに保存しているデータは、万一故障が起こったり、消失した場合 に備えて、定期的に複製を作って保管するようにしてください。
   SDメモリカードに保存した内容の障害については、当社は一切その責任を負いま せんので、あらかじめご了承ください。
- SDメモリカードの接触面(コンタクトエリア)を触らないでください。
   ごみや異物が付着したり、汚れると使用できなくなります。
- 強い静電気、電気的ノイズの発生しやすい環境での使用、保管をしないでください。
   記録した内容が消えるおそれがあります。
- 高温多湿の場所、また腐食性のある場所での使用、保管をしないでください。
- 持ち運びや保管の際は、SD メモリカードに付属のケースに入れてください。
- SD メモリカードが汚れたときは、乾いた柔らかい素材の布で拭いてください。
- 新たにラベルやシールを貼らないでください。

# 11 セキュリティロック

セキュリティロック・スロットに、チェーンなどを接続して、盗難を防止します。

セキュリティロック用の機器については、本製品に対応のものかどうかを、購入店 に確認してください。

#### 1 セキュリティロック用機器の取り付け

 セキュリティロック・スロットに市販のセキュリティロック用の機 器を接続する

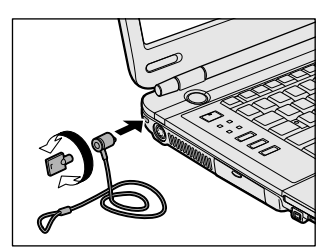

2章

## 音楽と映像

音楽と映像を本製品で楽しむ方法について説明して います。

パソコンで音楽を聴く。それを CD に書き込んでオ リジナルを作成する。写真や DVD-Video の映像を 観る。それを編集して個人コレクションを作るなど。 パソコンの楽しみかたを紹介します。

- 1 音楽 CD を聴く 68
- 2 音楽ファイルを聴く 74
- 3 オリジナル音楽 CD を作る 82
  - 4 DVD-Video を観る 86
- 5 デジタルカメラの写真を編集/整理する 93
  - 6 オリジナル DVD を作る 96

## 1 音楽 CD を聴く

本製品では Windows を起動している状態でも、Windows を起動していない状態でも音楽 CD を聴くことができます。

#### メモ

音楽 CD の再生中に、パソコン本体に振動・衝撃を与えると、音飛びすることがあります。

### 1) Windows を起動して音楽 CD を聴く

Windows を起動して音楽 CD を再生するためには、音楽 CD に対応したアプリケー ションが必要です。

本製品には次のアプリケーションがインストールされています。

• BeatJam • Windows Media Player

#### **1** 起動方法

- Windows が起動している状態で、音楽 CD をセットする
  [Audio CD (D:)] 画面が表示されます。
   CD のセットについて『基本をマスター 1 章 1- ③ CD / DVD』
   [Audio CD (D:)] 画面が表示されない場合は、[マイ コンピュータ] で (D:)
   ドライブを右クリックし、[自動再生] をクリックしてください。
- 2 使用するアプリケーションを選択し、[OK] ボタンをクリックする 使用するアプリケーションが「BeatJam」の場合は [オーディオ CD の再 生 BeatJam 使用]、「Windows Media Player」の場合は [オーディオ CD を再生します Windows Media Player 使用]を選択してください。 選択したアプリケーションが起動します。

[BeatJam] を起動したいのに [Audio CD (D:)] 画面に [オーディオ CD の再生 BeatJam 使用] が表示されない場合は、[閉じる] ボタン ( ≥ ) を クリックして画面を終了し、[スタート] → [すべてのプログラム] → [JUSTSYSTEM アプリケーション] → [BeatJam] → [BeatJam] を クリックして起動してください。

次回から [Audio CD (D:)] 画面に [オーディオ CD の再生 BeatJam 使用] が表示されるように、「BeatJam」で設定できます。

診験
設定方法
『困ったときは 3 章 Q BeatJam が起動できない』

#### BeatJam を初めて起動したとき

初めて起動したときは、[使用許諾契約の確認]画面が表示されます。契約内容を読んで、[同意する]ボタンをクリックしてください。[同意する]ボタンをクリックしないと、「BeatJam」を使用できません。

#### Windows Media Player を初めて起動したとき

初めて起動したときは、[Windows Media Player 9 シリーズへようこそ] 画面が 表示されます。画面の指示に従ってプライバシーオプションとインストールオプ ションを設定してください。

インストールオプションの設定では、[ファイルの種類] タブで [DVD ビデオ] の チェックをはずしてください。

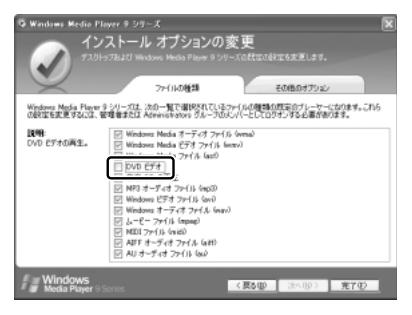

DVD-Video の再生には、「InterVideo WinDVD」の使用を推奨します。

2章 音楽と映像

#### 2 操作画面

アプリケーションごとの各操作ボタンの役割は次のとおりです。

#### BeatJam を起動した場合

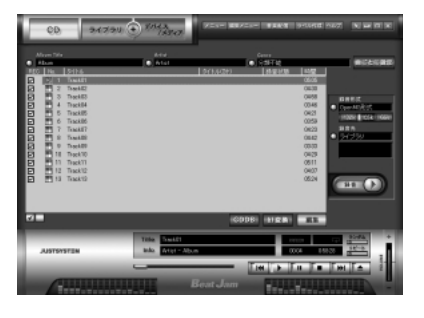

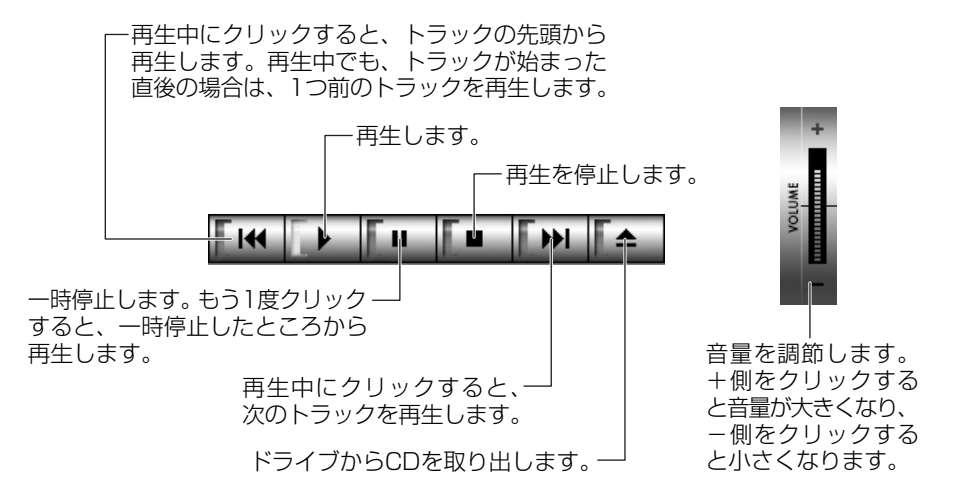

#### 【ヘルプの起動方法】

 [BeatJam]を起動後、メニューバーから [ヘルプ] → [BeatJamの 使い方] をクリックする

**夢照**「BeatJam」の問い合わせ先

『困ったときは 付録 1 アプリケーションの問い合わせ先』

#### Windows Media Player を起動した場合

Windows Media Playerの画面の上の方にポインタをあわせるとタイトルバーやメニューバーが表示されます。

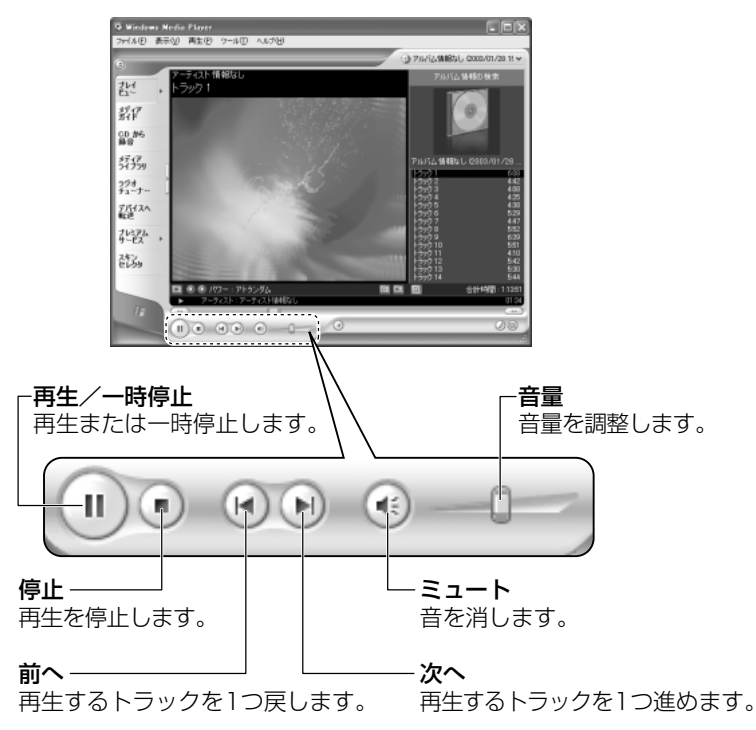

#### 【ヘルプの起動方法】

 1 [Windows Media Player] を起動後、メニューバーから [ヘル プ] → [トピックの検索] をクリックする

Windows Media Player」の問い合わせ先 『困ったときは 付録 1 アプリケーションの問い合わせ先』

#### 3 オーディオボタンで操作する

オーディオボタンを使ってアプリケーションを起動したり、操作したりすることが できます。

CD/DVD 再生 🥑 LED またはオーディオデジタル再生 🏠 LED のどちらかが点灯 している場合は、すでにオーディオボタンが有効になっていますので、手順 1 の操 作は必要ありません。

- モード切替ボタンを3秒以上長押しする
   CD/DVD 再生 
   LED が点灯し、オーディオボタンが有効になります。
- 2 CD/DVD 再生 🕑 LED が点灯するまでモード切替ボタンを押す CD/DVD 再生 🥑 LED が点灯している場合、この操作は不要です。

#### 3 再生/一時停止ボタンを押す

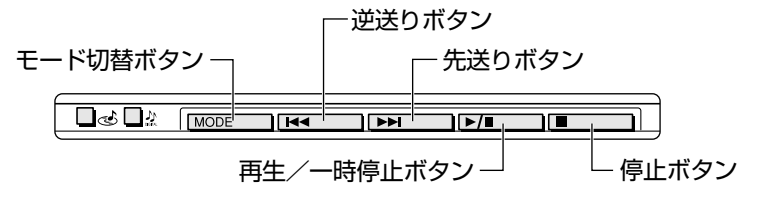

「東芝コントロール」で設定されているアプリケーションが起動し、オー ディオボタンでも操作できます。

優美「東芝コントロール」について

「1章 5-❶-1 操作するアプリケーションを変更する」

標準では「BeatJam」が起動します。

| 逆送りボタン     | 「BeatJam」の場合:<br>再生中にクリックすると、トラックの先頭から再<br>生します。再生中でも、トラックが始まった直後<br>の場合は、1つ前のトラックを再生します。<br>「Windows Media Player」の場合:<br>1つ前のトラックに戻って再生されます。 |
|------------|----------------------------------------------------------------------------------------------------|
| 先送りボタン     | 再生するトラックを1つ進めます。                                                                                                    |
| 再生/一時停止ボタン | 再生または一時停止します。                                                                                                    |
| 停止ボタン      | 再生を停止します。                                                                                                    |

メモ
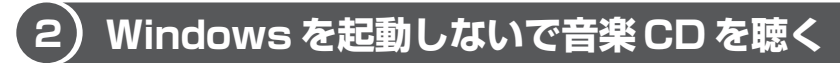

オーディオボタンを使うと、Windows を起動しないで音楽 CD を再生できます。

### 2 停止ボタンを押す

Power () LED は点灯しません。ディスクトレイが出てきます。 ドライブの電源を入れてから2分以上操作がない場合は、自動的にドライ ブの電源が OFF になり、CD/DVD 再生 🥑 LED が消灯します。その場合 は、もう1度モード切替ボタンを長押しして電源を入れ直してください。

3 音楽CDをセットする

### 4 オーディオボタンで操作する

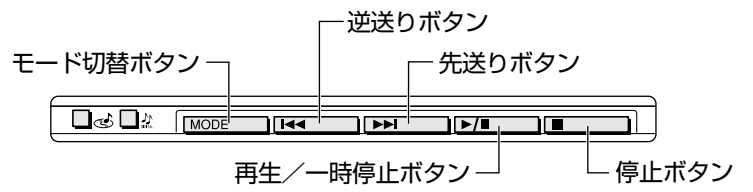

### 5 終了する場合は、音楽 CD を取り出す

停止ボタンを押して再生を停止した後、もう1度停止ボタンを押すと、 ディスクトレイが出てきます。

#### メモ

# 2 音楽ファイルを聴く

本製品では次のような音楽ファイルを再生できます。

●WAVE形式 (.wav) ●WMA形式 (.wma) ●MP3形式 (.mp3) など

#### メモ

• 「BeatJam」は MP3 ファイルの再生は可能ですが、MP3 形式のデータを 作成することはできません。

# 【1】音楽再生用アプリケーションを起動する

オーディオボタンでアプリケーションを起動できます。

CD/DVD 再生 LED またはオーディオデジタル再生 ☆ LED のどちらかが点灯 している場合は、すでにオーディオボタンが有効になっていますので、手順1の操 作は必要ありません。

- モード切替ボタンを3秒以上長押しする
   CD/DVD 再生 c LED が点灯し、オーディオボタンが有効になります。
- 2 オーディオデジタル再生 ☆ LED が点灯するまでモード切替ボタン を押す
- 3 再生/一時停止ボタンを押す

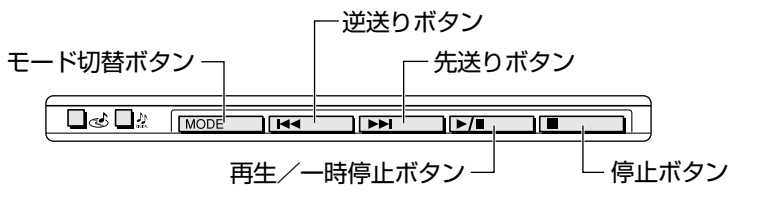

「東芝コントロール」で設定されているアプリケーションが起動します。 標準では「BeatJam」が起動します。

BeatJamの操作について「本章 1- ●-2 操作画面」

メモ

# (2) BeatJam でファイルを再生する

# 1 音楽ファイルを直接再生する

次のようにファイルを再生します。

1 [ライブラリ] ボタン(→4729() をクリックする

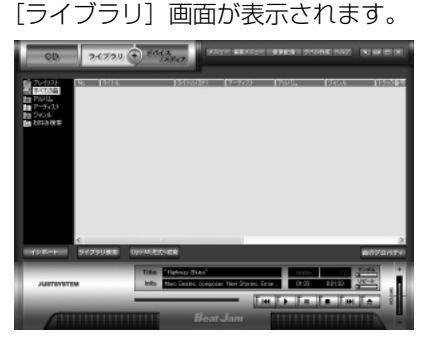

2 画面左にある一覧で [すべての曲] をクリックし①、[マイコン ピュータ] などで再生したい音楽ファイルを「BeatJam」のメイ ン画面にドラッグアンドドロップする②

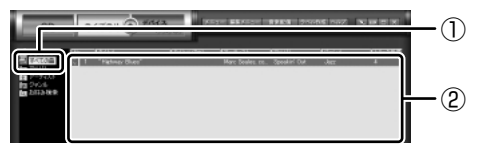

音楽ファイルはアルバム名やアーティスト名によって、自動的にカテゴリに 分類されて追加されます。

プレイリストが作成されている場合、プレイリストにドラッグアンドドロップするとそのプレイリストにも追加されます。

● プレイリストについて「本項2プレイリストを作成する」

3 画面左でカテゴリやグループを選択し①、表示された一覧から再生 したいファイルを選択する②

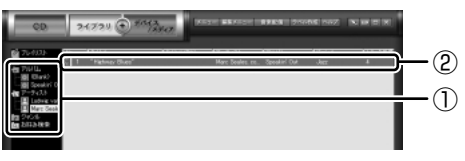

このとき画面左の [すべての曲] をクリックすると、カテゴリやグループに 分けず、すべてのファイルが表示されます。

## 4 [再生] ボタン( 🏊 )をクリックする

選択したトラックが再生されます。 選択したトラックのあとは、一覧に表示されている順に再生されます。

### 2 プレイリストを作成する

音楽ファイルを好きな順序に並べてプレイリストを作成すると、複数の音楽ファイルを聴きたい順番で再生することができます。

- ライブラリにファイルを追加して、プレイリスト作成の準備をします。
   ●音楽 CD のトラックをコピーする場合

   ① [CD] ボタン ( ○○ ) をクリックする
   [CD] 画面が表示されます。
   ②音楽 CD をドライブにセットする
   自動的に再生が始まったときは、[停止] ボタン ( ●● ) をクリックして停止してください。
   [Audio CD] 画面が表示されたときは、[キャンセル] ボタンをクリックして画面を閉じてください。
   ③一覧で、録音したいトラックの左側にあるボックスをチェック ( ) する 一覧の左下にある ● をクリックすると、一覧表示されているすべての トラックが録音されます。
  - すべてのトラックが録音されません。 ④ [曲のビットレート] ( 132k 105k 66k ) で、どのビットレートで録音す るかを選択する

ビットレート数が大きいほど、良い音質で録音されます。

⑤ [録音] ボタン( ●●●●●) をクリックする
 [CDの録音] 画面が表示され、録音が始まります。
 ⑥録音が終わったら、[閉じる] ボタンをクリックする

#### 役立つ 操作集 曲情報を取り込む

音楽 CD の情報を Gracenote CDDB から取り込むことができます。 Gracenote CDDB については、BeatJam のヘルプを確認してください。 Gracenote CDDB は、ユーザ登録しないと使用できません。Gracenote CDDB で曲の情報を取り込めないときは、[Artist] にアーティスト名や、[Genre] に ジャンル名を入力します。ジャンル名はメニューから選択することもできます。 ●ファイルを追加する場合 「本項1 音楽ファイルを直接再生する」の手順1、2を参照して、音楽ファ イルをライブラリに追加してください。

- 2 [ライブラリ] ボタン( 34734 )をクリックする
- 3 [編集メニュー] ボタン ( 編集メニュー ) をクリックして、表示される メニューから [プレイリストの新規作成] をクリックする [プレイリストの一覧] に [New Plavlist] という新しいプレイリストが作

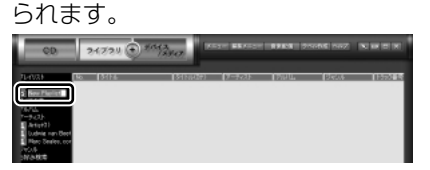

- 4 新しいプレイリストの名前を入力し、Enter)キーを押す プレイリスト名が確定されます。
- 5 追加したいファイルが含まれているグループを、画面左の一覧にある る[すべての曲]~[お好み検索]から選択する
- 6 一覧から、プレイリストへ追加するファイルを選択する

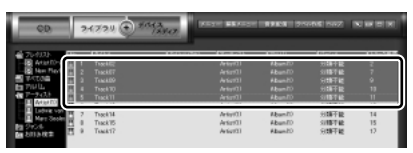

(Ctrl)キーを押したままファイルをクリックすると、順番が離れている複数の曲を選べます。(Shift)キーを押したままファイルをクリックすると、順番が続いている複数の曲を選べます。

7 選択したファイルをドラッグし、画面左の一覧にある、追加したい プレイリストの上でドロップする

プレイリストに曲が追加されます。

### 3 プレイリストから再生する

- 1 [ライブラリ] ボタン( >ィァッ( ) をクリックする
- 2 画面左の一覧にある [プレイリスト] の中から、聴きたいプレイリ ストをクリックする
- 3 [再生] ボタン ( 🏊 ) をクリックする 一覧に表示されている順に再生されます。

# Windows Media Player でファイルを再生する

まず、再生する音楽ファイルを用意してください。音楽ファイルは、インターネッ トからダウンロードしたりアプリケーションを使って自分で作ることもできます。

各音楽ファイルは「1トラック」として扱われます。 音楽ファイルには、曲名やアーティスト名などの情報が記録されていることがあり ます。これらの情報がある場合は、画面上に表示されます。

### 1 音楽ファイルを再生する

再生リストを作成していない場合は、次のように操作してください。

- 1 [Windows Media Player] のメニューバーから [ファイル] → 「開く」 をクリックする
- 2 聴きたい曲のファイルを選択し①、「開く】 ボタンをクリックする②

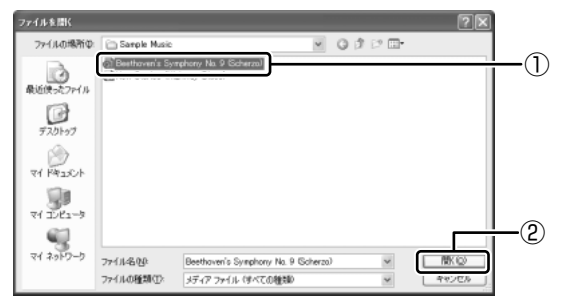

再生が開始されます。

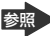

◎ Windows Media Plaverの操作について「本章 1- 0-2 操作画面 |

### 2 再生リストを作成する

ファイルを好きな順序に並べた再生リストを作成すると、複数の音楽ファイル (CD、ラジオ局、およびビデオからの複数のトラックなど)をグループ化して、指 定した順序で再生することができます。

### 1 メディアライブラリにファイルを追加する

- 音楽 CD のトラックをコピーする場合 ①音楽 CD をセットする 「Audio CD] 画面が表示されたときは、「キャンセル」ボタンをクリッ クして画面を閉じてください。 (2) [CD から録音] ボタンをクリックする ③コピーするトラックをチェックする ④ 「音楽の録音】 ボタンをクリックする ⑤ [録音オプション(1/2)] 画面でオプションを選択する ⑥「CDから録音される音楽が、…」の項目を読み、チェックする ⑦ [次へ] ボタンをクリックする ⑧ [録音オプション(2/2)] 画面でオプションを選択する (9)[完了] ボタンをクリックする ファイルを追加する場合 ①メニューバーから「ファイル」→「メディアライブラリに追加]→ [ファイルまたは再生リストを追加]をクリックする ②「ファイルを開く〕 画面でファイルを選択する インターネットトの音楽ファイルなどのマルチメディアを追加する場合。
- ①メニューバーから [ファイル] → [メディアライブラリに追加] → [URLを追加] をクリックする
- ②[開く] 画面で URL またはパスを指定する

### 2 [メディアライブラリ] ボタンをクリックする

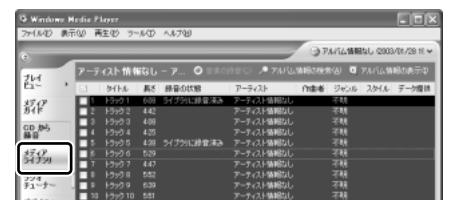

メディアライブラリを初めて使うときに限り、メッセージが表示されます。 [いいえ] ボタンをクリックしてください。 3 [すべての音楽] をクリックする

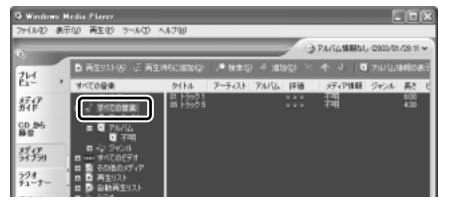

メディアライブラリに追加され ているファイルが表示されます。

4 [再生リスト] ボタンをクリックし①、表示されたメニューから [新 しい再生リスト] をクリックする②

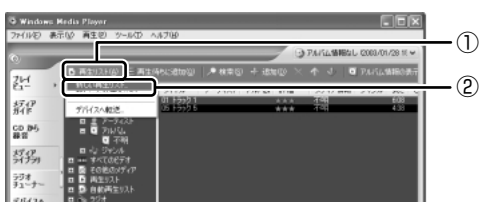

5 [メディア ライブラリの次の項目を表示] で再生リストに追加した いファイルのカテゴリを選択し①、表示されたカテゴリから目的の 項目を選択する②

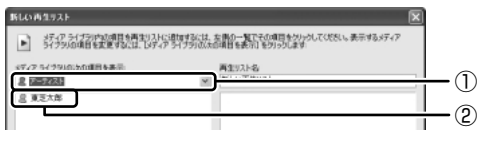

ファイルの一覧が表示されます。

6 再生リストに追加するファイルをクリックする

| 新しい再生リスト                                                                          | ×                               |
|-----------------------------------------------------------------------------------|---------------------------------|
| メディアライプジル内加回を再生り入れる地理なはは                                                          | 、左側の一覧でその項目をグリックしてくだだい。表示するメディア |
| ライブラルの項目を変更するは、レディアライブラルの                                                         | 2の項目を表示〕をクリックします:               |
| メディア ライブラリの次の項目を表示                                                                | 再生以21-8。                        |
| 泉 アーティスト                                                                          | 新しい:再生り21-                      |
| (2) П 1-590 1<br>(2) П 1-590 2<br>(2) П 1-590 2<br>(2) П 1-590 3<br>(2) Ц 1-590 4 |                                 |

クリックしたファイルが、[再生リスト名]の下に表示されます。

ここでは例として再生リスト

名を「新規リスト」とします。

7 [再生リスト名] に再生リストの名前を入力し①、[OK] ボタンをク リックする②

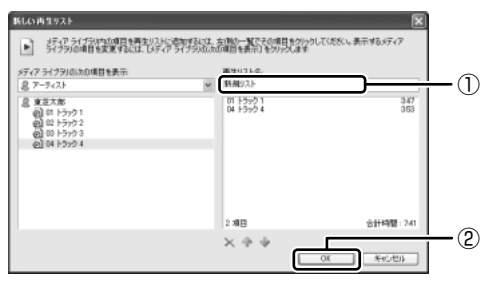

ファイルが再生リストに追加されます。 新しい再生リストが作成されました。

3 再生リストから再生する

1 [メディアライブラリ] 画面で、目的の再生リストをクリックする

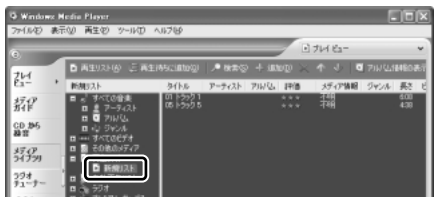

リストの内容が右画面に表示さ れます。

2 [再生] ボタン ( ) たクリックする 再生が開始されます。

# <u>3 オリジナル音楽 CD を作る</u>

ここでは、オリジナルの音楽 CD を作成する手順について説明します。

データのバックアップを作成する手順については、『困ったときは 2章 2 バック アップをとる』を参照してください。

# 1) Drag'n Drop CD + DVD を使うために

### お願い) CD-RW、CD-R に書き込む前に

CD-RW、CD-R に書き込みを行うときは、「Drag'n Drop CD + DVD」を使用して ください。本製品に添付の「Drag'n Drop CD + DVD」以外の CD-RW、CD-R ラ イティングソフトウェアは動作保証していません。Windows標準のライティング機能 や市販のライティングソフトウェアは、使用しないでください。

CD-RW、CD-Rに書き込みを行うときは、次の注意をよく読んでから使用してください。 守らずに使用すると、書き込みに失敗するおそれがあります。また、ドライブへの ショックなど本体異常や、メディアの状態などによっては処理が正常に行えず、書き 込みに失敗することがあります。

• CD-RW、CD-Rに書き込む際には、それぞれの書き込み速度に対応したメディアを使用してください。また、推奨するメーカのメディアを使用してください。

🐼 CD-RW、CD-R について 「1章 9-2 使用できる CD」

- バッテリ駆動で使用中に書き込みを行うと、バッテリの消耗などによって書き込みに失敗するおそれがあります。必ずACアダプタを電源コンセントに接続してください。
- 書き込みを行う際は、本製品の省電力機能が働かないようにしてください。また、 スタンバイや休止状態を実行しないでください。

◎ 省電力機能について「5章 バッテリ駆動」

- ライティングソフトウェア以外のソフトウェアは終了させてください。
   ・スクリーンヤーバ
  - ・ウイルスチェックソフト
  - ・ディスクのアクセスを高速化する常駐型ユーティリティ
  - ・モデムなどの通信アプリケーション など

ソフトウェアによっては、動作の不安定やデータの破損の原因となりますので使 用しないことを推奨します。

3 オリジナル音楽 CD を作る

- SDメモリカード、PCカードタイプのハードディスクドライブ、USB接続の ハードディスクドライブなど、本製品のハードディスク以外の記憶装置にある データを書き込む際は、データをいったん本製品のハードディスクに保存してか ら書き込みを行ってください。
- LAN を経由する場合は、データをいったん本製品のハードディスクに保存してから書き込みを行ってください。
- 「Drag'n Drop CD+DVD」は、パケットライト形式での記録機能は備えていません。
- 本製品に付属している「Drag'n Drop CD + DVD」を使用して DVD-Video、 DVD-Audio を作成することはできません。
- 「Drag'n Drop CD + DVD」の [Music BOX] ( DVD-RW、
   DVD-R に音楽情報を書き込むことはできません。

### お願いと書き込み/削除を行うにあたって

- 「Drag'n Drop CD + DVD」は DVD-RAM メディアへの書き込みをサポートして いません。
- タッチパッドを操作する、ウィンドウを開く、ユーザを切り替えるなど、パソコン本体の操作を行わないでください。
- パソコン本体に衝撃や振動を与えないでください。
- 次の機器の取り付け/取りはずしを行わないでください。
   PCカード、USB対応機器、外部ディスプレイ、i.LINK対応機器、SDメモリカード、パラレルコネクタに接続する機器、テレビ
- パソコン本体から携帯電話、および他の無線通信装置を離してください。
- オーディオボタンを使用して音楽/音声の再生を行わないでください。
- 重要なデータについては、書き込み終了後、必ずデータが正しく書き込まれたことを確認してください。

# 2 Drag'n Drop CD + DVD を使う

「Drag'n Drop CD + DVD」は、自動的に起動しデスクトップ上にアイコンが表示 されます。

「Drag'n Drop CD + DVD」を終了させた場合は、次の手順で起動してください。

### 1 起動方法

1  $[スタート] \rightarrow [すべてのプログラム] \rightarrow [Drag'n Drop CD+DVD]$ → [Drag'n Drop CD + DVD] をクリックする

デスクトップ上に、アイコンが表示されます。

# 2 Drag'n Drop CD + DVD の基本操作

デスクトップに表示されるアイコンは、次のような役割をもっています。

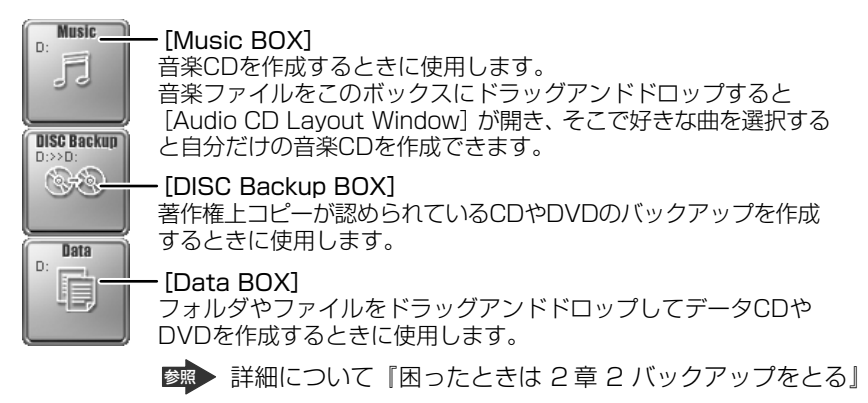

CD に保存されている WMA 方式または WAVE 方式の音楽ファイルを使用して音楽 CD を作成する場合は、CD から直接 [Music BOX] にドラッグできません。1 度 ハードディスクに保存してから音楽 CD を作成してください。

## 3 音楽CDを作成する

- 1 音楽 CD をドライブにセットする [Audio CD (D:)] 画面が表示された場合は、[キャンセル] ボタンをク リックしてください。
- 2 [スタート] → [マイ コンピュータ] をクリックする
- 3 [Audio CD (D:)] アイコン ( ) を、[Music BOX] にドラッ グアンドドロップする

[Audio CD Layout Window] 画面が表示され、[音楽 CD トラック情報] には曲情報が表示されています。

- 4 [ブランク CD サイズ]を指定する
- 5 書き込みたいトラックを選択する

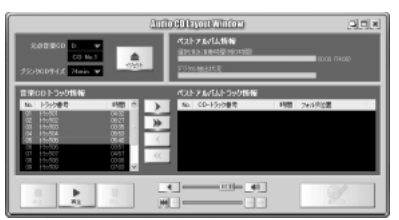

トラックは複数選択できます。 [再生] ボタン( ) をクリック すると試し聴きできます。 6 [選択トラックをリストに追加] ボタン ( ) をクリックする デジタル抽出が開始されます。デジタル抽出が完了するまで、しばらくかか ります。進行状況は、[デジタル抽出状況]のバーで確認できます。[ベスト アルバムトラック情報] に抽出した曲が表示されます。

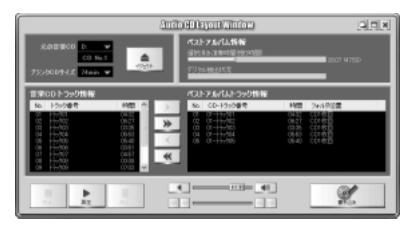

曲順を入れ替えたい場合は、トラックを選択して移動したい位置へドラッグ アンドドロップします。 不要なトラックは ▲ ボタンで削除できます。 他の音楽 CD からも取り込みたい場合は、ここで音楽 CD を入れ替え、手順 5、6 を繰り返します。

- 7 音楽 CDを取り出し、未使用の CD-R をセットする
- 8 [書き込み] ボタン ( ) をクリックする CDへの書き込みが開始されます。書き込みが終了すると、ドライブのディ スクトレイが自動的に開きます。

# ヘルプの起動方法

「Drag'n Drop CD + DVD」の詳しい情報は、ヘルプを確認してください。

1 [スタート] → [すべてのプログラム] → [Drag'n Drop CD + DVD] → [Drag'n Drop CD + DVD Help] をクリックする
 「Drag'n Drop CD + DVD」のヘルプが表示されます。

 「Drag'n Drop CD + DVD」の問い合わせ先
 「困ったときは 付録 ] アプリケーションの問い合わせ先

# (3)Drag'n Drop CD + DVD を終了する

「Drag'n Drop CD + DVD」を終了するときは、次の手順で行います。

 通知領域の [Drag'n Drop CD + DVD] アイコン(
 )を右ク リックし、表示されたメニューから [終了] をクリックする デスクトップ上に表示されていたアイコンが消えます。

# 4 DVD-Video を観る

本製品は、ドライブに DVD-Video をセットして、迫力ある映像を楽しむことができます。

DVD-Video 再生ソフトウェアとして、「InterVideo WinDVD」が用意されています。

# お願い DVD-Video の再生にあたって

- DVD-Videoの再生には、「InterVideo WinDVD」を使用してください。
   「Windows Media Player」やその他市販ソフトを使用してDVD-Videoを再生 すると、表示が乱れたり、再生できない場合があります。このようなときは、
   「InterVideo WinDVD」を起動し、DVD-Videoを再生してください。
- DVD-Video 再生ソフト「InterVideo WinDVD」は、Video CD、Audio CD、 MP3の再生はサポートしていません。
- DVD-Video 再生時は、なるべく AC アダプタを接続してください。省電力機能が 働くと、スムーズな再生ができない場合があります。バッテリ駆動で再生する場 合は「東芝省電力」で「DVD 再生」プロファイルに設定してください。
- 使用する DVD ディスクのタイトルによっては、コマ落ちしたり、マルチアングル シーンで一時停止ができない場合があります。
- DVD-Videoを再生する前に、他のアプリケーションを終了させてください。また、再生中には他のアプリケーションを起動させたり、不要な操作は行わないでください。

再生中に、常駐しているプログラムの画面やアイコンなどがちらつく場合は、 「InterVideo WinDVD」を最大表示にしてください。

 外部ディスプレイまたはテレビに表示する場合は、再生する前にあらかじめ表示 装置を切り替えてください。また、マルチモニタ(内部液晶ディスプレイと外部 ディスプレイまたはテレビの同時表示)の設定では、外部ディスプレイまたはテ レビに表示するための設定が必要です。

▶ 表示装置の切り替え「4章 4-2 テレビに表示する」

多照 外部ディスプレイまたはテレビに動画を表示する

「4章 4-3 動画をテレビまたは外部ディスプレイに表示する」

その他の注意については、「Readme」に記載しています。 「Readme」の起動は、[スタート] → [すべてのプログラム] → [InterVideo WinDVD] → [readme1st.txt] をクリックしてください。

# 1) InterVideo WinDVD を起動する

「InterVideo WinDVD」は Windows を起動している状態でも、Windows を起動 していない状態でも起動することができます。

## 1 Windowsから起動する

- 1 DVD-Video をセットする アプリケーションを選択する画面が表示されます。
   ■ DVDのセットについて『基本をマスター1章1-③CD/DVD』 アプリケーションを選択する画面が表示されない場合は、「マイコンピュー タ]で(D:)ドライブをダブルクリックしてください。 「InterVideo WinDVD」が起動します。
- [DVD ムービーの再生 InterVideo WinDVD 使用]を選択し①、
   [OK] ボタンをクリックする②

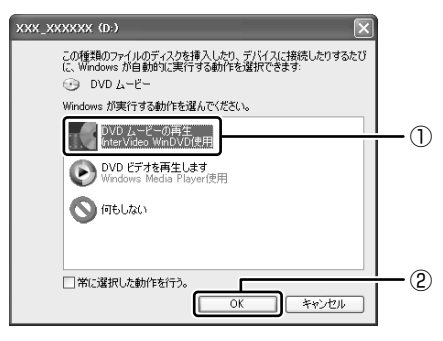

「InterVideo WinDVD」が起動します。

ХŦ

[スタート] メニューから [InterVideo WinDVD] を起動するには、[スタート] → [すべてのプログラム] → [InterVideo WinDVD] → [InterVideo WinDVD] をクリックしてください。

### 2 オーディオボタンから起動する

Windows が起動していないときに、オーディオボタンで「InterVideo WinDVD」 を起動することができます。

#### 2 停止ボタンを押す

Power 🖰 LED は点灯しません。ディスクトレイが出てきます。

### 3 DVD-Video をセットする

ディスクトレイを閉じて、しばらくすると Windows が起動します。 Windows が起動するまで、数秒かかる場合があります。 [開始するにはユーザー名をクリックしてください] 画面が表示された場合、 複数のアカウントを作成しているときは、ログオンしたいユーザー名をク リックしてください。Windows ログオンパスワードを設定しているとき は、パスワードを入力し、 ♪ ボタンをクリックしてください。 Windows が起動した後、[InterVideo WinDVD] が起動します。

メモ

# (2)InterVideo WinDVD を使う

「InterVideo WinDVD」を起動するとメインウィンドウと WinDVD コントロール パネルが表示されます。

再生する DVD-Video によっては、表示が一部異なる場合があります。 また、操作ボタンの一部は機能に対応している場合のみ使用できます。

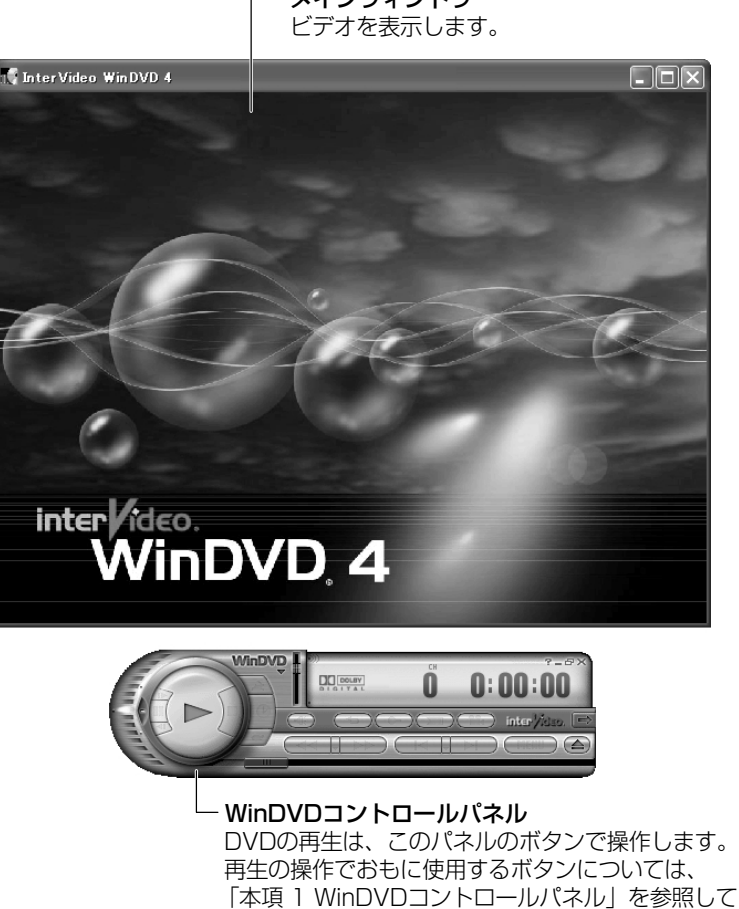

ください。

-メインウィンドウ

### 1 WinDVDコントロールパネル

DVD 再生のときは、おもに次のボタンを使用します。 各ボタンの詳細については、ヘルプを確認してください。

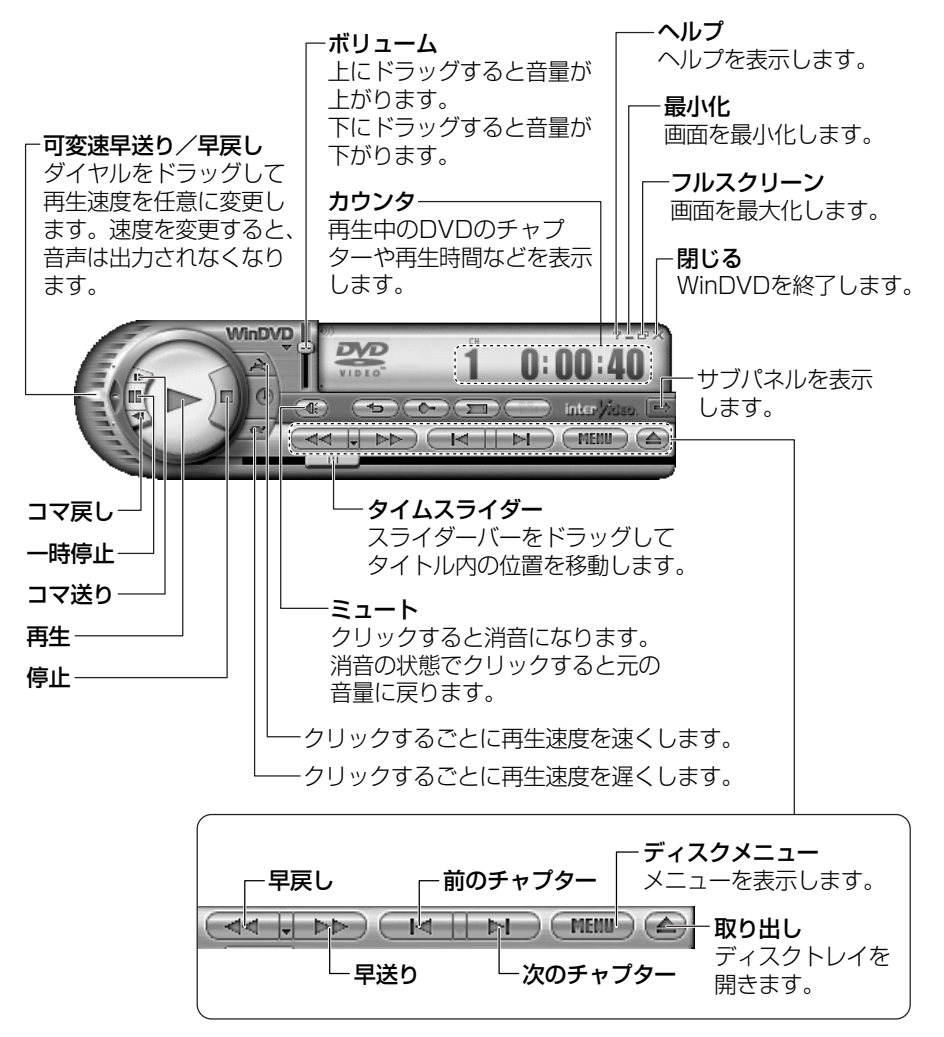

## 2 サブパネル

サブパネルで、再生する DVD に応じてオーディオ、ビデオ、その他の付加機能を調節することができます。

### 【サブパネルの表示と切り替え】

1 WinDVD コントロールパネルの [サブパネル] ボタンをクリックする

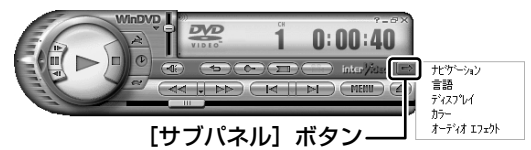

2 表示されたメニューから調節する機能を選択し、クリックする

### 【サブパネルの非表示】

表示しているサブパネルを閉じる場合は、次のように操作してください。

1 [サブパネルを閉じる] ボタンをクリックする

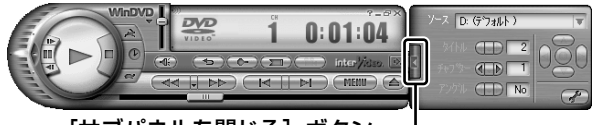

[サブパネルを閉じる] ボタン-

### 3 基本設定の変更

「InterVideo WinDVD」を使用するときの全体的な設定は [セットアップ] 画面で 行います。この設定は、再生するすべてのディスクに適用されます。

1 サブパネルの [セットアップ] ボタンをクリックする

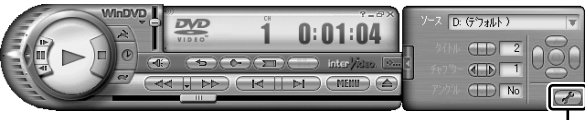

#### [セットアップ] ボタン---

[セットアップ] 画面が表示されます。 各タブで設定を行ってください。

## 4 オーディオボタンで操作する

DVD-Videoの基本操作は、オーディオボタンを使うこともできます。

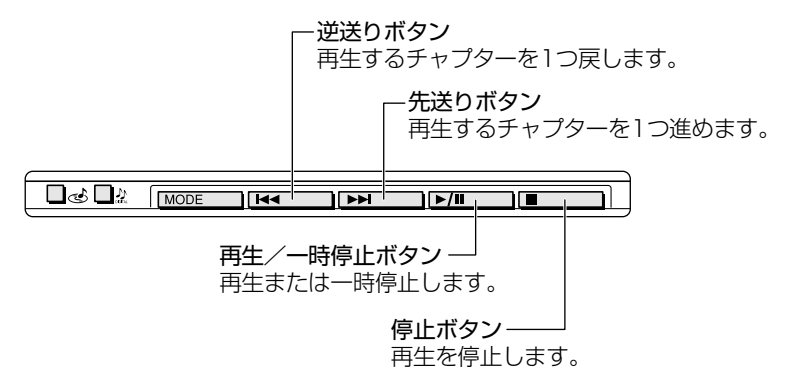

### 5 テレビまたは外部ディスプレイに表示する

パソコン本体にテレビまたは外部ディスプレイを接続して、DVD-Videoの再生画 面を表示させることができます。

「InterVideo WinDVD」を起動する前に、表示装置を切り替えてください。 また、内部液晶ディスプレイとテレビまたは外部ディスプレイに同時に表示させる 場合は、次の設定が必要です。

表示装置を同時表示に切り替える

テレビまたは外部ディスプレイに動画を表示する設定をする

● 詳細について「4章4テレビを接続する」 「4章5外部ディスプレイを接続する」

### ヘルプの起動方法

1 WinDVD コントロールパネルの [ヘルプ] ボタン ( ☎ ) をクリッ クする

InterVideo WinDVD」の問い合わせ先 『困ったときは 付録 1 アプリケーションの問い合わせ先』

# 5 デジタルカメラの写真を編集/整理する

本製品には、画像を編集できるアプリケーション「デジカメ Walker (Ulead iPhoto Express)」が用意されています。

「デジカメ Walker」を使うと、写真などの画像を簡単に編集できます。編集した画像を使ってカードや Web ページを作成したり、アルバムを作って画像を管理することもできます。

### 1 起動方法

[スタート] → [すべてのプログラム] → [デジカメ Walker] →
 [Ulead iPhoto Express] をクリックする

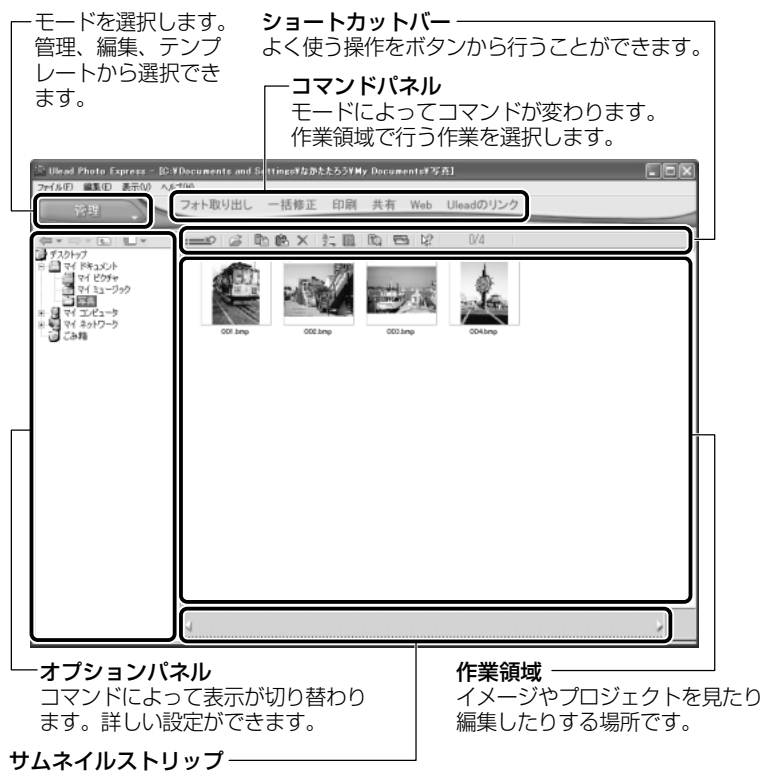

開いているイメージやプロジェクトのサムネイル(一覧表示画像)が表示されます。

### 2 写真を編集する

ここでは、デジタルカメラで撮った写真をパソコンにファイルとして取り込んだ状 態で、編集を加える場合について説明します。

デジタルカメラからパソコンへの取り込みかたは、接続するデジタルカメラによって異なります。詳しくは、『デジタルカメラに付属の説明書』を確認してください。

- [編集] モード ( □ □ □ マンドパネルから [フォト取り出 し] → [マイコンピュータ] をクリックする オプションパネルに [参照中のフォルダ] が表示されます。
- 2 ▼ をクリックし、表示されたメニューから編集する写真のある フォルダをクリックする

オプションパネルにサムネイルが表示されます。

3 編集する画像のサムネイルをクリックし、[開く] ボタンをクリック する

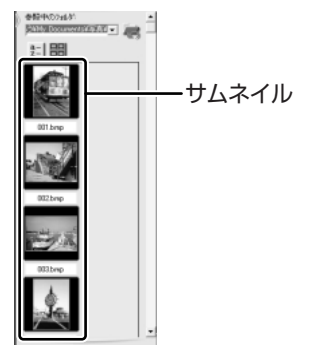

作業領域に画像が表示されます。

4 コマンドパネルから[編集]のメニューをクリックし、画像を加工 する

次のメニューから、画像にさまざまな効果を加えることができます。

| 調整   | 画像の切り抜き、サイズや明るさ/色の調整などを行います。   |
|------|--------------------------------|
| 選択範囲 | 用途や形、色に基づいて範囲を選択します。           |
| テキスト | 画像に文字を書き込みます。文字にもいろいろな効果を選べます。 |
| ペイント | 筆で絵に色をつけるように、画像にさまざまな効果を加えます。  |
| 装飾   | 縁取りやイラスト、影の追加などが行えます。          |

94 応用ガイド

### 3 加工した画像を保存する

1 コマンドパネルから [共有] → [保存] をクリックする オプションパネルに、保存についての項目が表示されます。

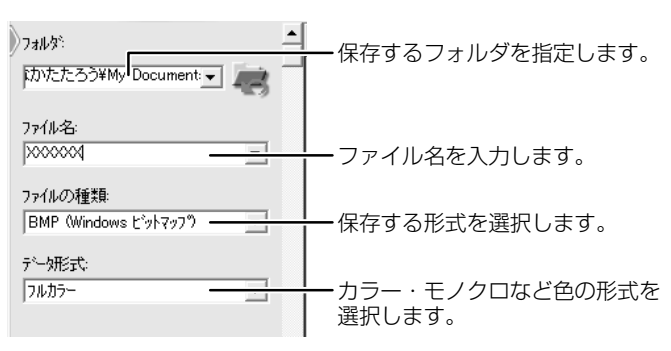

2 [保存] ボタンをクリックする

### ヘルプの起動方法

「デジカメ Walker (Ulead iPhoto Express)」を起動後、メ
 ニューバーから [ヘルプ] → [Ulead iPhoto Express のヘルプ]
 をクリックする

## PDF マニュアルの起動方法

1  $[スタート] \rightarrow [すべてのプログラム] \rightarrow [デジカメ Walker] →$ [Screenbook] をクリックする

「デジカメ Walker」の問い合わせ先
 『困ったときは 付録 1 アプリケーションの問い合わせ先』

# <u>6 オリジナル DVD を作る</u>

「WinDVD Creator 2 Platinum」を使ってデジタルビデオカメラで撮影した映像 を本製品に取り込み、編集できます。また、編集した映像データを DVD に書き込む こともできます。

「WinDVD Creator 2 Platinum」は、本製品にはインストールされていません。 インストールしてから使用してください。

> WinDVD Creator 2 Platinum」のインストールについて 『WinDVD Creator 2 Platinum ユーザーズ・マニュアル』

### お願い WinDVD Creator 2 Platinumの使用にあたって

- 「InterVideo WinDVD」などの映像を再生するアプリケーションが動作している と、編集中のプレビューが正しく表示されない場合があります。編集中は他のア プリケーションを終了してください。
- 編集中のプレビューは内部液晶ディスプレイにのみ表示されます。外部ディスプレイには表示されません。
- 著作権保護された映像が保存されている DVD-RW、DVD-R の映像の編集は行えません。
- 著作権保護されているコンテンツは再生できません。
- 「WinDVD Creator 2 Platinum」の動作中は、画面の解像度・色数の変更は行わないでください。

# 【1)映像データをパソコンに取り込む

デジタルビデオカメラを接続し、映像データをパソコンに取り込みます。

1 i.LINK (IEEE1394) ケーブルをパソコン本体に接続する
 i.LINK ケーブルの接続

「4章7 i.LINK (IEEE1394) 対応機器を接続する」

- 2 ケーブルのもう一方のプラグをデジタルビデオカメラに接続する
- 3 デジタルビデオカメラの電源を入れる [デジタル ビデオ デバイス] 画面が表示されます。

[DVD ムービーの記録、編集、作成 WinDVD Creator 使用]を選択し①、[OK] ボタンをクリックする②

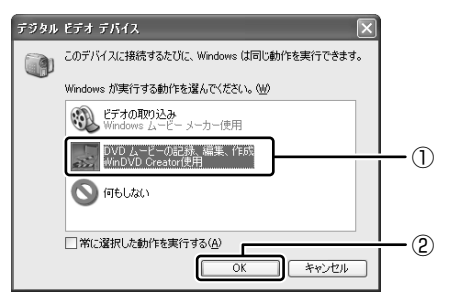

「WinDVD Creator 2 Platinum」が起動します。

[WinDVD Creator 2 Platinum] が起動しない場合やデジタルビデオカメラを接続 しない場合などは、[スタート] → [すべてのプログラム] → [InterVideo WinDVD Creator] → [InterVideo WinDVD Creator] をクリックして起動してください。

「WinDVD Creator 2 Platinum」の使い方については、同梱の『WinDVD Creator 2 Platinum ユーザーズ・マニュアル』をご覧ください。

## ヘルプの起動方法

## 1 メニューバーの [ヘルプ] → [ヘルプ] をクリックする

WinDVD Creator 2 Platinum」の問い合わせ先 『困ったときは 付録 1 アプリケーションの問い合わせ先』

# (2)映像データの編集について

映像データを「WinDVD Creator 2 Platinum」で編集することができます。 編集の方法については、同梱の『WinDVD Creator 2 Platinum ユーザーズ・マ ニュアル』をご覧ください。「WinDVD Creator 2 Platinum」は、本製品にはイ ンストールされていません。あらかじめインストールしてください。

WinDVD Creator 2 Platinum ユーザーズ・マニュアル』

2 章

|音楽と映像

## お願い) 編集した映像データについて

編集した映像データを本製品で再生する場合は、「InterVideo WinDVD」を使用してください。「Windows Media Player」やその他の市販ソフトを使用して再生すると、表示が乱れたり、再生できない場合があります。このようなときは、「InterVideo WinDVD」を起動し、再生してください。

編集した映像データは、デジタルビデオ機器に出力することができます。

# (3) 映像データを DVD に書き込む

映像データを DVD-RAM、DVD-RW、DVD-R に書き込むことができます。 書き込み方法については、同梱の『WinDVD Creator 2 Platinum ユーザーズ・マ ニュアル』をご覧ください。

「WinDVD Creator 2 Platinum」は、本製品にはインストールされていません。 あらかじめインストールしてください。

WinDVD Creator 2 Platinum ユーザーズ・マニュアル』

#### お願い

映像データを DVD に書き込む前に

DVD-RAM、DVD-RW、DVD-Rに書き込みを行う際には、それぞれの規格に準拠したメディアを使用してください。また、推奨するメーカのメディアを使用してください。なお、再生する機器に応じて、その機器の取扱説明書でも推奨されているメディアを使用してください。

BYP DVD-RAM、DVD-RW、DVD-R について
「1章9-3 使用できる DVD」

守らずに使用すると、書き込みに失敗するおそれがあります。また、ドライブへのショックなど本体異常や、メディアの状態などによっては処理が正常に行えず、 書き込みに失敗することがあります。

- •本製品に付属の「WinDVD Creator 2 Platinum」以外の映像データライティン グソフトウェアは動作保証していません。
- バッテリ駆動で使用中に書き込みを行うと、バッテリの消耗などによって書き込みに失敗するおそれがあります。必ず AC アダプタを使用してパソコンを電源に接続して使用してください。

6 オリジナル DVD を作る

 書き込みを行う際は、本製品の省電力機能が働かないようにしてください。また、 スタンバイや休止状態を実行しないでください。

◎ 詳細について「5章2省電力の設定をする」

「5 章3 パソコンの使用を中断する/電源を切る」

- 次に示すような、ライティングソフトウェア以外のソフトウェアは終了させてく ださい。
  - ・スクリーンセーバ
  - ・ウイルスチェックソフト
  - ・ディスクのアクセスを高速化する常駐型ユーティリティ
  - ・モデムなどの通信アプリケーション など

ソフトウェアによっては動作の不安定やデータの破損の原因となるので、使用し ないことを推奨します。

### 書き込み/削除を行うにあたって

- タッチパッドを操作する、ウィンドウを開く、画面の解像度や色数の変更など、 パソコン本体の操作を行わないでください。
- パソコン本体に衝撃や振動を与えないでください。
- ●次の機器の取り付け/取りはずしを行わないでください。
   PCカード、USB対応機器、外部ディスプレイ、i.LINK対応機器、
   SDメモリカード、パラレルコネクタに接続する機器、テレビ
- パソコン本体から携帯電話、および他の無線通信装置を離してください。
- オーディオボタンを使用して音楽/音声の再生を行わないでください。
- 重要なデータについては、書き込み終了後、必ずデータが正しく書き込まれたこ とを確認してください。
- 書き込み済みの DVD-RW に書き込みを行う場合は、「Drag'n Drop CD + DVD」 などで消去する必要があります。
   消去方法については、「Drag'n Drop CD + DVD」のヘルプを確認してください。

### 「WinDVD Creator 2 Platinum」の「ムービー作成」について

- DVD-RW、DVD-R に VR フォーマットでの書き込みはできません。
- 書き込みが可能な DVD-RW、DVD-Rへ最大約2時間の映像データを DVD ビデ オフォーマットで記録できます。
- DVD-Audio や Video CD、miniDVD を作成することはできません。
- DVD-RAM に DVD ビデオフォーマットで記録できますが、作成されたメディア はパソコンなど DVD-RAM が読める環境でのみ再生可能となります。
- DVD-RW、DVD-Rへ書き込みを行うには、ビデオの長さ1時間当たりハード ディスクに2GB以上の空き容量が必要です。あらかじめハードディスクの空き容 量を確認してください。

• DVD-RW、DVD-R に映像データを書き込む場合、映像データの大きさや編集の しかたによってはデータの変換に数時間かかることがあります。

### 作成した DVD-RAM、DVD-RW、DVD-R について

- 作成した DVD-RAM、DVD-RW、DVD-Rは、一部の家庭用 DVD ビデオレコー ダやパソコンでは再生できない場合があります。
- 作成した DVD-RAM、DVD-RW、DVD-R を本製品で再生する場合は、 「InterVideo WinDVD」を使用してください。「Windows Media Player」やその他の市販ソフトを使用して再生すると、表示が乱れたり、再生できない場合があります。

### 「WinDVD Creator 2 Platinum」の「ディスクマネージャー」について

● DVD-RAM へ書き込むには、あらかじめフォーマットツールで UDF2.0 形式の フォーマットをしておく必要があります。

● BYD-RAMのフォーマット「1章9-4 DVD-RAMを使うときは」

- 扱えるプレイリストは1個だけです。
- DVD-RAM レコーダでプログラムなどに設定したサムネイル画像と異なるサムネイル画像が表示されることがあります。

3章

# 通信機能

本製品に内蔵されている通信に関する機能を説明し ています。 ブロードバンドでインターネットに接続する方法や、 他のパソコンと通信する方法、海外でインターネット に接続するときに必要な設定について紹介します。

> 1 LAN へ接続する 102 2 内蔵モデムについて 117

# 1 LAN へ接続する

# (1) ケーブルを使った LAN 接続(有線 LAN)

本製品には、ブロードバンド対応のLAN 機能が内蔵されています。 LAN コネクタに ADSL モデムやケーブルモデムを接続し、ブロードバンドでイン ターネットに接続することができます。ブロードバンドに必要なネットワーク機器 や設定などについて、詳しくは契約しているプロバイダに問い合わせてください。 また、本製品のLAN 機能は、Fast Ethernet (100BASE-TX)、Ethernet (10BASE-T) に対応しています。LAN コネクタにLAN ケーブルを接続し、ネッ トワークに接続することができます。LAN コネクタにLAN ケーブルを接続すると、 Fast Ethernet / Ethernet を自動的に検出して切り替えます。

## 1 LANケーブルの接続

LAN インタフェースを 100BASE-TX 規格(100Mbps)で使用するときは、必 ずカテゴリ5(CAT5)以上のケーブルおよびコネクタを使用してください。 10BASE-T 規格(10Mbps)で使用するときは、カテゴリ3(CAT3)以上の ケーブルが使用できます。

カテゴリとは、ネットワークで使用されるケーブルの種類を分類したもので、数字 が高いほど品質が高くなります。

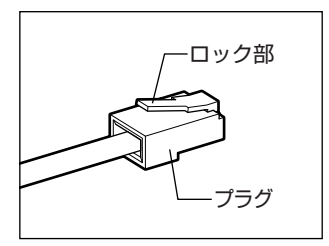

LAN ケーブルをはずしたり差し込むときは、プラ グの部分を持って行ってください。また、はずすと きは、プラグのロック部を押しながらはずしてくだ さい。ケーブルを引っ張らないでください。

1 パソコン本体に接続されているすべての周辺機器の電源を切る

2 LAN ケーブルのプラグをパソコン本体の LAN コネクタに差し込む

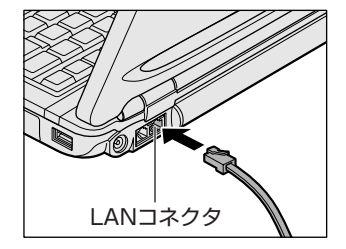

ロック部を上にして、パチンと音がするま で差し込んでください。

### 3 LAN ケーブルのもう一方のプラグを接続先のネットワーク機器のコ ネクタに差し込む

ネットワーク機器の接続先やネットワークの設定は、《サイバーサポート》 を確認してください。また会社や学校で使用する場合は、ネットワーク管理 者に確認してください。

### 2 LANコネクタに関するインジケータ

LAN コネクタの両脇には、LAN インタフェースの動作状態を示す 2 つの LED があ ります。

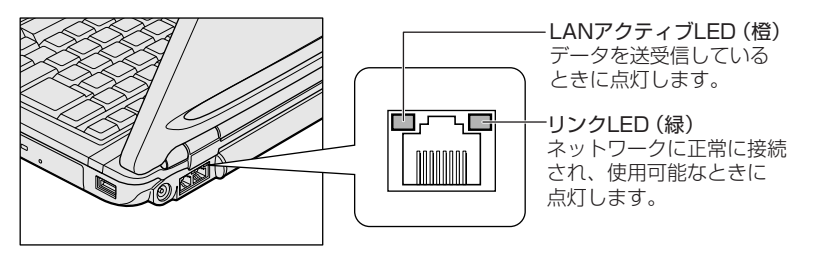

### 3 Windowsのネットワーク設定

ネットワークに接続する場合は、ネットワークの設定を行う必要があります。ネッ トワークの設定内容は、ネットワーク環境によって異なります。

購入時はコンピュータによって仮の値が設定されています。接続するネットワーク のネットワーク管理者の指示に従って設定を行ってください。また、セットアップ が終了し、Windowsの起動時に、ネットワークパスワードを入力する必要がある場 合があります。接続するネットワークのネットワーク管理者の指示に従って、パス ワードを入力してください。

お願い

 ご購入時は、ネットワークの設定は既定値になっています。Windowsの セットアップ時にLANケーブルを接続していると、ネットワークの設定が 既定値のままネットワークに接続してしまい、ネットワークに障害をもたら す場合があります。必ず、LANケーブルをはずした状態でWindowsのセッ トアップを行ってください。

# [コントロールパネル]を開き、[ジンネットワークとインターネット接続]をクリックする

2 [ホームネットワークまたは小規模オフィスのネットワークをセット アップまたは変更する]をクリックする

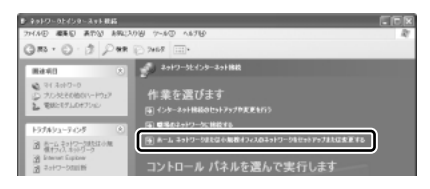

[ネットワークセットアップウィザードの開始] 画面が表示されます。画面 に従って操作してください。

コンピュータ名とワークグループは必ずネットワーク管理者の指示に従って設定し てください。コンピュータ名が重複すると、エラーメッセージが表示されますので、 必ず重複しないコンピュータ名を付けてください。

# 2)ケーブルを使わない LAN 接続(無線 LAN)

本製品には、無線 LAN 機能が内蔵されています。

無線LANとは、パソコンにLANケーブルを接続しない状態で使用できる、ワイヤレスのLAN機能のことです。モデムやルータの位置とは関係なく、無線通信のエリア内であればあらゆる場所からコンピュータをLANシステムに接続できます。 無線LANアクセスポイント(別売り)を使用することによって、複数のパソコンからワイヤレスでブロードバンド環境を実現できます。

### 1 無線LANの概要

本製品には IEEE802.11b に準拠した無線 LAN モジュールが内蔵されています。 次の機能をサポートしています。

- 転送レート自動選択機能
  - 11、5.5、2、1Mbpsの転送レートから選択可能です。
- ・
   周波数チャネル選択(2.4GHz帯)
- マルチチャネル間のローミング
- パワーマネージメント
- IEEE802.11 規格で規定されている RC4 暗号化アルゴリズムに基づいたデータ 暗号化(WEP)

3 章

通信機能

### 【 無線 LAN の種類 】

無線 LAN は、IEEE802.11b に準拠する無線ネットワークです。無線 LAN は最大 11 Mbps の転送レートをサポートしています。

- Wi-Fi Alliance 認定の Wi-Fi (Wireless Fidelity) ロゴを取得しています。
   Wi-Fi ロゴは、IEEE802.11 に準拠する他社の無線 LAN 製品との通信が可能な無 線機器であることを意味します。
- •「直接拡散方式」(Direct Sequence Spread Spectrum, DSSS)を採用し、 IEEE802.11b に準拠する他社の無線 LAN システムと完全な互換性を持っています。
- Wi-Fi CERTIFIED ロゴは Wi-Fi Alliance の認定マークです。

#### 【無線LAN製品ご使用時におけるセキュリティに関するご注意】

(お客様の権利(プライバシー保護)に関する重要な事項です!)

無線LAN では、LAN ケーブルを使用する代わりに、電波を利用してパソコンなど と無線アクセスポイント間で情報のやり取りを行うため、電波の届く範囲であれば 自由にLAN 接続が可能であるという利点があります。

その反面、電波はある範囲内であれば障害物(壁など)を超えてすべての場所に届 くため、セキュリティに関する設定を行っていない場合、次のような問題が発生す る可能性があります。

• 通信内容を盗み見られる

悪意ある第三者が、電波を故意に傍受し、

ID やパスワードまたはクレジットカード番号などの個人情報

メールの内容

などの通信内容を盗み見られる可能性があります。

• 不正に侵入される

悪意ある第三者が、無断で個人や会社内のネットワークへアクセスし、

個人情報や機密情報を取り出す(情報漏洩)

特定の人物になりすまして通信し、不正な情報を流す (なりすまし) 傍受した通信内容を書き換えて発信する (改ざん)

コンピュータウイルスなどを流しデータやシステムを破壊する (破壊) などの行為をされてしまう可能性があります。

本来、無線LANカードや無線アクセスポイントは、これらの問題に対応するための セキュリティの仕組みを持っているので、無線LAN製品のセキュリティに関する設 定を行って製品を使用することで、その問題が発生する可能性は少なくなります。 無線LAN機器は、購入直後の状態においては、セキュリティに関する設定が施されていない場合があります。

したがって、お客様がセキュリティ問題発生の可能性を少なくするためには、無線 LAN カードや無線 LAN アクセスポイントをご使用になる前に、必ず無線 LAN 機器 のセキュリティに関する全ての設定をマニュアルにしたがって行ってください。

なお、無線 LAN の仕様上、特殊な方法によりセキュリティ設定が破られることもあ り得ますので、ご理解のうえ、ご使用ください。

無線LAN内蔵ノートパソコンのセキュリティの設定などについて、お客様ご自身で 対処できない場合には、東芝 PC ダイヤル(巻末参照)までお問い合わせください。

当社では、お客様がセキュリティの設定を行わないで使用した場合の問題を充分理 解したうえで、お客様ご自身の判断と責任においてセキュリティに関する設定を行 い、製品を使用することをおすすめします。

#### 【暗号化】

WEP(暗号化)機能を使用しないと、無線LAN 経由で部外者による不正アクセス が容易に行えるため、不正侵入や盗聴、データの消失、破壊などにつながる危険性 があります。

そのためWEP機能を設定されることを強くおすすめいたします。

■ WEP 機能の設定「本項 4-WEP 機能を設定する」

### お願い) 無線 LAN を使用するにあたって

- 無線LANの無線アンテナは、できるかぎり障害物が少なく見通しのきく場所で最 も良好に動作します。無線通信の範囲を最大限有効にするには、ディスプレイを開 き、本や分厚い紙の束などの障害物でディスプレイを覆わないようにしてください。 また、パソコンとの間を金属板で遮へいしたり、無線アンテナの周囲を金属性の ケースなどで覆わないようにしてください。
- 無線 LAN は無線製品です。各国/地域で適用される無線規制については、「付録 3-6 お客様に対するお知らせ」を確認してください。
- 本製品の無線 LAN を使用できる地域については、同梱の『ご使用できる国/地域 について』を確認してください。

### 2 無線LANネットワークの種類

無線LAN ネットワークには、次のような機能があります。

• 無線 LAN ステーション同士を直接ワイヤレス接続する

▶ 「本項 2-ピア・ツー・ピアワークグループ」

無線LANアクセスポイント経由で、インターネットやその他の無線LANステーションに接続する

**診照**「本項 2-インフラストラクチャネットワーク」

## ピア・ツー・ピアワークグループ

無線LAN アクセスポイントを持たない環境(Small Office/Home Office (SOHO) など)で一時的なネットワークを構築する方法です。ピア・ツー・ピアワークグルー プを設定することで、小規模な無線ネットワークを構築できます。ステーション同 士が互いの通信範囲内にある場合は、これが最も簡単かつ低コストに無線ネット ワークを構築する方法です。

このワークグループでは、Microsoft ネットワークでサポートされているような [ファイルとプリンタの共有] などの機能を使用したファイル交換ができます。家族 や友人同士でデータを共有したり、ファイルのやり取りをしたい場合などに便利です。

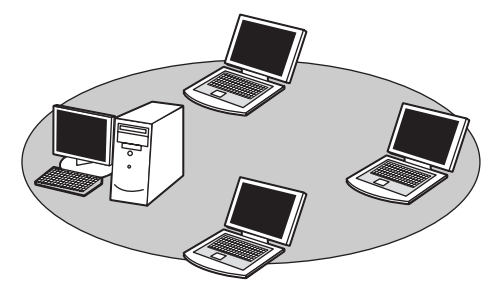

ピア·ツー·ピアワークグループでネットワークを構築するには、設定が必要です。 ピア·ツー·ピアワークグループの設定について 「本項3基本設定」

## インフラストラクチャネットワーク

無線LANアクセスポイントを使用して、バックボーンとなるネットワークに接続し、すべてのネットワーク設備に無線LAN機器でアクセスできる方法です。LANのバックボーンネットワークは、次のどちらでもアクセスできます。

### 【スタンドアロンネットワーク】

無線 LAN アクセスポイントのみで構築したネットワークです。

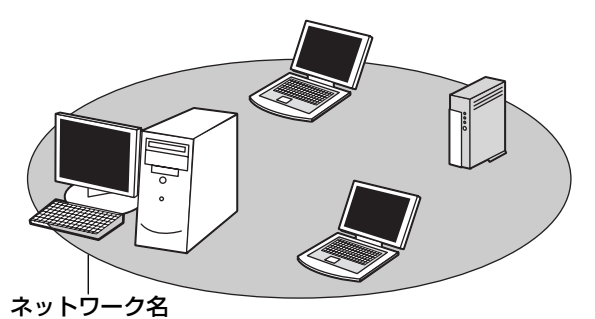

### 【インフラストラクチャネットワーク】

無線LANアクセスポイントを既存の有線ネットワークに組み込み、既存の有線ネットワークをバックボーンネットワークとするネットワークです。

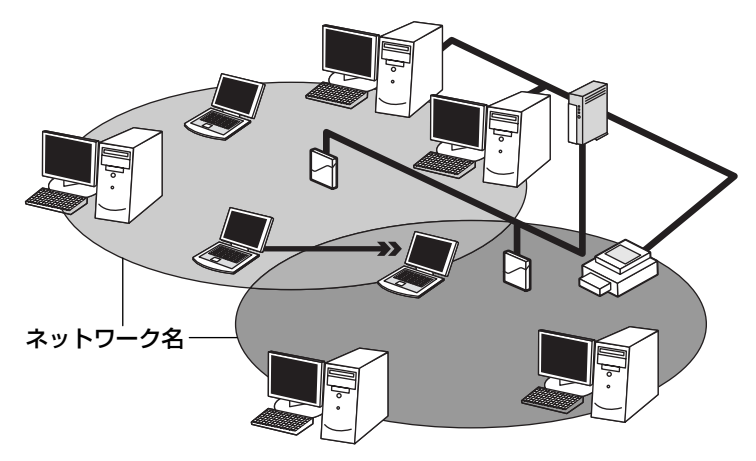

どちらの場合も、ネットワークに接続するには設定が必要です。

◎ ネットワーク接続のための設定について 「本項3基本設定」
### 3 基本設定

無線LAN ネットワークに接続するには、接続するネットワークに応じた設定が必要です。

Windows XPは、標準で無線 LAN ネットワークに対応しています。

### ネットワーク設定の方法

- 1 [コントロールパネル] を開き、[ 🧼 ネットワークとインターネット接続] をクリックする
- 2 [ホームネットワークまたは小規模オフィスのネットワークをセット アップまたは変更する]をクリックする

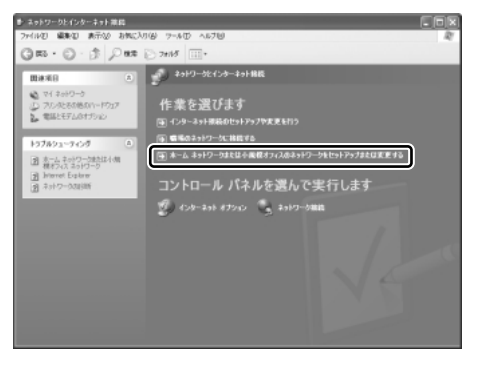

[ネットワークセットアップウィザードの開始] 画面が表示されます。画面 に従って操作してください。

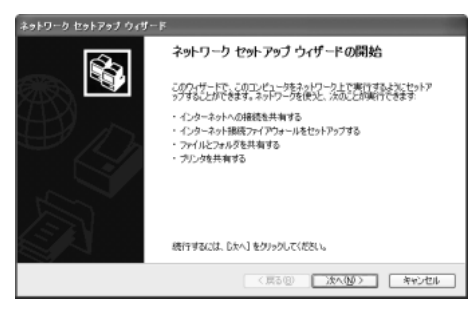

#### 4 詳細設定

無線LANは、ほとんどのネットワーク環境において基本的な設定だけで動作します。 インフラストラクチャネットワークに接続している場合の詳細設定は、[ワイヤレス ネットワーク接続のプロパティ]画面で行います。

#### プロパティ画面の表示

- 【スタート】→ 【マイコンピュータ】を開き、【その他】の【マイ ネットワーク】をクリックする
- 2 [ネットワークタスク]の [ネットワーク接続を表示する]をクリックする

[ネットワーク接続] 画面が表示されます。

3 [ワイヤレスネットワーク接続]を選択し①、[ネットワークタスク] の[この接続の設定を変更する]をクリックする②

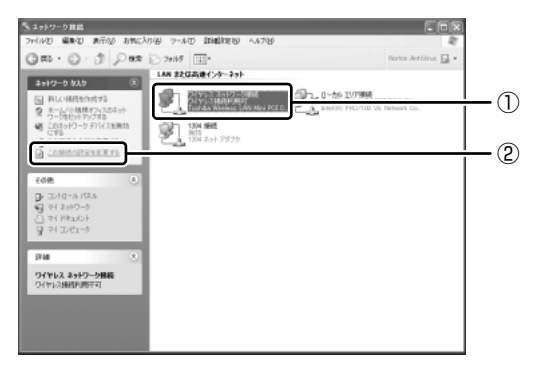

[ワイヤレスネットワーク接続のプロパティ] 画面が表示されます。

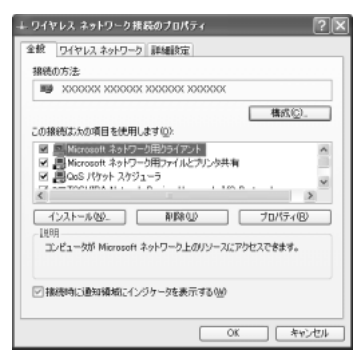

設定を変更したあと、[OK] ボタンをクリックし、画面を閉じてください。

### WEP 機能を設定する

WEP (Wired Equivalent Privacy) とは、無線で伝送されるデータを暗号化する 機能です。WEP での暗号化には 128 ビットと 64 ビットの2 種類があり、プロパ ティ画面で設定できます。

- 1 [ワイヤレスネットワーク接続のプロパティ] 画面を開く ◎ 「本項 4- プロパティ画面の表示|
- 2 [ワイヤレスネットワーク] タブの [利用できるネットワーク] で ネットワーク名をクリックし①、[構成] ボタンをクリックする②

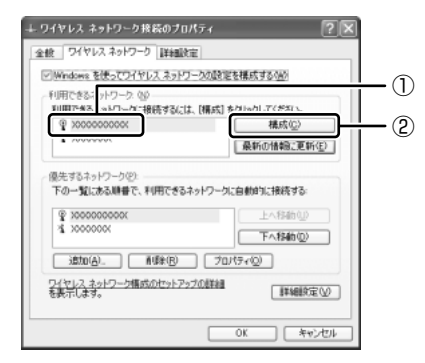

[ワイヤレスネットワークのプロパティ] 画面が表示されます。

3 [データの暗号化(WEP 有効)] をチェックする

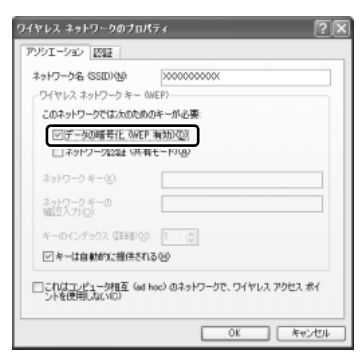

#### 4 ネットワークキーを設定する

ネットワークキーの設定がわからない場合は、ネットワーク管理者の指示に 従ってください。

● ネットワークキーが自動的に提供される場合

[キーは自動的に提供される] がチェックされていることを確認する

- ネットワークキーが自動的に提供されない場合
  - ①[キーは自動的に提供される]のチェックをはずす
  - ②[ネットワークキー]と[ネットワークキーの確認入力]にネットワークキーを入力する

入力する文字の種類によって文字数が決められています。また、文字数に よって設定されるセキュリティのレベルが異なります。ネットワーク上で接 続する機器同士は同じセキュリティレベルに設定してください。

| セキュリティレベル | 文字の種類と文字数 |      |  |
|-----------|-----------|------|--|
|           | 半角英数文字    | 16進数 |  |
| 高(128ビット) | 13文字      | 26文字 |  |
| 低(64ビット)  | 5 文字      | 10文字 |  |

ネットワークキーは「\*\*\*\*(アスタリスク)」で表示されます。

#### 5 [OK] ボタンをクリックする

手順4で指定以外の文字数でネットワークキーを入力するとエラーメッ セージが表示されます。[OK] ボタンをクリックしてメッセージを閉じ、 もう1度手順4からやり直してください。

# 5 無線LANを使う

ここでは、ネットワークに接続している他のパソコンの確認について説明します。

# パソコン本体を航空機に持ち込む場合、ワイヤレスコミュニケーションスイッチ をオフ(左側)にし、必ずパソコン本体の電源を切ってください。ワイヤレスコ ミュニケーションスイッチをオンにしたまま持ち込むと、パソコンの電波により、 計器に影響を与える場合があります。 また、航空機内でのパソコンのご使用は、必ず航空会社の指示に従ってください。

 本体前面にある、ワイヤレスコミュニケーションスイッチをOn側 にスライドする

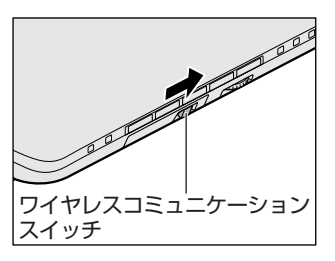

ワイヤレスコミュニケーション (1) LED が点灯します。

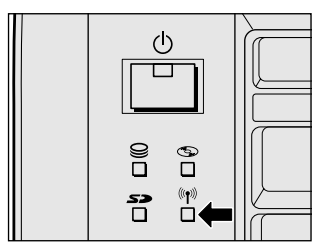

無線 LAN 機能が起動します。

無線LAN機能が起動すると、パソコンは自動的に利用できるネットワーク を検索します。

利用できるネットワークが検出された場合、通知領域にメッセージが表示されます。

2 [ワイヤレスネットワーク接続] アイコン( ) を右クリックし、 表示されたメニューから [利用できるワイヤレスネットワークの表示] をクリックする

[ワイヤレスネットワーク接続] 画面が表示されます。

3 [利用できるワイヤレスネットワーク] の使いたいネットワークを選 択し①、[接続] ボタンをクリックする②

WEP 機能を設定しているネットワークに接続するときは [ネットワークキー] にネットワークキーを入力し、[接続] ボタンをクリックしてください。

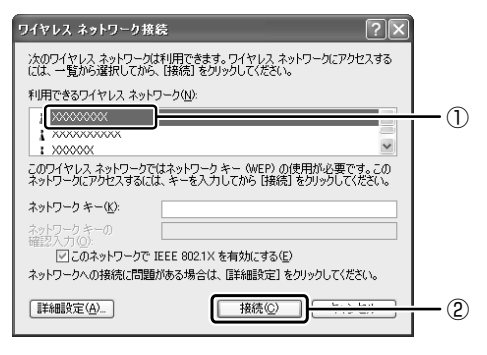

接続できると、通知領域に [ワイヤレスネットワーク接続 に接続しました] とメッセージが表示されます。

- 4 [スタート] → [マイコンピュータ] を開き、[その他] の [マイ ネットワーク] をクリックする
- 「ネットワークタスク」の「ワークグループのコンピュータを表示する」をクリックする

無線 LAN でつながれた、他のパソコンなどのデバイスが表示されます。

#### 操作集通信状態を確認する

[ワイヤレスネットワーク接続] アイコンをクリックすると [ワイヤレスネットワーク接続の状態] 画面が表示され、接続の状態、接続継続時間、通信速度、 シグナルの強さなど動作状況がわかります。

# ヘルプの起動

役立つ

無線LANの詳しい情報は『ヘルプとサポート』を参照してください。 《サイバーサポート》でも検索できます。

# (3) ネットワーク設定に便利な機能

本製品に用意されている「ConfigFree」を使うと、次のようなネットワーク設定に 便利な機能が使えます。

- ネットワークの診断を行い、問題があればその原因や対応策を表示します。
- 自宅やオフィスなどのネットワーク設定をプロファイルとして登録しておけば、 プロファイルを選択するだけでネットワーク設定やネットワークデバイスを切り 替えられます。
- 有線LANケーブルが抜かれたときに、自動で無線LANに切り替えます。
- 無線 LAN アクセスポイントのネットワーク名(SSID)に接続すると、そのネットワークで作成されていたプロファイルに自動的に切り替わります。
- 近隣で使われている無線 LAN デバイスの SSID を検出し、信号の強度に応じて仮 想のマップ上に表示します。

など

他にも便利な機能が色々用意されています。 詳細については『ファーストユーザーズガイド』をご覧ください。

「ConfigFree」は、コンピュータの管理者のユーザアカウントで使用してください。

#### ファーストユーザーズガイドの起動方法

 [スタート] → [すべてのプログラム] → [TOSHIBA] → [ネット ワーク] → [ConfigFree ファーストユーザーズガイド] をクリック する

「ファーストユーザーズガイド」が表示されます。

左側に主な目次が並んでいますので、目的の項目をクリックすると右側に説 明が表示されます。

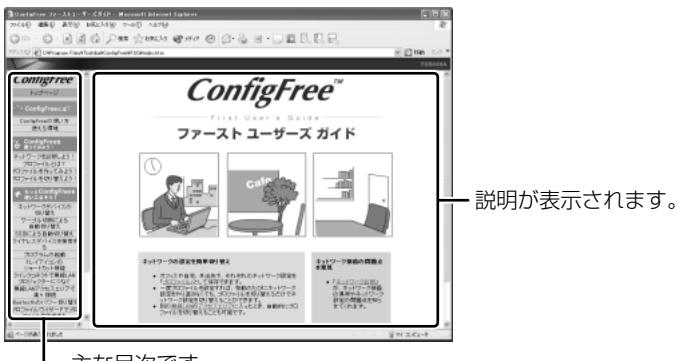

# 「ConfigFree」の起動方法

「ConfigFree」は、Windowsを起動すると通知領域にアイコン( 🧾 )が表示されています。

「ConfigFree」を終了させた場合は、次の手順で起動してください。

1 [スタート] → [すべてのプログラム] → [TOSHIBA] → [ネットワーク] → [ConfigFree] をクリックする

[ConfigFree (ネットワーク診断)] 画面が表示されます。 [タスクトレイに常駐する] をチェックすると、通知領域にアイコン( *!*) が表示されます。

「ConfigFree」を起動したときは、「ConfigFree」の説明画面が表示され ます。以降必要のない場合は、[次回から表示しない]をチェックし、[閉じ る] ボタンをクリックして画面を閉じてください。

「ConfigFree」の詳細については、ファーストユーザーズガイドまたはヘルプを確認してください。

### ヘルプの起動方法

1 [ConfigFree] を起動して、表示された画面の [ヘルプ] ボタンを クリックする

[ConfigFree ヘルプ] 画面が表示されます。

# 2 内蔵モデムについて

内蔵モデムを使用する場合、モジュラーケーブルを2線式の電話回線に接続します。内蔵モデムは、ITU-T V.90 に準拠しています。通信先のプロバイダが V.90 以外の場合は、最大 33.6Kbps で接続されます。

## お願い 内蔵モデムの操作にあたって

- モジュラーケーブルをパソコン本体のモジュラージャックに接続した状態で、モジュラーケーブルを引っ張ったり、パソコン本体の移動をしないでください。モジュラージャックが破損するおそれがあります。
- 市販の分岐アダプタを使用して他の機器と並列接続した場合、本モデムのデータ 通信や他の機器の動作に悪影響を与えることがあります。
- 回線切換器を使用する場合は、両切り式のもの(未使用機器から回線を完全に切り離す構造のもの)を使用してください。

# (1) 海外でインターネットに接続する

本製品の内蔵モデムは、次の地域で使用できます。

アイスランド、アイルランド、アメリカ合衆国、アラブ首長国連邦、アルゼンチン、 イギリス、イスラエル、イタリア、インド、インドネシア、エジプト、エストニア、 オーストラリア、オーストリア、オマーン、オランダ、カナダ、韓国、ギリシャ、 クウェート、サウジアラビア、シンガポール、スイス、スウェーデン、スペイン、 スリランカ、スロバキア、スロベニア、タイ、台湾、チェコ、中国、デンマーク、 ドイツ、トルコ、日本、ニュージーランド、ノルウェー、パキスタン、ハンガリー、 バングラデシュ、フィリピン、フィンランド、ブラジル、フランス、ブルガリア、 ベルギー、ポーランド、ポルトガル、香港、マルタ、マレーシア、南アフリカ、メキシコ、 モロッコ、ラトビア、リトアニア、ルーマニア、ルクセンブルグ、レバノン、ロシア

(2003年10月現在)

海外でモデムを使用する場合、「内蔵モデム用地域選択ユーティリティ」による地域 設定を行います。

本製品を日本で使用する場合は、必ず日本モードで使用してください。他地域の モードで使用すると電気通信事業法(技術基準)に違反する行為となります。

地域設定は、「内蔵モデム用地域選択ユーティリティ」でのみ行ってください。 「内蔵モデム用地域選択ユーティリティ」以外で地域設定の変更をした場合、正しく 変更できない場合があります。

#### 1 設定方法

1  $[スタート] \rightarrow [すべてのプログラム] \rightarrow [TOSHIBA] \rightarrow [ネット$ ワーク] → [Modem Region Select] をクリックする

[Internal Modem Region Select Utility] アイコン( 🕵 ) が通知領域 に表示されます。

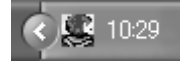

2 通知領域の [Internal Modem Region Select Utility] アイコン
 ( 

 らをクリックする

内蔵モデムがサポートする地域のリストが表示されます。

現在設定されている地域名と、サブメニューの所在地情報名にチェックマー クがつきます。

| アイルランド | スリランカ     |                |
|--------|-----------|----------------|
| イスラエル  | スウェーデン    |                |
| イタリア   | 212       |                |
| ▼日本    | ▶ • 所在地情報 |                |
| 韓国     | 91        |                |
| クウェート  | 1 มนว     |                |
| ラトビア   | アラブ首長国連邦  |                |
| レバンン   | イギリス      |                |
| リトアニア  | アメリカ      | <b>2</b> 20.50 |
|        |           | 20.00          |

#### 3 使用する地域名または所在地情報名を選択し、クリックする

#### [地域名を選択した場合]

[新しい場所設定作成] 画面が表示されます。[OK] ボタンをクリックすると、[電話とモデムのオプション] 画面が表示されて、新しく所在地情報を作成します。

新しく作成した所在地情報が現在の所在地情報になります。

#### [所在地情報名を選択した場合]

その所在地情報に設定されている地域でモデムの地域設定を行います。 選択された所在地情報が現在の所在地情報になります。

# 2 その他の設定

通知領域の [Internal Modem Region Select Utility] アイコン
 ( 

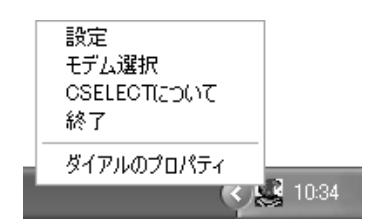

#### 【設定】

チェックボックスをクリックすると、次の設定を変更することができます。

| 自動起動モード                                                | システム起動時に、自動的に「内蔵モデム用地域選択<br>ユーティリティ」が起動し、モデムの地域設定が行わ<br>れます。            |
|--------------------------------------------------------|-------------------------------------------------------------------------|
| 地域選択後に自動的にダイ<br>アルのプロパティを表示する                          | 地域選択後、[電話とモデムのオプション]の[ダイ<br>ヤル情報]画面が表示されます。                             |
| 場所設定による地域選択                                            | [電話とモデムのオプション]の所在地情報名が地域<br>名のサブメニューに表示され、所在地情報名から地域<br>選択ができるようになります。  |
| モデムとテレフォニーの現在<br>の場所設定の地域コードとが<br>違っている場合にダイアログ<br>を表示 | モデムの地域設定と、[電話とモデムのオプション] の<br>現在の場所設定の地域コードが違っている場合に、<br>メッセージ画面を表示します。 |

#### 【モデム選択】

COM ポート番号を選択する画面が表示されます。内蔵モデムを使用する場合、通常 は自動的に設定されますので、変更の必要はありません。

## 【ダイアルのプロパティ】

[電話とモデムのオプション]の[ダイヤル情報]画面を表示します。

4章

# 周辺機器の接続

パソコンでできることをさらに広げたい。そのため には周辺機器を接続して、機能を拡張しましょう。 本製品に取り付けられるさまざまな周辺機器につい て、その取り付けかたや各種設定、取り扱いについ て説明しています。

- 1 周辺機器について 122
- 2 PC カードを接続する 124
- 3 USB 対応機器を接続する 127
  - 4 テレビを接続する 129
- 5 外部ディスプレイを接続する 135
  - 6 プリンタを接続する 137
- 7 i.LINK (IEEE1394) 対応機器を接続する 139
  - 8 その他の機器を接続する 141
    - 9 メモリを増設する 144

# 1 周辺機器について

周辺機器とは、パソコンに接続して使う機器のことです。周辺機器を使うと、パソ コンの性能を高めたり、機能を広げることができます。

周辺機器には、次のようなものがあります。本製品では、すでにパソコンに内蔵されているものもあります。

- プリンタ
   ハードディスクドライブ(本製品では内蔵)
- PC カード
   モデム(本製品では内蔵)
- ●スキャナ
   ●フロッピーディスクドライブ
- マウス
   デジタルカメラ
   増設メモリ

▶ 周辺機器の接続場所は 「1章 1各部の名前」

周辺機器によってインタフェースなどの規格が異なります。本製品に対応している か確認してから購入してください。インタフェースとは、機器を接続するときの ケーブルやコネクタの形状などの規格のことです。

#### お願い)取り付け/取りはずしにあたって

本書で説明していない機器については、それぞれの機器に付属の説明書を参考にして ください。

取り付け/取りはずしの方法は周辺機器によって違います。本章の各節を読んでから 作業をしてください。またその際には、次のことを守ってください。守らなかった場 合、故障するおそれがあります。

- ホットインサーションに対応していない周辺機器を接続する場合は、必ずパソコン本体の電源を切り、電源コネクタからACアダプタのプラグを抜き、電源コードを電源コンセントからはずし、バッテリパックを取りはずしてから作業を行ってください。ホットインサーションとは、電源を入れた状態で機器の取り付け/取りはずしを行うことです。
- 適切な温度範囲内、湿度範囲内であっても、結露しないように急激な温度変化を 与えないでください。冬場は特に注意してください。
- ホコリが少なく、直射日光のあたらない場所で作業をしてください。
- 極端に温度や湿度の高い/低い場所では作業しないでください。
- 静電気が発生しやすい環境(乾燥した場所やカーペット敷きの場所など)では作業をしないでください。
- •本書で説明している場所のネジ以外は、取りはずさないでください。
- 作業時に使用するドライバは、ネジの形、大きさに合ったものを使用してください。
- 本製品を分解、改造すると、保証やその他のサポートは受けられません。
- パソコン本体のコネクタにケーブルを接続するときは、コネクタの上下や方向を あわせてください。
- ケーブルのコネクタに固定用ネジがある場合は、パソコン本体のコネクタに接続した後、ケーブルがはずれないようにネジを締めてください。

 パソコン本体のコネクタにケーブルを接続した状態で、接続部分に無理な力を加 えないでください。

# 1) 周辺機器を使う前に

周辺機器を使用する場合は、その機器を使用するための準備や設定が必要です。

# 1 ドライバをインストールする

周辺機器を使うには、ドライバや専用のアプリケーションのインストールが必要です。 ドライバはあらかじめパソコンに用意されている場合と、周辺機器に添付のフロッ ピーディスクや CD-ROM を使う場合があります。

# 【自動的に対応(プラグアンドプレイ)している場合】

Windows には、あらかじめたくさんのドライバが用意されています。 周辺機器を接続すると Windows がドライバの有無をチェックし、対応したドライ バが見つかると、自動的にインストールを開始します。

[新しいハードウェアの検出ウィザード] 画面が表示された場合は、画面に従って操作してください。

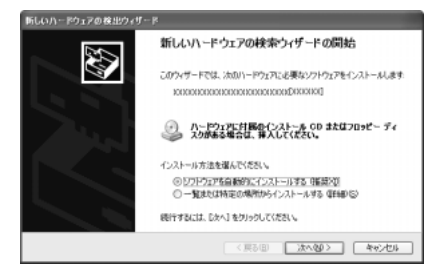

## 【自動的に対応(プラグアンドプレイ)していない場合】

[ハードウェアの追加ウィザード]を起動するか、機器に付属の説明書を確認し、ド ライバのインストールや必要な設定を行ってください。

- [ハードウェアの追加ウィザード] は、次のように起動します。
- [コントロールパネル]を開き、[プリンタとその他のハードウェア]をクリック する
- ② [関連項目] の [ハードウェアの追加] をクリックする

# **2 PC カードを接続する**

目的に合わせた PC カードを使うことにより、パソコンの機能が大きく広がります。 PC カードには、次のようなものがあります。

- ●ISDNカード ●SCSIカード
- •フラッシュメモリカード用アダプタカード など

# 1) PC カードを使う前に

本製品は、PC Card Standard 準拠の TYPE II 対応のカード(CardBus 対応カー ドも含む)を使用できます。

PC カードの大部分は電源を入れたままの取り付け/取りはずし(ホットインサーション)に対応しているので便利です。

使用している PC カードがホットインサーションに対応しているかどうかなど、詳しい使いかたについては『PC カードに付属の説明書』を確認してください。

お願い

 ホットインサーションに対応していないPCカードを使用する場合は、必ず パソコン本体の電源を切ってから取り付け/取りはずしを行ってください。
 PCカードには、長い時間使用していると熱を帯びるものがあります。PC カードを取りはずす際に、PCカードが熱い場合は、少し時間をおき、冷め てから PCカードを取りはずしてください。
 PCカードの使用停止は必ず行ってください。使用停止せずに PCカードを 取りはずすとシステムが致命的影響を受ける場合があります。

# 2)PC カードを使う

PC カードを使う場合、パソコン本体の PC カードスロットに PC カードを取り付け てください。

# 1 取り付け

1 PC カードにケーブルを付ける

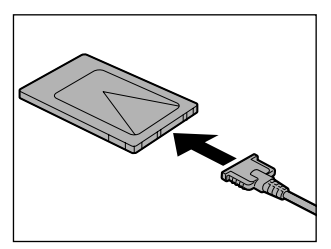

SCSI カードなど、ケーブルの接続が必要なときに行います。

2 PC カードの表裏を確認し、表を上にして挿入する

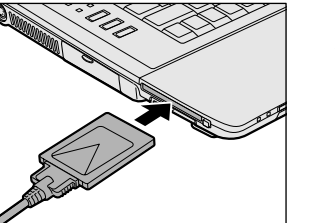

カードは無理な力を加えず、静かに奥まで 押してください。きちんと奥まで差し込ま れていない場合、PC カードを使用できな い、またはPC カードが壊れる場合があり ます。

カードを接続した後、カードが使用できるように設定されているか確認して ください。

#### 2 取りはずし

お願い 取りはずすときは、PCカードをアプリケーションやシステムで使用していな いことを確認してください。

#### 1 PC カードの使用を停止する

- 通知領域の[ハードウェアの安全な取り外し]アイコン( ) シク リックする
- ② 表示されたメニューから [XXXX (取りはずす PC カード) を安全に取り外します] をクリックする

- ③「安全に取り外すことができます」のメッセージが表示されたら、[閉じる] ボタン ( 💌 ) をクリックする
- 2 イジェクトボタンを押す

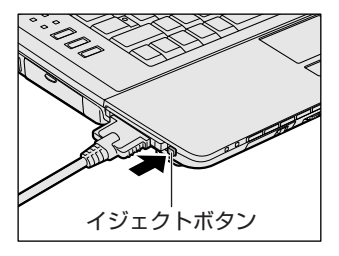

イジェクトボタンが出てきます。

3 もう1度イジェクトボタンを押す

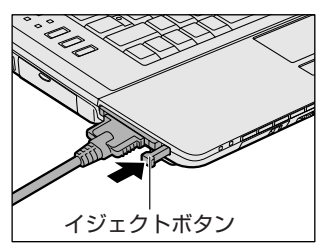

「カチッ」と音がするまで押してください。 カードが少し出てきます。

4 カードをしっかりとつかみ、抜く

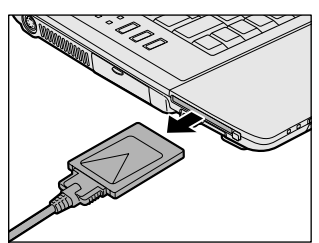

カードを抜くときはケーブルを引っ張らな いでください。 故障するおそれがあります。 熱くないことを確認してから行ってくださ い。

5 イジェクトボタンを押す

イジェクトボタンが収納されていない場合は、イジェクトボタンを押して収 納します。

# 3 USB 対応機器を接続する

USB 対応機器は、電源を入れたままの取り付け/取りはずしができ、プラグアンド プレイに対応しています。

USB 対応機器には次のようなものがあります。

- ●USB 対応マウス
   ●USB 対応プリンタ
- ●USB 対応スキャナ ●USB 対応ターミナルアダプタ など

本製品の USB コネクタには USB2.0 対応機器と USB1.1 対応機器を取り付けることができます。

# お願い 操作にあたって

- 電源供給を必要とする USB 対応機器を接続する場合は、USB 対応機器の電源を 入れてからパソコン本体に接続してください。
- USB 対応機器を使用するには、システム(OS)、および機器用ドライバの対応が 必要です。
- すべてのUSB対応機器の動作確認は行っていません。したがってすべてのUSB 対応機器の動作は保証できません。
- USB 対応機器を接続したままスタンバイまたは休止状態にすると、復帰後 USB 対応機器が使用できない場合があります。その場合は、USB 対応機器を接続し直 すか、パソコンを再起動してください。

## 1 取り付け

 USB ケーブルのプラグをパソコン本体の USB コネクタに差し込む プラグの向きを確認して差し込んでください。

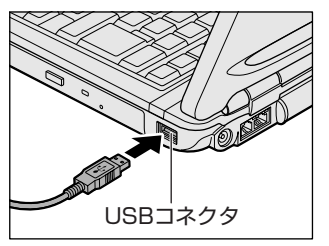

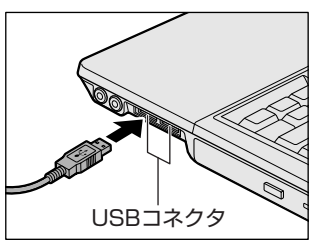

2 USB ケーブルのもう一方のプラグを USB 対応機器に差し込む この手順が必要ない機器もあります。USB 対応機器についての詳細は、 『USB 対応機器に付属の説明書』を確認してください。

#### 2 取りはずし

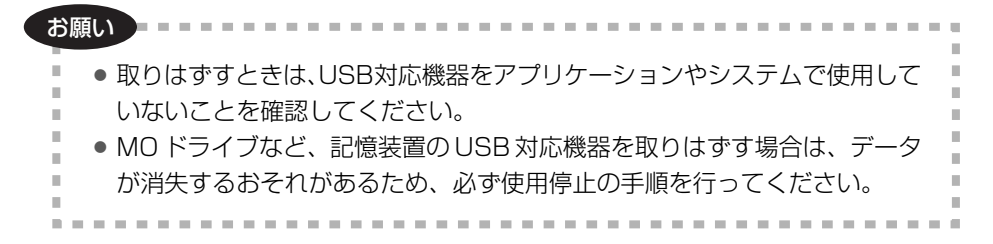

#### 1 USB 対応機器の使用を停止する

- 通知領域の[ハードウェアの安全な取り外し]アイコン( ) シク リックする
- ② 表示されたメニューから [XXXX(取りはずす USB 対応機器)を安全 に取り外します]をクリックする
- ③「安全に取り外すことができます」のメッセージが表示されたら、[閉じる] ボタン(💌)をクリックする

### 2 パソコン本体と USB 対応機器に差し込んである USB ケーブルを抜く

# 4 テレビを接続する

本製品の S-Video 出力コネクタとテレビを S 端子ケーブルで接続すると、テレビ画面に表示させることができます。

S-Video 出力コネクタは、ワイドテレビでアスペクト比(画面の縦・横の比)の異なった映像を自動的に識別する機能を持つ接続端子です。

接続するS端子ケーブルは、4ピンコネクタのケーブルを使用してください。

## 1 取り付け

 S端子ケーブルのプラグをパソコン本体の S-Video 出力コネクタに 差し込む

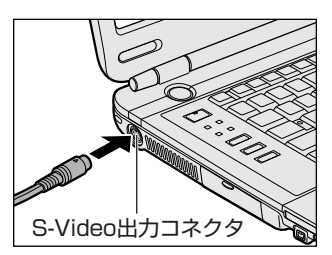

2 S端子ケーブルのもう一方のプラグをテレビのS1/S2映像入力端 子に差し込む

音声はパソコンのスピーカで聞くか、ヘッドホン出力端子にヘッドホンを接続して聞いてください。

## 2 テレビに表示する

テレビに表示するには次の設定を行ってください。設定を行わないと、テレビには 表示されません。

#### お願い

- 必ず、DVD-Videoなどを再生する前に、表示装置の切り替えを行ってくだ
  - さい。再生中は表示装置を切り替えないでください。
- 次のようなときには、表示装置を切り替えないでください。
  - ・データの読み出しや書き込みをしている間
  - ・通信を行っている間

【方法1- [画面のプロパティ] で設定する】

1 [コントロールパネル]を開き、[ 🚱 デスクトップの表示とテーマ] をクリックする 2 [ 🛸 画面] をクリックする

[画面のプロパティ] 画面が表示されます。

- 3 [設定] タブで [詳細設定] ボタンをクリックする
- 4 [GeForce FX Go5200 32M/64M] タブで次のいずれかに設定 する

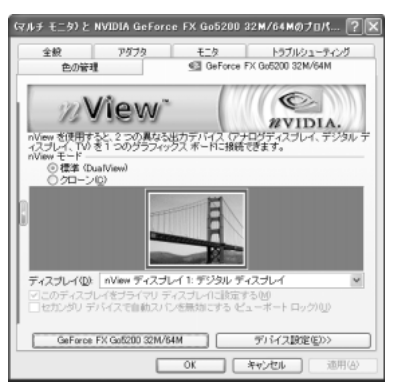

#### 【メッセージについて】

設定の途中で、次のメッセージが表示された場合は、[OK] または [はい] ボタンをクリックしてください。

[システム設定の変更] 画面

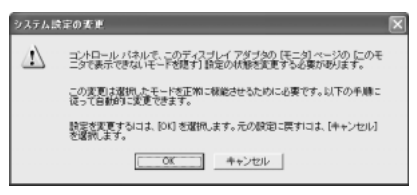

• [ディスプレイ設定] 画面

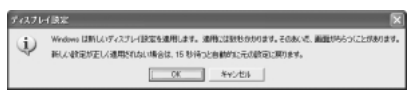

• [ディスプレイ設定の確認] 画面

| ティスプレイ設定の確認   |             | ×      |
|---------------|-------------|--------|
| デスクトップが再設定される | ました。この設定を保存 | しますか?  |
| 7秒後に元の設定に戻ります | Tatiw       | いいえ(N) |

#### 【設定方法】

#### ●内部液晶ディスプレイだけに表示

- ① [nView モード] で [標準] をチェックし、[適用] ボタンをクリックする
- ② [デバイス設定] ボタンをクリックし、表示されるメニューから [出力デ バイスの選択] → 「デジタル ディスプレイ」を選択する
- ③ [OK] ボタンをクリックする

#### 内部液晶ディスプレイとテレビの同時表示

- [nView モード] で [クローン] をチェックし、[適用] ボタンをクリッ クする
- ② [ディスプレイ] で [nView ディスプレイ2:アナログディスプレイ] を 選択する
- ③ [デバイス設定] ボタンをクリックし、表示されるメニューから [出力デ バイスの選択] → [TV] を選択する
- ④ [適用] ボタンをクリックする
- ⑤ [ディスプレイ] で [nView ディスプレイ2:TV NTSC-M] を選択する 選択項目の「TV NTSC-M」の部分は、前回設定した内容によって表示 が異なります。
- ⑥ [デバイス設定] ボタンをクリックし、表示されるメニューから [出力デ バイスの選択] → [詳細] を選択する
- テレビの形式を選択する 国内のテレビの場合は [NTSC-J] です。
- ⑧ [OK] ボタンをクリックする
- ⑨[(マルチモニタ)と…] 画面で [OK] ボタンをクリックする

#### テレビだけに表示

- ① [nView] モードで [標準] をチェックし、[適用] ボタンをクリックする
- ② [デバイス設定] ボタンをクリックし、表示されるメニューから [出力デ バイスの選択] → [TV] を選択する
- ③ [OK] ボタンをクリックする

#### 5 [画面のプロパティ] 画面で [OK] ボタンをクリックする

### 【方法2-(Fn)+(F5)キーを使う】

(Fn)キーを押したまま(F5)キーを押すと、表示装置を選択する画面が表示されます。 カーソルは現在の表示装置を示しています。(Fn)キーを押したまま(F5)キーを押すた びに、カーソルが移動します。表示する装置にカーソルが移動したら、(Fn)キーを離 すと表示装置が切り替わります。

#### ●表示装置をLCD(内部液晶ディスプレイ)に戻す方法

現在の表示装置がLCD(内部液晶ディスプレイ)以外に設定されている場合、表示装置をLCDに戻すことができます。表示装置を選択する画面が表示されていない状態で、(Fn)+(F5)キーを3秒以上押し続けてください。

表示装置に何も表示されず、選択する画面が表示されているか確認できない場合は、いったんキーボードから指を離してから、(Fn)+(F5)キーを3秒以上押し続けてください。

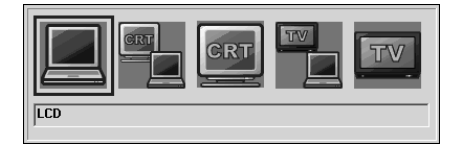

● LCD ......内部液晶ディスプレイだけに表示

● LCD / CRT ...... 内部液晶ディスプレイと外部ディスプレイに同時表示

● CRT ...... 外部ディスプレイだけに表示

外部ディスプレイを接続している/していないに関わら ず、外部ディスプレイだけに表示されます。

内部液晶ディスプレイには何も表示されません。

- LCD / TV .......... 内部液晶ディスプレイとテレビに同時表示

テレビを接続している/していないに関わらず、テレビ だけに表示されます。

内部液晶ディスプレイには何も表示されません。

複数のユーザで使用する場合、ユーザアカウントを切り替えるときは [Windowsのログオフ] 画面で [ログオフ] を選択して切り替えてください。[ユーザの切り替え] で切り替えた場合は、(Fn)+(F5)キーで表示装置を切り替えられません。

参照 ユーザアカウントの切り替え

『基本をマスター 4章 2-2 ユーザアカウントを切り替える』

## **3** 動画をテレビまたは外部ディスプレイに表示する

表示装置を内部液晶ディスプレイとテレビの同時表示、または内部液晶ディスプレ イと外部ディスプレイの同時表示に設定している場合、動画をテレビや外部ディス プレイに表示させるには、次の設定を行います。

- 1 [コントロールパネル] を開き、[ 🚱 デスクトップの表示とテーマ] をクリックする
- 2 [ **冬 画面**] をクリックする [画面のプロパティ] 画面が表示されます。
- 3 [設定] タブで [詳細設定] ボタンをクリックする
- 4 [GeForce FX Go5200 32M/64M] タブで [GeForce FX Go5200 32M/64M] ボタンをクリックする

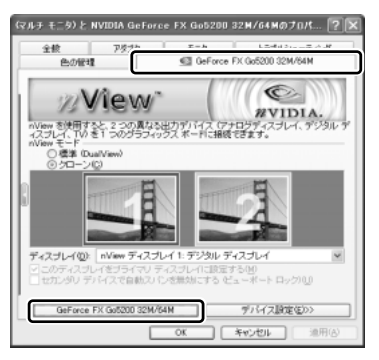

- 5 表示されるメニューから [オーバーレイコントロール] をクリック する
- [フルスクリーンデバイス] で [プライマリディスプレイ] または [セカンダリディスプレイ] を選択する

[プライマリディスプレイ] または [セカンダリディスプレイ] を選択する と、テレビまたは外部ディスプレイに動画を表示できます。

[プライマリディスプレイ]を選択すると、内部液晶ディスプレイに動画が フルスクリーン表示されます。テレビまたは外部ディスプレイにはウィンド ウ表示されます。

[セカンダリディスプレイ]を選択すると、テレビまたは外部ディスプレイ に動画がフルスクリーン表示されます。内部液晶ディスプレイにはウィンド ウ表示されます。 [無効]を選択すると、テレビまたは外部ディスプレイに動画は表示されません。

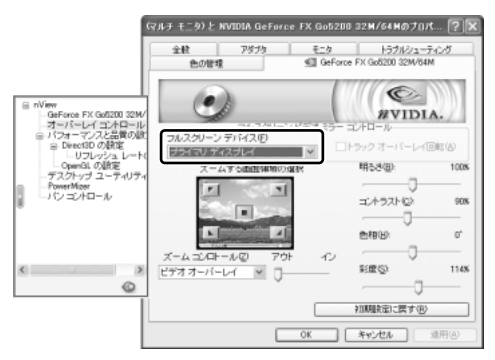

- 7 [OK] ボタンをクリックする
- 8 [画面のプロパティ] 画面で [OK] ボタンをクリックする

4 取りはずし

1 パソコンの電源を切った後、パソコン本体とテレビに差し込んであるS端子ケーブルを抜く

# 5 外部ディスプレイを接続する

RGB コネクタにケーブルを接続して、外部ディスプレイに表示させることができます。

パソコンの電源を切ってから接続してください。

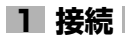

1 外部ディスプレイのケーブルのプラグを RGB コネクタに差し込む

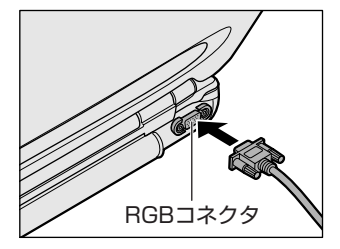

外部ディスプレイを接続してパソコン本体の電源を入れると、本体は自動的にその外部ディスプレイを認識します。

取りはずすときは、RGB コネクタからケーブルのプラグを抜きます。

#### 2 表示装置を切り替える

外部ディスプレイを接続した場合には次の表示方法があります。

- ●外部ディスプレイだけに表示する
- 外部ディスプレイと内部液晶ディスプレイに同時表示する
- 内部液晶ディスプレイだけに表示する

「東芝省電力」で表示自動停止機能を設定して外部ディスプレイの表示が消えた場合、キーあるいはタッチパッドの操作により表示が復帰します。また、スタンバイに設定してある場合は、電源スイッチを押してください。 表示が復帰するまで10秒前後かかることがありますが、故障ではありません。

#### 【切り替え方法】

表示装置を切り替える方法は、テレビに表示する場合の「方法 1」や「方法 2」を 参考にしてください。「方法 1」を参考にする場合は、[GeForce FX Go5200 32M/64M] タブの [デバイス設定] で「アナログ ディスプレイ」を選択してくだ さい。

●照 表示装置の切り替えについて「本章 4-2 テレビに表示する」

また、内部液晶ディスプレイと外部ディスプレイの同時表示に設定した場合、動画 を外部ディスプレイに表示するには設定が必要です。

◎ 外部ディスプレイに動画を表示する

「本章 4-3 動画をテレビまたは外部ディスプレイに表示する」

## 3 表示について

外部ディスプレイに表示する場合、表示位置や表示幅などが正常に表示されない場合があります。この場合は、外部ディスプレイ側で、表示位置や表示幅を設定して ください。

▶ ビデオモードについて「付録 1-3 サポートしているビデオモード」

# 6 プリンタを接続する

パラレルコネクタにパラレルインタフェースを持つプリンタを接続すると、印刷が できます。また、USBコネクタにUSB対応のプリンタも接続できます。接続や設 定についての詳細は『プリンタに付属の説明書』を確認してください。

● USB 対応機器について「本章 3 USB 対応機器を接続する」 プリンタの取り付け/取りはずしと、設定方法について説明します。

# 1 取り付け

パラレルコネクタに接続する場合、プリンタとパソコンの電源を切った状態で接続 してください。

1 コネクタカバーを開き①、プリンタケーブルのプラグをパソコン本 体のパラレルコネクタに差し込む②

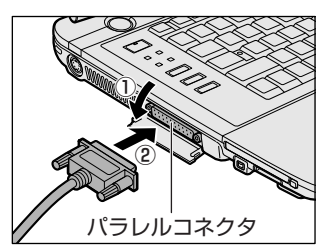

2 プリンタケーブルのもう一方のプラグをプリンタに差し込む プリンタの電源を入れてから、パソコンの電源を入れます。

## 2 プリンタの設定

#### 【ドライバをインストールする】

プリンタを使うには、ドライバのインストールが必要です。

ドライバはあらかじめパソコンに用意されている場合と、プリンタに添付のフロッ ピーディスクや CD-ROM を使う場合があります。

プラグアンドプレイに対応している場合は、初めてプリンタを接続すると[プリン タの追加ウィザード]画面が表示されます。画面に従って操作してください。

プラグアンドプレイに対応していない場合は [プリンタの追加ウィザード] を起動 するか、『プリンタに付属の説明書』を読んで、インストールを行ってください。

[プリンタの追加ウィザード]は、次のように起動します。

- [コントロールパネル]を開き、[プリンタとその他のハードウェア]をクリック する
- ② [プリンタを追加する] をクリックする

#### 【プリンタポートモードの設定】

使用するプリンタに合わせてプリンタモードの設定が必要です。

- [コントロールパネル]を開き、[ ジ プリンタとその他のハード ウェア]をクリックする
- 2 [ 🖉 東芝 HW セットアップ] をクリックする
- 3 [プリンタ] タブの [プリンタポートモード] で、使用するプリンタ に合ったモードに設定する
  - ECP (標準値)......ECP 対応に設定します。大半のプリンタでは、ECP に設定します。
  - 双方向…………双方向に設定します。一部のプリンタ、またはプリン タ以外のパラレルインタフェース対応機器を使用する 場合に設定します。
- 4 [OK] ボタンをクリックする

#### 3 取りはずし

- **1** パソコン本体とプリンタに差し込んであるプリンタケーブルを抜く 使用しているプリンタに合わせて、プリンタの電源を切ってください。
- 2 使っていないときはコネクタカバーを閉める コネクタカバーを閉めるときは、カバーの両端を押して閉めてください。

# 7 i.LINK (IEEE1394) 対応機器を接続する

i.LINK(IEEE1394)コネクタ(i.LINK コネクタとよびます)に接続します。 i.LINK(IEEE1394)対応機器(i.LINK 対応機器とよびます)には次のようなもの があります。

- ●i.LINK 対応デジタルビデオカメラ ●i.LINK 対応ハードディスクドライブ
- i.LINK 対応 MO ドライブ

i.LINK 対応機器の詳細については、『i.LINK 対応機器に付属の説明書』を確認して ください。

#### お願い 操作にあたって

- 静電気が発生しやすい場所や電気的ノイズが大きい場所での使用時には注意して ください。外来ノイズの影響により、転送データが一部欠落する場合があります。 万一、パソコンの故障、静電気や電気的ノイズの影響により、再生データや記録 データの変化、消失が起きた場合、その際のデータ内容の保証はできません。あ らかじめ了承してください。
- ビデオカメラから取り込んだ画像データ、音声データは、個人として楽しむ他は、 著作権法上、権利者に無断で使用できません。
- デジタルビデオカメラなどを使用し、データ通信を行っている最中に他のi.LINK 対応機器の取り付け/取りはずしを行うと、データがコマ落ちする場合があります。
   i.LINK対応機器の取り付け/取りはずしは、データ通信を行っていないときまた はパソコン本体の電源を入れる前に行ってください。
- i.LINK 対応機器を使用するには、システム(OS)および周辺機器用ドライバの対応が必要です。
- すべての i.LINK 対応機器の動作確認は行っていません。したがって、すべての i.LINK 対応機器の動作は保証できません。
- ケーブルは規格に準拠したもの(S100、S200、S400対応)を使用してください。
- 3m以内の長さのケーブルを使用してください。
- 取り付ける機器によっては、スタンバイまたは休止状態にできなくなる場合があります。
- i.LINK 対応機器を接続してアプリケーションから使用している間は、i.LINK 対応 機器の取り付け∕取りはずしや電源コードと AC アダプタの取りはずしなど、パ ソコン本体の省電力設定の自動切り替えを伴う操作を行わないでください。行っ た場合、データの内容は保証できません。
- i.LINK 対応機器とパソコン本体の間でデータ転送している間は、スタンバイまた は休止状態にしないでください。データの転送が中断される場合があります。

## 1 取り付け

**1 ケーブルのプラグをパソコン本体の i.LINK コネクタに差し込む** プラグの向きを確認して差し込んでください。

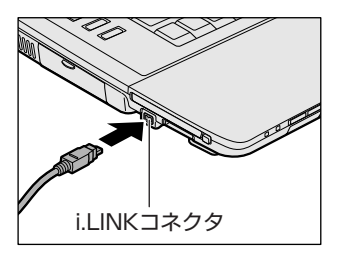

2 ケーブルのもう一方のプラグを i.LINK 対応機器に差し込む

#### 2 取りはずし

- 1 i.LINK 対応機器の使用を停止する
  - 通知領域の[ハードウェアの安全な取り外し]アイコン( ) シク リックする
  - ② 表示されたメニューから取りはずす i.LINK 対応機器を選択する
  - ③ 「安全に取り外すことができます」のメッセージが表示されたら、 [閉じる] ボタン ( ≥) をクリックする

\*デジタルビデオカメラの種類によっては、手順1は必要ありません。

#### 2 パソコン本体と i.LINK 対応機器に差し込んであるケーブルを抜く

#### 3 i.LINKによるネットワーク接続

システム(OS)がWindows XPでi.LINK コネクタがあるパソコン同士をi.LINK (IEEE1394)ケーブルで接続すると、2台で通信ができます。ネットワークの設 定については、《サイバーサポート》を確認してください。

- ケーブルの一方のプラグをパソコン本体の i.LINK コネクタに接続する
- ケーブルのもう一方のプラグを、接続する機器の i.LINK コネクタに 接続する

# 8 その他の機器を接続する

本製品には、ここまで説明してきた他にも、さまざまな機器を接続できます。

マイクロホン

マイク入力端子には、マイクロホンを接続できます。 本製品にはサウンド機能が内蔵されています。

**愛照** サウンド機能について「1章8サウンド機能」

## 1 使用できるマイクロホン

本製品で使用できるマイクロホンは次のとおりです。

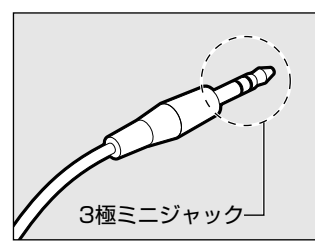

- モノラルマイクのみ使用できます。
- プラグは 3.5mm φ 3 極ミニジャックタイプが 使用できます。

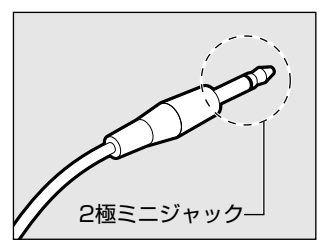

3.5mm φ 2 極ミニジャックタイプのマイクロホン でもマイクロホン本体にバッテリなどを内蔵し、電 源供給を必要としないマイクロホンであれば使用で きます。

音声認識ソフトとあわせて使用する場合は、各アプリケーションの取り扱い元が推 奨するマイクロホンを使用してください。

本製品には、音声認識ソフト「LaLaVoice」が用意されています。

ILaLaVoice」について《サイバーサポート》

#### 2 接続

#### 1 マイクロホンのプラグをマイク入力端子に差し込む

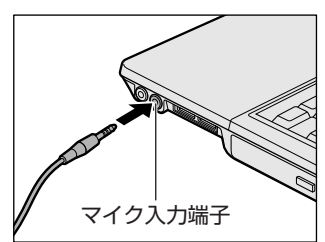

取りはずすときは、マイク入力端子からマ イクロホンのプラグを抜きます。

# 2)ヘッドホン

ヘッドホン出力端子に接続します。

ヘッドホンのプラグは、直径3.5mm φステレオミニジャックタイプを使用してく ださい。

お願い

次のような場合にはヘッドホンを使用しないでください。雑音が発生する場合

- があります。
  - ・パソコン本体の電源を入れる/切るとき
- ・ヘッドホンの取り付け/取りはずしをするとき

本製品にはサウンド機能が内蔵されています。

ヘッドホンの音量はボリュームダイヤル、または Windows のボリュームコント ロールで調節してください。

ボリュームコントロールは、次のように操作して起動します。

①  $[Z_{9}-h] \rightarrow [t_{7}^{-}] = [t_{7}^{-}] \rightarrow [t_{7}^{-}] \rightarrow$ 

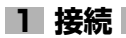

#### 1 ヘッドホンプラグをヘッドホン出力端子に差し込む

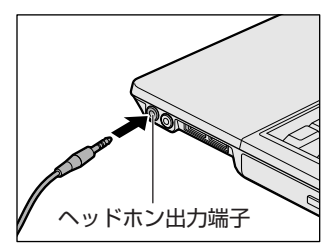

取りはずすときは、ヘッドホン出力端子か らヘッドホンのプラグを抜きます。

# 9 メモリを増設する

増設メモリスロットに増設メモリを取り付けることができます。 本製品には2つの増設メモリスロット(スロットAとスロットB)があり、スロットAはすでに256MBのメモリが取り付けられています。別売りの増設メモリをスロットBに取り付けたり、スロットAのメモリを付け替えることができます。 取り付けることのできるメモリの容量は、2つのスロットを合わせて最大2GBまでです。

# ⚠ 警告

本文中で説明されている部分以外は絶対に分解しないでください。内部には高電
 圧部分が数多くあり、万一触ると、感電ややけどのおそれがあります。

# ⚠ 注意

- ステープル、クリップなどの金属や、コーヒーなどの液体を機器内部に入れないでください。ショート、発煙のおそれがあります。万一、機器内部に入った場合は、バッテリを取りはずし、電源を入れずに、お買い求めの販売店、またはお近くの保守サービスに点検を依頼してください。
- 増設メモリの取り付け/取りはずしは、必ず電源を切り、ACアダプタのプラグを抜き、バッテリパックを取りはずしてから作業を行ってください。電源を入れたまま取り付け/取りはずしを行うと感電、故障のおそれがあります。
- 電源を切った直後はやけどするおそれがありますので増設メモリの取り付け/取りはずしを行わないでください。電源を切った後30分以上たってから行うことをおすすめします。

#### お願い

- パソコン本体やメモリのコネクタに触らないでください。コネクタにごみが 付着すると、メモリが正常に使用できなくなります。
- 増設メモリを強く押したり、曲げたり、落としたりしないでください。
- 増設メモリは、コネクタに差し込む部分ではなく両端(切れ込みがある方) を持つようにしてください。
- スタンバイ/休止状態中に増設メモリの取り付け/取りはずしを行わないでください。スタンバイ/休止状態が無効になります。また、保存されていないデータは消失します。
- ネジをゆるめる際は、ネジの種類に合ったドライバを使用してください。
- キズや破損を防ぐため、布などを敷いた安定した台の上にパソコン本体を置いて作業を行ってください。
増設メモリは、本製品で動作が保証されているものを使用してください。それ以外 のメモリを増設すると、起動しなくなったり、動作が不安定になる場合があります。 仕様に合わない増設メモリを取り付けるとパソコン本体が起動せず、警告音(ビープ 音)が数回鳴ります。

### 静電気について

増設メモリは、精密な電子部品のため静電気によって致命的損傷を受けることがあります。人間の体はわずかながら静電気を帯びていますので、増設メモリを取り付ける前に静電気を逃がしてから作業を行ってください。手近にある金属製のものに軽く指を触れるだけで、静電気を防ぐことができます。

### 1 取り付け

あらかじめ取り付けられているメモリを交換したい場合は、先にメモリの取りはず しを行ってください。

◎照 「本節 2 取りはずし」

- 1 データを保存し、Windowsを終了させて電源を切る ■■■ 電源の切りかた『まずはこれから 電源を切る/入れる』
- 2 パソコン本体に接続されている AC アダプタとケーブル類をはずす
- 3 ディスプレイを閉じてパソコン本体を裏返し、バッテリパックを取りはずす

◎ バッテリパックの取りはずし「5章 1-③ バッテリパックを交換する」

4 増設メモリカバーのネジ1本をゆるめ①、カバーをはずす②

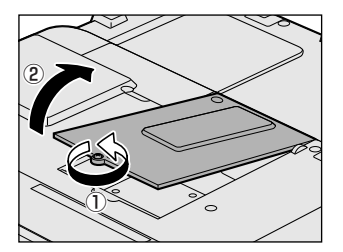

5 増設メモリを増設メモリスロットのコネクタに斜めに挿入し①、固 定するまで増設メモリを倒す②

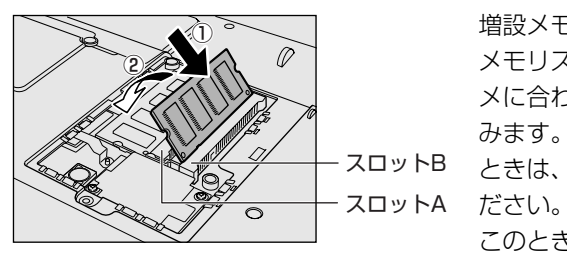

増設メモリの切れ込みを、増設 メモリスロットのコネクタのツ メに合わせて、しっかり差し込 みます。フックがかかりにくい ときは、ペン先などで広げてく ださい。

このとき、増設メモリの両端 (切れ込みが入っている部分)を 持って差し込むようにしてくだ さい。

**6 増設メモリカバーをつけて①、手順4でゆるめたネジ1本をとめる②** 増設メモリカバーが浮いていないことを確認してください。

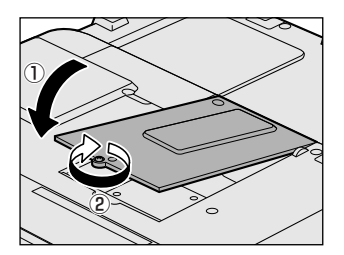

7 バッテリパックを取り付ける

▶ バッテリパックの取り付け [5章 1-3 バッテリパックを交換する]

パソコン本体の電源を入れると総メモリ容量が自動的に認識されます。総メモリ容量が正しいか確認してください。

▶ メモリ容量の確認について「本節3メモリ容量の確認」

### 2 取りはずし

- 1 データを保存し、Windows を終了させて電源を切る ■■■ 電源の切りかた『まずはこれから 電源を切る/入れる』
- 2 パソコン本体に接続されている AC アダプタとケーブル類をはずす
- 3 ディスプレイを閉じてパソコン本体を裏返し、バッテリパックを取りはずす
   ▶ バッテリパックの取りはずし [5章]- ⑧ バッテリパックを交換する]
- 4 増設メモリカバーのネジ1本をゆるめ、カバーをはずす
- 5 増設メモリを固定している左右のフックをペン先などで開き①、増 設メモリをパソコン本体から取りはずす②

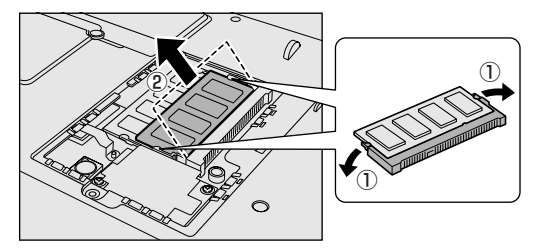

斜めに持ち上がった増設 メモリを引き抜きます。

6 増設メモリカバーをつけて、手順4でゆるめたネジ1本をとめる 増設メモリカバーが浮いていないことを確認してください。

### 7 バッテリパックを取り付ける

◎ バッテリパックの取り付け [5章 1-3 バッテリパックを交換する]

パソコン本体の電源を入れると総メモリ容量が自動的に認識されます。総メモリ容量が正しいか確認してください。

### 3 メモリ容量の確認

メモリ容量は「東芝 PC 診断ツール」で確認することができます。

### 【確認方法】

- ① [スタート] → [すべてのプログラム] → [TOSHIBA] → [ユーティリティ] →
   [PC診断ツール] をクリックする
- ② [基本情報の表示] ボタンをクリックする
- ③ [メモリ] の数値を確認する
  - 「東芝 PC 診断ツール」について 『困ったときは 1 章 3- ● パソコンの情報を見る/状態を診断する」

5章

# バッテリ駆動

パソコンをモバイル使用する際に大事な存在である バッテリは、使いかたによっては長持ちさせること ができます。 ここでは、充電や充電量の確認、省電力の設定、一

ここでは、充電や充電量の確認、省電力の設定、一時的に使用を中断するときの設定など、バッテリ使用するにあたっての取り扱い方法や各設定について説明しています。

1 バッテリについて 150

2 省電力の設定をする 158

3 パソコンの使用を中断する/電源を切る 159

# 1 バッテリについて

パソコン本体には、バッテリパックが取り付けられています。

バッテリを充電して、バッテリ駆動(AC アダプタを接続しない状態)で使うことができます。

バッテリ駆動で使う場合は、あらかじめACアダプタを接続してバッテリの充電を 完了(フル充電)させるか、フル充電したバッテリパックを取り付けてください。 本製品を初めて使用するときは、バッテリを充電してから使用してください。 『安心してお使いいただくために』に、バッテリパックを使用するときの重要事項が 記述されています。バッテリ駆動で使う場合は、あらかじめその記述をよく読み、 必ず指示を守ってください。

## <u> ^</u> 危険

 バッテリパックは、必ず本製品に付属の製品を使用してください。また、寿命など で交換する場合は、東芝純正バッテリ(TOSHIBA バッテリパック:PABAS043) をお買い求めください。指定以外の製品は、電圧や端子の極性が異なっていることがあるため火災・破裂・発熱のおそれがあります。

# ⚠ 警告

別売りのバッテリパックをお買い上げ後、初めて使用する場合にサビ、異臭、発熱などの異常があると思われるときは使用しないでください。
 お買い求めの販売店または、お近くの保守サービスに点検を依頼してください。

## ⚠ 注意

- ・ バッテリパックの充電温度範囲内(10~30℃)で充電してください。
   充電温度範囲内で充電しないと、液もれや発熱、性能や寿命が低下するおそれがあります。
- バッテリパックの取り付け/取りはずしをする場合は、必ず電源を切り、電源 コードのプラグを抜いてから作業を行なってください。スタンバイを実行している 場合は、バッテリパックの取りはずしをしないでください。データが消失します。

1 バッテリについて

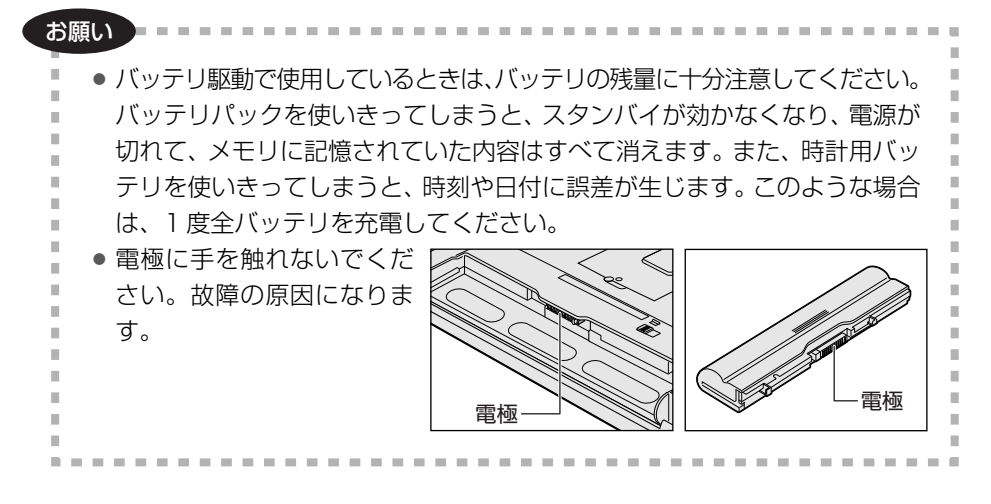

# 〔1)バッテリ充電量を確認する

バッテリ駆動で使う場合、バッテリの充電量が減って作業を中断したりしないよう、 バッテリの充電量を確認しておく必要があります。

## **1** Battery LEDで確認する

AC アダプタを使用している場合、Battery 🗖 LED が点灯します。

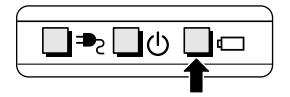

Battery 🗖 LED は次の状態を示しています。

| 青       | 充電完了                                                                           |
|---------|--------------------------------------------------------------------------------|
| オレンジ    | 充電中                                                                            |
| オレンジの点滅 | 充電が必要                                                                          |
| 消灯      | <ul> <li>・バッテリが接続されていない</li> <li>・AC アダプタが接続されていない</li> <li>・バッテリ異常</li> </ul> |

バッテリ駆動で使用しているときにオレンジ色に点滅した場合は、バッテリの充電 が必要です。

▶ バッテリの充電について「本節 2 バッテリを充電する」

### 2 通知領域の [省電力] アイコンで確認する

通知領域の[省電力]アイコン( **W**)の上にポインタを置くと、バッテリ充電量 が表示されます。

このときバッテリ充電量以外にも、現在使用しているプロファイル名や、使用している電源の種類が表示されます。バッテリ駆動で使用している場合には、バッテリ 動作予想時間も表示されます。

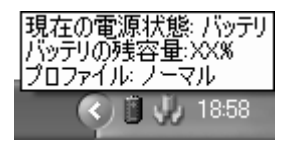

◎ 省電力設定について「本章 2 省電力の設定をする」

1ヶ月以上の長期にわたり、ACアダプタを接続したままパソコンを使用してバッテリ 駆動を行わないと、バッテリ充電量が少しずつ減少します。このような状態でバッ テリ充電量が減少したときは、Battery □ LED や [省電力] アイコンで充電量の 減少が表示されないことがあります。1ヶ月に1度は再充電することを推奨します。

▶ 再充電について「本節 2-2 バッテリを長持ちさせるには」

### 3 バッテリ充電量が減少したとき

電源が入っている状態でバッテリの充電量の減少が進むと、次のように警告します。

- Battery 🗖 LED がオレンジ色に点滅する(バッテリの減少を示しています)
- バッテリのアラームが動作する

「東芝省電力」の[アクション設定]タブの[アラーム設定]で設定すると、バッ テリの残量が少なくなったことを通知したり、自動的に対処する動作を行います。 上記のような警告が起こった場合はただちに次のいずれかの方法で対処してください。

①パソコン本体にACアダプタを接続し、電源を供給する

②電源を切ってから、フル充電のバッテリパックと取り換える

購入時は休止状態が設定されています。バッテリ減少の警告が起こっても何も対処 しなかった場合、パソコン本体は自動的に休止状態になり、電源を切ります。

長時間使用しないでバッテリが自然に放電しきってしまったときは、警告音も鳴らず、Battery □ LED でも放電しきったことを知ることはできません。長時間使用しなかったときは、充電してから使用してください。

### 時計用バッテリ

本製品には、取りはずしができるバッテリパックの他に、内蔵時計を動かすための 時計用バッテリが内蔵されています。

時計用バッテリの充電は、AC アダプタを接続し電源を入れているとき(電源 ON 時) に行われますので、普通に使用しているときは、あまり意識する必要はありません。 ただし、あまり充電されていない場合、時計が止まったり、遅れたりすることがあ ります。

時計用バッテリが切れていると、時間の再設定をうながす Warning(警告)メッセージが出ます。

### 【充電完了までの時間】

| 状態                        | 時計用バッテリ |
|---------------------------|---------|
| 電源 ON(Power 🕛 LED が青色に点灯) | 8時間     |

実際には充電完了まで待たなくても使用できます。また、充電状態を知ることはで きません。

# (2) バッテリを充電する

充電方法とフル充電になるまでの充電時間について説明します。

お願い

バッテリパックの温度が極端に高いまたは低いと、正常に充電されないことが あります。 バッテリは 10 ~ 30℃の室温で充電してください。

. . . . . . .

### 1 充電方法

A 4 4 4

 パソコン本体にACアダプタを接続し、電源コードのプラグをコン セントに差し込む
 DC IN ➡ LED が青色に点灯して Battery □ LED がオレンジ色に点灯す

ると、充電が開始されます。 電源コードのプラグをコンセントに差し込むと、電源の ON / OFF にかか わらずフル充電になるまで充電されます。

### 2 Battery □ LED が青色になるまで充電する

バッテリの充電中は Battery □ LED がオレンジ色に点灯します。 DC IN → LED が消灯している場合は、電源が供給されていません。AC ア ダプタ、電源コードの接続を確認してください。

#### メモ

 パソコン本体を長時間ご使用にならないときは、電源コードの電源プラグを コンセントから抜いてください。

#### 【充電完了までの時間】

| 状態     | 充電時間         |  |
|--------|--------------|--|
| 電源 ON  | 約3.32~4.31時間 |  |
| 電源 OFF | 約2.24時間      |  |

(注) 周囲の温度が低いとき、バッテリパックの温度が高くなっているとき、周辺機器を取り付けて いる場合は、この時間よりも長くかかることがあります。

### 【使用できる時間】

バッテリ駆動での使用時間は、パソコン本体の使用環境によって異なります。 次の時間は、充電完了の状態で使用した場合の目安にしてください。

| 測定法  | JEITA 測定法 1.0 |
|------|---------------|
| 動作時間 | 約 4.07 時間     |

### 【使っていないときの充電保持時間】

パソコン本体を使わないで放置していても、バッテリ充電量は少しずつ減っていき ます。バッテリの保持時間は、放置環境などによって異なります。 次の保持時間は、フル充電した状態で電源を切った場合の目安にしてください。

| パソコン本体の状態      | 保持時間 |
|----------------|------|
| 電源 OFF または休止状態 | 約22日 |
| スタンバイ          | 約5日  |

スタンバイを実行した場合、放電しきるまでの時間が非常に短いため、バッテリ駆動時は休止状態にすることをおすすめします。

5 章

バッテリ駆動

### 2 バッテリを長持ちさせるには

- AC アダプタをコンセントに接続したままでパソコンを8時間以上使用しない場合は、バッテリを長持ちさせるためにもAC アダプタをコンセントからはずしてください。
- 1ヶ月以上の長期間バッテリを使わない場合は、パソコン本体からバッテリパック をはずして、風通しの良い涼しい場所に保管してください。
- 1ヶ月に1度は、ACアダプタをはずしてバッテリ駆動でパソコンを使用してください。

その際には、パソコンを使用する前に次の方法で再充電してください。

- 1 パソコン本体の電源を切る
- 2 パソコン本体から AC アダプタをはずし、パソコンの電源を入れる 電源が入らない場合は手順4へ進んでください。
- 3 5分程度バッテリ駆動を行う この間、Battery □ LED が点滅するか、充電量が少なくなった等の警告 が表示された場合は、すぐに AC アダプタを接続し、手順4へ進みます。
- 4 パソコン本体に AC アダプタを接続し、電源コードをコンセントにつなぐ DC IN → LED が青色に点灯して Battery □ LED がオレンジ色に点灯す ると、充電が開始されます。

### 5 Battery □ LED が青色になるまで充電する バッテリの充電中は Battery □ LED がオレンジ色に点灯します。 DC IN → LED が消灯している場合は、通電していません。AC アダプタ、 電源コードの接続を確認してください。

【バッテリを節約する】

バッテリを節約して、本製品をバッテリ駆動で長時間使用するには、次の方法があ ります。

- こまめに休止状態にする 👼 「本章 3-2 休止状態」
- 入力しないときは、ディスプレイを閉じておく

• 省電力のプロファイルに設定する 📾 「本章 2 省電力の設定をする」

# (3) バッテリパックを交換する

バッテリパックの交換方法を説明します。

バッテリパックの取り付け/取りはずしのときには、必ず電源を切り、電源コードのプラグを抜いてから作業を行ってください。

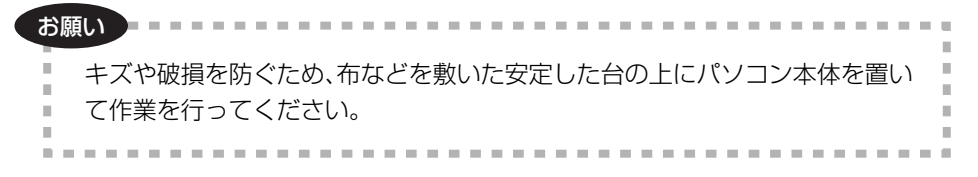

1 取りはずし/取り付け

- 1 データを保存し、Windows を終了させて電源を切る
- 2 パソコン本体から AC アダプタと周辺機器のケーブル類をはずす
- 3 ディスプレイを閉じてパソコン本体を裏返す
- 4 バッテリ安全ロックを矢印の方向に移動する ロックが解除され、バッテリ・リリースラッチがスライドできるようになり ます。

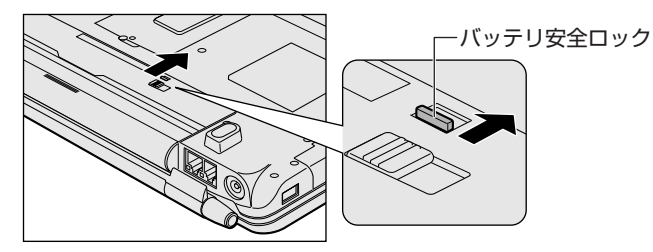

5 バッテリ・リリースラッチをスライドしながら①、バッテリパック を取りはずす②

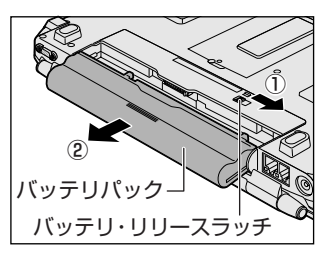

6 交換するバッテリパックを、「カチッ」と音がするまで静かに差し込む バッテリ・リリースラッチが自動的にスライドして、「カチッ」という音が します。

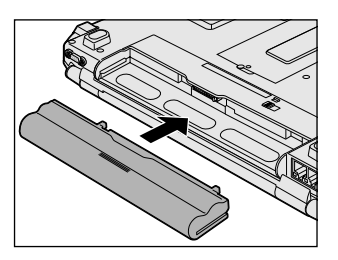

## 7 バッテリ安全ロックを矢印の方向に移動する

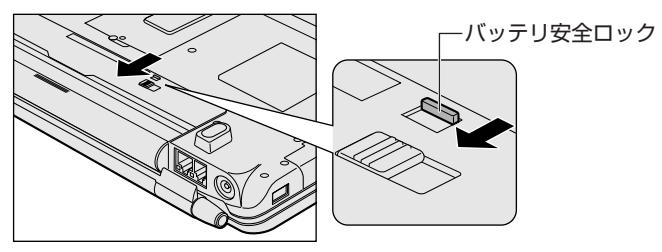

# 2 省電力の設定をする

バッテリ駆動でパソコンを使用しているときに、消費電力を減らす設定をする (ディスプレイの明るさを抑えるなど)と、より長い時間使用できます。 省電力の設定をまとめたものをプロファイルといいます。使用環境にあわせて設定 されたプロファイルがあらかじめ用意されていますので、使用環境が変化したとき にプロファイルを切り替えるだけで、簡単にパソコンの電源設定を変更することが できます。プロファイルの設定を変更したり、新しくプロファイルを追加すること もできます。

# 1) 東芝省電力

省電力の設定は「東芝省電力」から行います。 ACアダプタを接続して使う場合には、特に設定する必要はありません。

### 1 東芝省電力の起動方法

- [コントロールパネル]を開き、[ 一)パフォーマンスとメンテナン
   ス]をクリックする
- 2 [ 東芝省電力] をクリックする 「東芝省電力のプロパティ] 画面が表示されます。

| ジ 東正本電力のプロパティ                                                                                                    | X 7                                                                                                    |
|----------------------------------------------------------------------------------------------------|----------------------------------------------------------------------------------------------------|
|                                                                                                    | TOSHIBA                                                                                                    |
| (4)     (4)     (4)     (4)     (4)     (4)     (4)     (4)     (4)     (4)     (4)     (4)     (4)     (4)     (4)     (4)     (4)     (4)     (4)     (4)     (4)     (4)     (4)     (4)     (4)     (4)     (4)     (4)     (4)     (4)     (4)     (4)     (4)     (4)     (4)     (4)     (4)     (4)     (4)     (4)     (4)     (4)     (4)     (4)     (4)     (4)     (4)     (4)     (4)     (4)     (4)     (4)     (4)     (4)     (4)     (4)     (4)     (4)     (4)     (4)     (4)     (4)     (4)     (4)     (4)     (4)     (4)     (4)     (4)     (4)     (4)     (4)     (4)     (4)     (4)     (4)     (4)     (4)     (4)     (4)     (4)     (4)     (4)     (4)     (4)     (4)     (4)     (4)     (4)     (4)     (4)     (4)     (4)     (4)     (4)     (4)     (4)     (4)     (4)     (4)     (4)     (4)     (4)     (4)     (4)     (4)     (4)     (4)     (4)     (4)     (4)     (4)     (4)     (4)     (4)     (4)     (4)     (4)     (4)     (4)     (4)     (4)     (4)     (4)     (4)     (4)     (4)     (4)     (4)     (4)     (4)     (4)     (4)     (4)     (4)     (4)     (4)     (4)     (4)     (4)     (4)     (4)     (4)     (4)     (4)     (4)     (4)     (4)     (4)     (4)     (4)     (4)     (4)     (4)     (4)     (4)     (4)     (4)     (4)     (4)     (4)     (4)     (4)     (4)     (4)     (4)     (4)     (4)     (4)     (4)     (4)     (4)     (4)     (4)     (4)     (4)     (4)     (4)     (4)     (4)     (4)     (4)     (4)     (4)     (4)     (4)     (4)     (4)     (4)     (4)     (4)     (4)     (4)     (4)     (4)     (4)     (4)     (4)     (4)     (4)     (4)     (4)     (4)     (4)     (4)     (4)     (4)     (4)     (4)     (4)     (4)     (4)     (4)     (4)     (4)     (4)     (4)     (4)     (4)     (4)     (4)     (4)     (4)     (4)     (4)     (4)     (4)     (4)     (4)     (4)     (4)     (4)     (4)     (4)     (4)     (4)     (4)     (4)     (4)     (4)     (4)     (4)     (4)     (4)     (4)     (4)     (4)     (4)     (4)     (4)     (4)     (4)     (4)     (4)     (4)            | © #482         © 75%/2007           Extra         Construction           Construction         Construction           Extra         Construction           Extra         Construction           Extra         Construction           Extra         Construction |
| <ul> <li>Q 30/97-</li> <li>Q 10/97-</li> <li>Q 1-74</li> <li>Q 1-74</li> <li>Q 10/82</li> <li>Q 3.45.9-542</li> </ul>                                                                                                    |                                                                                                    |
| Q 125947                                                                                                    |                                                                                                    |
| The second second secon | +0.9979 04/09+792+                                                                                                    |

使い方については、ヘルプをご覧ください。

## ヘルプの起動方法

- 1 「東芝省電力」を起動後、画面右上の ?? をクリックする ポインタが ?? に変わります。
- 2 画面上の知りたい項目にポインタを置き、クリックする ヘルプの該当するページが表示されます。

# 3 パソコンの使用を中断する/電源を切る

パソコンの使用を一時的に中断したいとき、スタンバイまたは休止状態にすると、 パソコンの使用を中断したときの状態が保存されます。

再び処理を行う(電源スイッチを押す、ディスプレイを開くなど)と、パソコンの 使用を中断した時の状態が再現されます。

### お願い 操作にあたって

いません (ResumeFailure で起動します)。

- スタンバイ中に以下のことを行わないでください。次回電源を入れたときに、システムが起動しないことがあります。
   ・スタンバイ中にメモリを抜き差しすること
   ・スタンバイ中にバッテリパックをはずすこと
   また、スタンバイ中にバッテリ残量が減少した場合も同様に、次回起動時にシステムが起動しないことがあります。
   システムが起動しない場合は、電源スイッチを5秒間押していったん電源を切った後、再度電源を入れてください。この場合、スタンバイ前の状態は保持できて
- スタンバイ中や休止状態では、バッテリや増設メモリの取り付け/取りはずしは 行わないでください。保存されていないデータは消失します。また、感電、故障の おそれがあります。
- スタンバイまたは休止状態を利用しない場合は、データを保存し、アプリケーションをすべて終了させてから、電源を切ってください。保存されていないデータは消失します。
- スタンバイまたは休止状態を実行する前にデータを保存することを推奨します。
- パソコン本体を航空機や病院に持ち込む場合、スタンバイを使用しないで、必ず 電源を切ってください。スタンバイ状態のまま持ち込むと、パソコンの電波により、計器や医療機器に影響を与える場合があります。
- スタンバイまたは休止状態を実行する場合は、DVD-RAMメディアへの書き込み が完全に終了していることを確認してください。書き込み途中のデータがある状 態でスタンバイまたは休止状態を実行した場合、データが正しく書き込まれない ことがあります。DVD-RAMメディアを取り出しできる状態になっていれば書き 込みは終了しています。

# 1) スタンバイ

作業を中断したときの状態をメモリに保存する機能です。次に電源スイッチを押す と、状態を再現することができます。

スタンバイはすばやく状態が再現されますが、休止状態よりバッテリを消耗します。 バッテリを使い切ってしまうと保存されていないデータは消失するので、ACアダプ タを取り付けて使用することを推奨します。

## 1 スタンバイの実行方法

### 【方法1-- [スタート] メニューから実行する】

 【スタート】ボタンをクリックし①、[終了オプション]をクリック する②

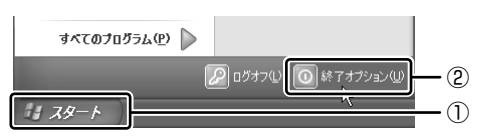

2 [スタンバイ] をクリックする

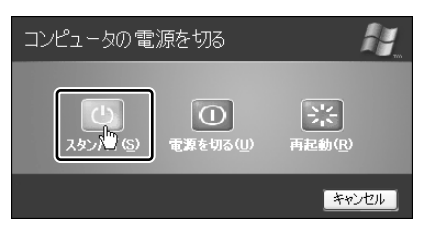

メモリへの保存が終わると、画面が真っ暗になります。

3 Power 🕛 LED がオレンジ点滅しているか確認する

【方法2- Fn+F3キーを使う】

- 1 (Fn)+(F3)キーを押す
- 2 [はい] ボタンをクリックする

| THotkey            | × |
|--------------------|---|
| スタンバイ状態に切り替えますか。   |   |
| 🥅 今後、このメッセージを表示しない |   |
|                    |   |

[今後、このメッセージを表示し ない]をチェック(▼)して [はい]ボタンをクリックすると、 次回からこの画面は表示されません。

3 Power 🕛 LED がオレンジ点滅しているか確認する

# 2)休止状態

パソコンの使用を中断したときの状態をハードディスクに保存します。次に電源を 入れると、状態を再現できます。

購入時の設定では、バッテリが消耗すると、パソコン本体は自動的に休止状態にな ります。休止状態が無効の場合はそのまま電源が切れるため、作業中のデータが消 失するおそれがあります。バッテリ駆動(ACアダプタを接続しない状態)で使用す る場合は、休止状態の設定をすることを推奨します。 購入時は、休止状態が有効に設定されています。

### 1 休止状態の実行方法

### 【方法1-- [スタート] メニューから実行する】

### 1 休止状態を有効に設定する

- [コントロールパネル]を開き、[パフォーマンスとメンテナンス]をク リックする
- ② [電源オプション] をクリックする
- ③[休止状態] タブで [休止状態を有効にする] をチェックする
- ④ [OK] ボタンをクリックする

休止状態が有効になります。

 2 [スタート] ボタンをクリックし①、[終了オプション] をクリック する②

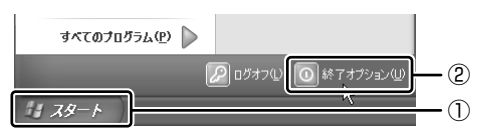

3 (Shift)キーを押したまま [休止状態] をクリックする (Shift)キーを押している間は、[スタンバイ] が [休止状態] に変わります。

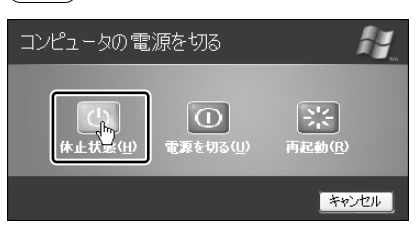

【方法2- Fn+F4キーを使う】

### 1 休止状態を有効に設定する

- [コントロールパネル]を開き、[パフォーマンスとメンテナンス]をク リックする
- ② [電源オプション] をクリックする
- ③ [休止状態] タブで [休止状態を有効にする] をチェックする
- ④ [OK] ボタンをクリックする

休止状態が有効になります。

- 2 Fn+F4+-を押す
- 3 [はい] ボタンをクリックする

| THotkey            |
|--------------------|
| 休止状態に切り替えますか。      |
| □ 今後、このメッセージを表示しない |
|                    |

[今後、このメッセージを表示し ない]をチェック(☑)して [はい]ボタンをクリックすると、 次回からこの画面は表示されません。

# 〔3〕簡単に電源を切る/パソコンの使用を中断する

[スタート] メニューから操作せずに、電源スイッチを押したときやディスプレイを 閉じたときに、電源を切る(電源オフ)、またはスタンバイ/休止状態にすることが できます。

休止状態にするには、あらかじめ設定が必要です。購入時は、休止状態が有効に設 定されています。解除した場合は、「本節 ❷-1 休止状態の実行方法」手順 1 を参照 して、設定しておいてください。

### 1 電源スイッチを押す

#### 1 電源スイッチを押したときの動作を設定する

- [コントロールパネル]を開き、[パフォーマンスとメンテナンス]をク リックする
- ② [東芝省電力] をクリックする
- ③ [アクション設定] タブの [電源ボタンを押したとき] で [入力を求める] [スタンバイ] [休止状態] [シャットダウン] のいずれかを選択する [何もしない] に設定すると、特に変化はありません。
- ④ [OK] ボタンをクリックする
- 2 電源スイッチを押す

選択した状態で電源を切る、または作業を中断します。 手順1の③で[入力を求める]を選択したときは、[コンピュータの電源を 切る] 画面が表示されます。

### 2 ディスプレイを閉じる

ディスプレイを閉じることによって[スタンバイ][休止状態]のうち、あらかじめ 設定した状態へ移行する機能を、パネルスイッチ機能といいます。

- 1 ディスプレイを閉じたときの動作を設定する
  - [コントロールパネル]を開き、[パフォーマンスとメンテナンス]をク リックする
  - ② [東芝省電力] をクリックする
  - ③ [アクション設定] タブの [コンピュータを閉じたとき] で [スタンバ イ] [休止状態] のいずれかを選択する

[何もしない] に設定すると、パネルスイッチ機能は働きません。

④ [OK] ボタンをクリックする

### 2 ディスプレイを閉じる

設定した状態へ移行します。

[スタンバイ] [休止状態] に設定した場合は、次にディスプレイを開くと、 自動的にディスプレイを閉じる前の状態が再現されます。

6章

# アプリケーションについて

アプリケーションについて知っておきたいことを説 明しています。

1 アプリケーションを追加(インストール)する 166
 2 アプリケーションを削除(アンインストール)する 167

# 1 アプリケーションを追加(インストール) する

インストールとは、必要なファイルなどをパソコンに組み込んで、アプリケーションを使えるようにすることです。

新規に購入したアプリケーションを使うときに必要な作業です。

また、購入時にすでにインストール済みであることをプレインストールといいます。

お願い アプリケーションの追加や削除を行う前に、必ずデータを保存し、その他のア プリケーションを終了させてください。終了せずに、追加や削除を行うと、 データが消失するおそれがあります。

アプリケーションのインストールは、コンピュータの管理者アカウントで行います。 [プログラムの追加と削除] からアプリケーションをインストールする方法を説明し ます。

手動で [プログラムの追加と削除] を実行しなくても、CD-ROM などを挿入したときに自動的にインストールのプログラムが起動する場合もあります。その場合は表示されるメッセージに従って操作してください。

### 1 操作手順

- 1 インストールしたいアプリケーションのフロッピーディスクまたは CD-ROM などをセットする
- 2 [コントロールパネル]を開き、[ 🐝 プログラムの追加と削除] を クリックする
- 3 [プログラムの追加] ボタン( 퉒 )をクリックする
- 4 [CDまたはフロッピー] ボタンをクリックする

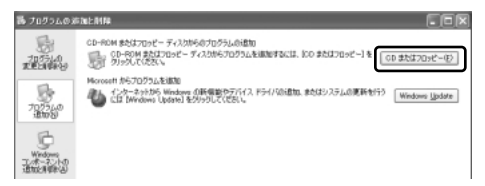

この後の作業はアプリケーションによって異なります。表示されるメッセージに従って操作してください。

# 2 アプリケーションを削除(アンインストール)する

アプリケーションを削除することを、アンインストールといいます。

本製品にプレインストールされているアプリケーションは、いったん削除した場合 でもアプリケーション DVD-ROM から、再インストールして使用することができま す。

き 再インストールについて

『困ったときは4章3アプリケーションを再インストールする』

アプリケーションを削除する方法を説明します。 アプリケーションの削除は、コンピュータの管理者アカウントで行います。 アプリケーションの削除は、本当に削除してよいか、よく確認してから行ってくだ さい。

メモ

アプリケーションによっては、アンインストールするためのユーティリティ (アンインストーラ)が用意されています。削除したいアプリケーションが一 覧にないときは、アンインストーラを使用して削除できる場合があります。詳 しくは、アプリケーションのヘルプや『アプリケーションに付属の説明書』を 確認してください。

### 1 操作手順

- 2 現在インストールされているプログラムの一覧から削除したいアプ リケーションをクリックする
- 3 [削除] または [変更と削除] ボタンをクリックする

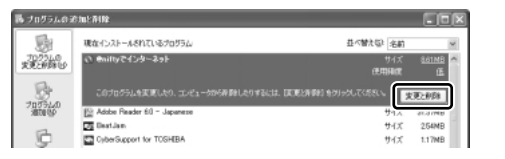

表示されるメッセージに従って操作してください。

7章

# システム環境の変更

本製品を使用するときの、システム上のさまざまな 環境を設定する方法について説明しています。

- 1 システム環境の変更とは 170
- 2 東芝 HW セットアップを使う 171
  - 3 パスワードセキュリティ 176

# 1 システム環境の変更とは

本製品は、次のようなパソコンのシステム環境を変更できます。

- ハードウェア環境(パソコン本体)の設定
- パスワードセキュリティの設定
- 起動方法の設定
- 省電力の設定

システム環境を変更するには、Windows上のユーティリティを使用します。 Windows上のユーティリティには、「東芝省電力」、「東芝 HW セットアップ」、「東 芝パスワードユーティリティ」などがあります。

東芝省電力について「5章2省電力の設定をする」 本章では、「東芝HWセットアップ」と「東芝パスワードユーティリティ」について 説明します。

# 2 東芝 HW セットアップを使う

「東芝 HW セットアップ」を使って、ハードウェアの設定を変更できます。 複数のユーザで使用する場合も、設定内容は全ユーザで共通になります。

### 1 起動方法

- [コントロールパネル]を開き、[ ジ プリンタとその他のハード ウェア]をクリックする
- 2 [ 🄊 東芝 HW セットアップ] をクリックする

### 2 使用方法

### ■ [全般] タブ ■

BIOSセットアップのバージョンと日付などを表示します。

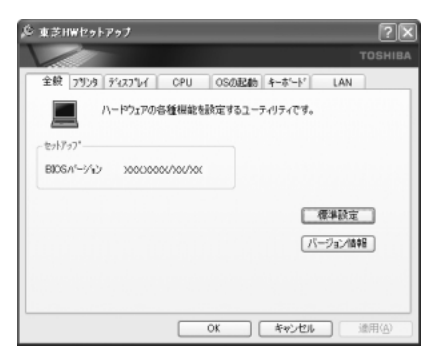

### 【標準設定】

このボタンをクリックすると、「東芝 HW セットアップ」の項目をご購入時の設定状態に戻します。

### 【バージョン情報】

このボタンをクリックすると、「東芝HW セットアップ」のバージョン情報を表示します。

### ■ [プリンタ] タブ ■

プリンタなど、パラレルポートに接続する機器の設定をします。使用するプリンタ、 またはその他の機器にあわせて設定してください。

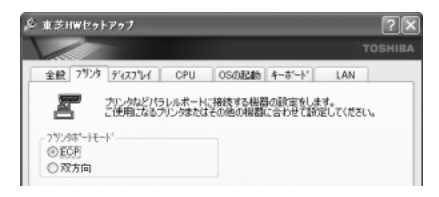

### 【プリンタポートモード】

• ECP (標準値)

ECP 対応に設定します。大半のプリンタでは ECP に設定します。

双方向

双方向に設定します。一部のプリンタ、またはプリンタ以外のパラレルインタ フェース機器を使用するのに設定します。

⑦ プリンタの設定「4章6プリンタを接続する」

### ■ [ディスプレイ] タブ ■

起動時の Windows ロゴを表示する表示装置を選択します。

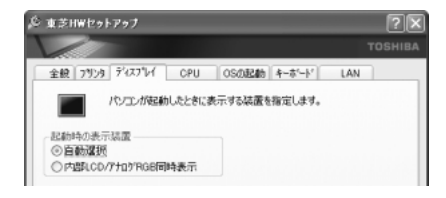

【起動時の表示装置】

自動選択(標準値)

システム起動時に、外部ディスプレイが接続されている場合は、外部ディスプレ イだけに表示します。システム起動時に、外部ディスプレイが接続されていない 場合は、内部液晶ディスプレイだけに表示します。

#### 内部 LCD/ アナログ RGB 同時表示

システム起動時に、外部ディスプレイ(アナログRGB)が接続されている場合は、 内部液晶ディスプレイと外部ディスプレイの両方に表示します。

◎ 外部ディスプレイの接続「4章5外部ディスプレイを接続する」

Windows 起動後は、前回電源を切る前の表示装置が存在すればその表示装置に表示 します。前回電源を切る前の表示装置が存在しない場合は内部液晶ディスプレイに 表示されます。

## ■ [CPU] タブ ■

CPUに関する設定をします。

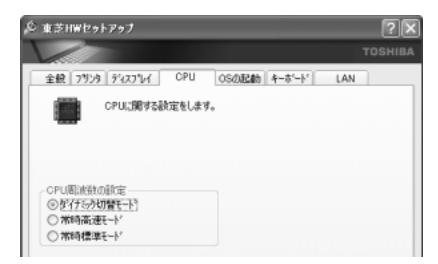

## 【CPU 周波数の設定】

- ダイナミック切替モード(標準値)
   CPUの消費電力・周波数切り替え機能を有効にし、「東芝省電力」でCPU周波数 を設定します。
- 常時高速モード

CPUの消費電力・周波数切り替え機能を無効にし、常に CPU を加速した状態にします。

常時標準モード

CPU の消費電力・周波数切り替え機能を無効にし、CPU を通常の状態で使用します。

### ■ [OS の起動] タブ ■

OSの起動に関する設定をします。

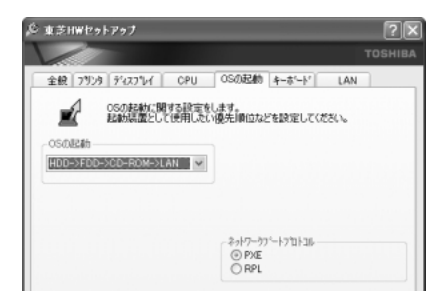

フ章 システム環境の変更

### 【OS の起動】

システムを起動する装置の優先順位を設定します。 通常は [HDD→FDD→CD-ROM→LAN] に設定してください。 [LAN] タブの [内蔵LAN] の設定内容によっては、次にパソコンを起動したとき に「LAN」の優先順位が自動的に最下位に変更されることがあります。

### 【ネットワークブートプロトコル】

ネットワークからの起動について設定します。

- PXE (標準値)
   PXE プロトコルに設定します。
- RPL

RPL プロトコルに設定します。

■ [キーボード] タブ ■

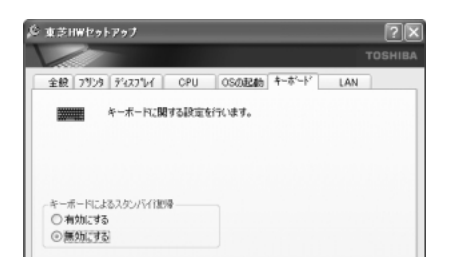

### 【キーボードによるスタンバイ復帰】

この機能を有効にすると、スタンバイ時にどれかキーを押して復帰させることができます。

## ■ [LAN] タブ ■

LAN 機能に関する設定をします。

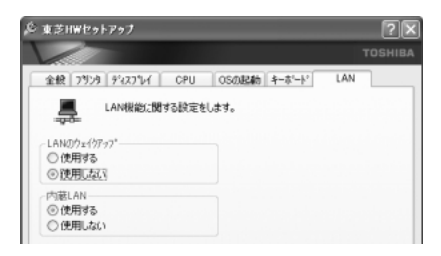

### 【LANのウェイクアップ】

LANのウェイクアップ機能とは、ネットワークで接続された管理者のパソコンからの呼び出しにより、自動的に電源を入れる機能です。

LANのウェイクアップ機能を使用する場合は、必ず AC アダプタを接続してください。

### 【内蔵LAN】

内蔵 LAN を使用するかどうかを設定します。

### ヘルプの起動方法

- 1 「東芝 HW セットアップ」を起動後、画面右上の ?? をクリックする ポインタが ?? に変わります。
- 2 画面上の知りたい項目にポインタを置き、クリックする

# <u>3 パスワードセキュリティ</u>

本製品では、パスワードを登録できます。

Windows のログオンパスワード
 Windows にログオンするとき
 インスタントセキュリティ状態やパスワード保護の設定をしたスクリーン
 セーバを解除するとき

インスタントセキュリティ機能
 「1 章 3- 3-(Fn)キーを使った特殊機能キー」

ユーザパスワード、スーパーバイザパスワード
 電源を入れたときや「東芝パスワードユーティリティ」を使用するとき
 通常はユーザパスワードを登録してください。

▶ ユーザパスワード「本節 ① ユーザパスワード」

スーパーバイザパスワードは、パソコン本体の環境設定を管理する人が使用しま す。スーパーバイザパスワードを登録すると、スーパーバイザパスワードを知ら ないユーザは、「東芝 HW セットアップ」の設定を変更できないようにする、など いくつかの制限を加えることができます。

この制限を加える必要がなければ、ユーザパスワードだけ登録してください。

▶ スーパーバイザパスワード 「本節 2 スーパーバイザパスワード」

ここでは、ユーザパスワード/スーパーバイザパスワードの登録方法とトークン<sup>\*1</sup>の作成方法について説明します。

\*1 パスワードの代わりに使用できる SD メモリカードです。

#### メモ

ユーザパスワードとスーパーバイザパスワードでは、違うパスワードを使用してください。

パスワードを登録した場合は、忘れたときのために必ずパスワードを控えておいて ください。

#### お願い ----

パスワードを忘れてしまって、パスワードを削除できなくなった場合は、使用 している機種を確認後、近くの保守サービスに依頼してください。パスワード の解除を保守サービスに依頼する場合は有償です。またそのとき、身分証明書 (お客様自身を確認できる物)の提示が必要となります。

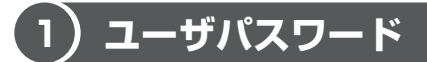

ユーザパスワードの登録は、「東芝パスワードユーティリティ」を使用します。

### 1 ユーザパスワードの登録

 [スタート] → [すべてのプログラム] → [TOSHIBA] → [ユーティ リティ] → [パスワードユーティリティ] をクリックする

### 2 [登録] ボタンをクリックする [ユーザパスワードの登録] 画面が表示されます。

3 [入力] にパスワードを入力する

パスワードは50文字以内で入力します。パスワードに使用できる文字は次のとおりです。

パスワードは「\*\*\*\*\*(アスタリスク)」で表示されますので画面で確認できません。よく確認してから入力してください。

アルファベットの大文字と小文字は区別されません。

| 使用できる文字  | アルファベット(半角)                                                                                                    | A B C D E F G H I J K L M N<br>O P Q R S T U V W X Y Z |
|----------|----------------------------------------------------------------------------------------------------|--------------------------------------------------------|
|          | 数字(半角)                                                                                                    | 0 1 2 3 4 5 6 7 8 9                                    |
|          | 記号の一部(半角)                                                                                                    | - ! @ < > ; : , . (スペース)                               |
| 使用できない文字 | ・・全角文字(2バイト文字)     ・・日本語入力システムの起動が必要な文字     【例】漢字、カタカナ(全角/半角)、ひらがな、<br>日本語入力システムが供給する記号 など     ・記号の一部(半角)     【例】   (バーチカルライン)、_ (アンダーバー)、<br>¥ (エン) など |                                                        |

入力した文字に使用できない文字が含まれていた場合は警告メッセージが表示されます。

メッセージの内容に従って、もう1度パスワードを入力してください。

### 4 [確認入力] に手順3で入力したパスワードをもう1度入力する

#### 5 [登録] ボタンをクリックする

パスワードが登録されます。

入力エラーのメッセージが表示された場合は、[OK] ボタンをクリックして画面を閉じ、手順3から操作をやり直してください。

パスワードの文字列をファイルとして保存しておくことを推奨するメッセー ジが表示されます。 このファイルをパスワードファイルと呼びます。パスワードファイルを保管 しておけば、パスワードを忘れた場合、本機または本機以外の機器でパス ワードを確認することができます。

6 パスワードファイルを作成する場合は [OK] ボタンをクリックする パスワードファイルを作成しない場合は [キャンセル] ボタンをクリックし てください。

[OK] ボタンをクリックすると、[名前を付けて保存] 画面が表示されます。

#### 7 パスワードファイルを作成する

パスワードファイルの保存先は、フロッピーディスクなどの外部記憶メディ アを推奨します。あらかじめ用意しておいてください。

- ① メディアをセットする
- ② [保存する場所] で保存先を選択する
- ③ [ファイル名] にファイル名を入力する
- ④ [保存] ボタンをクリックする

#### 8 必要に応じて、[パスワードの注釈]を入力する

[パスワードの注釈] にはパスワードのヒントとなる文字列を登録できます。 登録すると、パソコンの電源を入れてパスワードの入力が必要なときに、登録した文字列が表示されます。 文字は1行につき最大40文字、最大5行目まで登録できます。この範囲外に入力した文字は登録できません。 使用できる文字列はユーザパスワードと同様です。 パスワード文字列そのものを登録しないでください。

. . . . . . .

### 9 [OK] ボタンをクリックする

■ パスワードファイルを保存した外部記憶メディアは、安全な場所に保管してく

ださい。

お願い = = =

### 【トークンの作成】

トークンとは、パスワードの代わりに使用することができる SD メモリカードです。 トークンを作成するには、フォーマット済みの SD メモリカードが必要です。あら かじめ用意しておいてください。また、一部のフォーマット形式には対応しており ません。対応していない SD メモリカードをセットした場合は、警告メッセージが 表示されます。その場合は、別の SD メモリカードを使用するか、「東芝 SD メモリ カードフォーマット」でフォーマットしてください。

参照 SD メモリカードのフォーマット

「1章10-3-2 SD メモリカードのフォーマット」

トークンの作成は、パスワードを登録済みの場合のみ行えます。あらかじめパス ワードを登録しておいてください。

- 1 SD メモリカードをセットする
- 2 「東芝パスワードユーティリティ」を起動し、[作成] ボタンをク リックする 「ユーザトークンの作成] 画面が表示されます。

3 [SD カードのドライブ] で SD メモリカードのドライブを選択する

- 4 [作成] ボタンをクリックする
- 5 表示されたメッセージの内容を確認し、[OK] ボタンをクリックする トークンが作成されます。
- 6 表示されたメッセージの内容を確認し、[OK] ボタンをクリックする
- 2 ユーザパスワードの削除
  - 【スタート】→【すべてのプログラム】→【TOSHIBA】→【ユーティ リティ】→【パスワードユーティリティ】をクリックする
     [東芝パスワードユーティリティ】画面が表示されます。
     パスワードまたはトークンで認証を行ってください。
     認証について「本項4ユーザパスワードの入力」
  - 2 [削除] ボタンをクリックする [ユーザパスワードの削除] 画面が表示されます。
  - 3 [パスワード] に、登録してあるパスワードを入力する トークンを使用する場合は、[トークンで認証]を選択し、[SDカードのド ライブ] でトークンをセットしたドライブを選択してください。

- 4 [削除] ボタンをクリックする
- 5 表示されたメッセージの内容を確認し、[OK] ボタンをクリックする パスワードが削除されます。
- 6 表示されたメッセージの内容を確認し、[OK] ボタンをクリックする

### 3 ユーザパスワードの変更

- 【スタート】→【すべてのプログラム】→【TOSHIBA】→【ユーティ リティ】→【パスワードユーティリティ】をクリックする
   [東芝パスワードユーティリティ】画面が表示されます。
   パスワードまたはトークンで認証を行ってください。
   認証について「本項4ユーザパスワードの入力」
- 2 [変更] ボタンをクリックする [ユーザパスワードの変更] 画面が表示されます。
- 3 [現在のパスワード] に、登録してあるパスワードを入力する トークンを使用する場合は、[トークンで認証]を選択し、[SD カードのド ライブ] でトークンをセットしたドライブを選択してください。
- 4 [新しいパスワード] の [入力] に新しいパスワードを入力する
- 5 [確認入力] に手順4で入力したパスワードをもう1度入力する
- 6 [変更] ボタンをクリックする
- 7 表示されたメッセージの内容を確認し、[OK] ボタンをクリックする エラーメッセージが表示された場合は内容を確認し、[OK] ボタンをク リックして画面を閉じてください。 エラーメッセージの内容が認証エラーの場合は手順3、確認入力エラーの場 合は手順5から操作をやり直してください。
- 8 パスワードファイルを作成する場合は [OK] ボタンをクリックする パスワードファイルを作成しない場合は [キャンセル] ボタンをクリックし てください。 パスワードファイルの作成方法は、「本項 1 ユーザパスワードの登録」の手 順7を確認してください。
# 4 ユーザパスワードの入力

## 電源を入れたとき

ユーザパスワードを登録している場合、電源を入れると[Password] 画面が表示されます。

次の方法でパソコン本体を起動できます。

#### 【パスワードを入力する】

 [Password] に登録したパスワードを入力し、[OK] ボタンをク リックする

Arrow Mode 
 LED、Numeric Mode 
 LED は、パスワードを設定したときと同じ状態にしてください。

パスワードの入力ミスを3回繰り返した場合は、自動的に電源が切れます。 電源を入れ直してください。

- 【 トークンを使う 】
  - 1 トークンをセットする

あらかじめトークンをセットしておいてから電源を入れると、自動的にパス ワードが解除されます。

# 東芝パスワードユーティリティを起動したとき

ユーザパスワードを登録している場合、「東芝パスワードユーティリティ」を起動す ると、認証を求める画面が表示されます。次の方法で認証を行います。

【パスワードを入力する】

- 認証を求める画面が表示されたら、[パスワードで認証]を選択し、 パスワードを入力する
- 2 [認証] ボタンをクリックする

【 トークンを使う 】

- 1 認証を求める画面が表示されたら、トークンをセットする
- 2 [トークンで認証]を選択する
   [トークンで認証]が選択できない場合は、認証を求める画面を閉じ、もう
   1 度表示させてください。
- 3 [SD カードのドライブ] でトークンをセットしたドライブを選択する
- 4 [認証] ボタンをクリックする

# パスワードを忘れてしまった場合

ユーザ/スーパーバイザパスワードを忘れてしまった場合は、次の方法で確認また は解除してください。

パスワードファイルを確認する

電源を入れるときにパスワードが必要になった場合は、本機以外の機器で確認してください。

• トークンを使用して登録したパスワードを解除する

上記の方法でパスワードの確認または解除できなかった場合は、お近くの保守サービスにご相談ください。

パスワードの解除を保守サービスに依頼する場合は、有償です。またそのとき、身 分証明書(お客様自身を確認できるもの)の提示が必要となります。

# 〔2〕スーパーバイザパスワード

「東芝パスワードユーティリティ」で、スーパーバイザパスワードの登録や登録内容 の変更ができます。

メモ

- 先にユーザパスワードが登録されている場合は、スーパーバイザパスワードの登録はできません。スーパーバイザパスワードとユーザパスワードを両方登録する場合は、1度ユーザパスワードを削除し、スーパーバイザパスワードを登録してからもう1度ユーザパスワードを登録してください。
- スーパーバイザパスワードとユーザパスワードでは、違うパスワードを使用してください。

# 起動方法

- 1 [スタート] → [ファイル名を指定して実行] をクリックする
- 2 「C:¥Program Files¥Toshiba¥Windows Utilities¥SVPWTool ¥TOSPU.EXE」と入力する

# [OK] ボタンをクリックする [東芝パスワードユーティリティ] 画面が表示されます。 パスワードを登録している場合はパスワードまたはトークンで認証を行ってください。

# 4 [スーパーバイザパスワード] タブをクリックする

# 操作方法

## 【登録、削除、変更】

スーパーバイザパスワードの登録、削除、変更などの設定方法は、「東芝パスワード ユーティリティ」でのユーザパスワードの設定方法と同様です。 ユーザパスワードの設定を確認してください。

▶ ユーザパスワード「本節 1 ユーザパスワード」

なお、スーパーバイザパスワードを削除すると、ユーザパスワードも同時に削除されます。

## 【一般ユーザの操作を制限する】

スーパーバイザパスワードを登録すると、スーパーバイザパスワードを知らない ユーザは「東芝 HW セットアップ」の設定を変更できないようにする、などいくつ かの制限を加えることができます。

- スーパーバイザパスワード設定用の「東芝パスワードユーティリ ティ」を起動する
- 2 [スーパーバイザパスワード] タブで [ユーザポリシー] の [変更] ボタンをクリックする [ユーザポリシーの設定] 画面が表示されます。

- 3 操作を許可する項目をチェックする
- 4 [設定] ボタンをクリックする

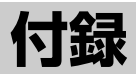

本製品などのハードウェア仕様や、技術基準適合に ついて記しています。

1 本製品の仕様 186

2 技術基準適合について 193

3 無線LAN について 206

# 1 本製品の仕様

# 1 製品仕様

| 機種          |                     | dynabook V9シリーズ                                                                                                    |  |  |
|-------------|---------------------|----------------------------------------------------------------------------------------------------|--|--|
| プロセッサ CPU   |                     | 東芝PC診断ツールを参照                                                                                                    |  |  |
|             | ROM                 | 512KB(フラッシュROM)、ACPI 1.0b、<br>APM1.2、Plug and Play 1.0a                                                                                                    |  |  |
| メモリ         | RAM                 | 標準:東芝PC診断ツールを参照 最大:2GB                                                                                                    |  |  |
|             | ビデオRAM              | 64MB                                                                                                    |  |  |
| 表示機能        | 表示装置                | 15.4型TFTワイドカラー液晶ディスプレイ(WXGA)                                                                                                    |  |  |
| 1X/J VIK HE | グラフィック表示            | 横1280 × 縦800 1画面                                                                                                    |  |  |
| 入力装置        | キーボード               | OADG109Aキータイブ準拠<br>87キー(文字キー、制御キーの合計)                                                                                                    |  |  |
|             | ポインティングデバイス         | タッチパッド内蔵                                                                                                    |  |  |
|             | SDカードスロット           | 1個装備                                                                                                    |  |  |
|             | 2.5型ハードディスク<br>ドライブ | 1台內蔵                                                                                                    |  |  |
| 補助記憶<br>装置  | DVDマルチドライブ          | 1 台内蔵<br>CD-ROM<br>読み出し:最大24倍速<br>CD-R<br>書き込み:最大16倍速<br>CD-RW(マルチスピード)<br>書き換え:最大4倍速<br>High-Speed CD-RW<br>書き換え:最大8倍速<br>DVD-ROM<br>読み出し:最大8倍速<br>DVD-R<br>書き込み:最大2倍速<br>DVD-R<br>書き換え:等倍速<br>DVD-RW<br>書き換え:等倍速<br>DVD-RAM<br>書き換え:2倍速<br>8cm、12cmのディスク対応<br>マルチセッション |  |  |
|             | RGB                 | 1個装備                                                                                                    |  |  |
|             | パラレル                | 1個装備(ECP)                                                                                                    |  |  |
|             | USB                 | 3個装備 USB2.0準拠 *1                                                                                                    |  |  |
| インタ         | i.LINK (IEEE1394)   | 1個装備(S400・4ピン)                                                                                                    |  |  |
|             | PCカード               | 1個装備 PC Card Standard準拠<br>(TYPEIx1)<br>CardBus対応                                                                                                    |  |  |

| インタ<br>フェース | サウンド   | マイク入力(モノラル)<br>ミニジャック 1個装備(φ3.5mmミニジャック)<br>ヘッドホン出力(ステレオ)<br>ミニジャック 1個装備(φ3.5mmミニジャック)<br>内蔵スピーカ(ステレオ)装備<br>内蔵マイク装備 |  |  |
|-------------|--------|----------------------------------------------------------------------------------------------------|--|--|
|             | ビデオ    | S-Video出力 1個装備                                                                                                    |  |  |
|             | モデム    | 1個装備                                                                                                    |  |  |
|             | LAN    | 1個装備 100BASE-TX/10BASE-T                                                                                            |  |  |
| 通信機能        | 無線LAN  | 1個装備<br>IEEE802.11b(最大11Mbpsまで対応)準拠                                                                                 |  |  |
|             | 赤外線    | 1ポート装備 IrDA1.1準拠                                                                                                    |  |  |
| カレンダ機能      |        | 日付、時計機能を標準装備<br>充電型電池によるバックアップ                                                                                      |  |  |
| 電源          | ACアダプタ | AC100~240V(50Hz、または60Hz)<br>ACアダプタ                                                                                  |  |  |
|             | バッテリ   | バッテリパック Li-Ion 10.8V/4400mAh                                                                                        |  |  |
| 最大消費電力      |        | 約75W                                                                                                    |  |  |
| 使用環境条件      |        | 温度:5℃~35℃ 湿度:20%~80%Rh                                                                                              |  |  |
| 外形寸法(突起部除く) |        | 360 (幅)×270 (奥行)<br>×25.4 (最薄部) /35.9 (高さ) mm                                                                       |  |  |
| 質量          |        | 約2.81kg                                                                                                    |  |  |

\* 1 従来のUSB1.1 規格と完全な互換性を持つとともに、USB1.1 と比べて40倍(理論値)の 高速データ転送の可能な HighSpeed モードをサポートします。 ただし、すべてのUSB1.1 / 2.0 対応機器の動作を保証するものではありません。

## 【東芝PC診断ツール】

基本仕様の一部は「東芝PC診断ツール」で確認することができます。

# 【スタート】→ [すべてのプログラム] → [TOSHIBA] → [ユーティ リティ】→ [PC 診断ツール] をクリックする

#### 2 [基本情報の表示] ボタンをクリックする

#### メモ

「東芝PC診断ツール」で表示される内容は、その時点での設定内容です。購入後に設定を変更された場合は、変更後の設定内容が表示されます。ただし [CPU]の項目には、搭載されている CPUの最大クロック数(固定値)が表示され、これはユーティリティなどによる設定値には影響されません。

#### 【電源コードの仕様】

本製品に同梱されている電源コードは、日本の規格にのみ準拠しています。 その他の地域で使用する場合は、当該国・地域の法令・安全規格に適合した電源 コードを購入してください。 使用できる電圧(AC)は、100Vです。 必ず AC100V のコンセントで使用してください。 \*取得規格は、電気用品安全法です。

#### 【AC アダプタの仕様】

本製品に同梱されている AC アダプタは、海外でも使用できます。 入力: AC100~240V、1.2A-0.6A、50-60Hz 出力: DC15V 5A

# 2 外形寸法図

\*数値は突起部を含みません。

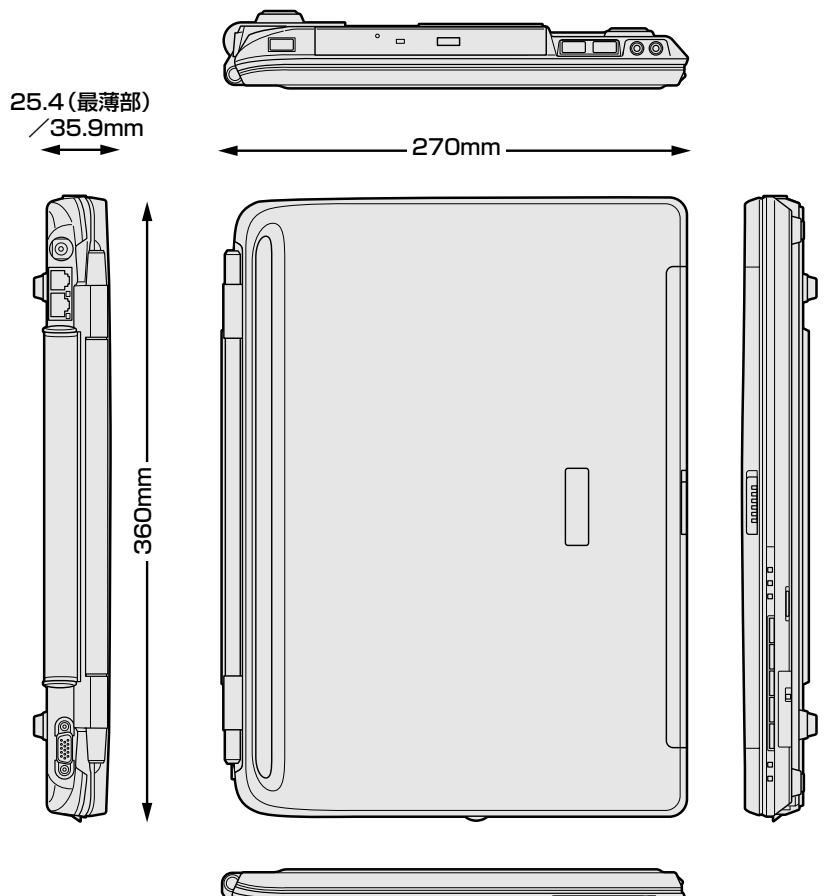

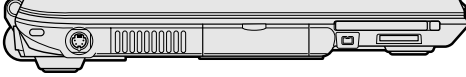

付録

# 3 サポートしているビデオモード

ディスプレイコントローラによって制御される画面の解像度と表示可能な最大色数 を定めた規格をビデオモードと呼びます。

表示可能色数の詳細について「1章6-①-1表示可能色数」 本製品でサポートしている英語モード時のすべてのビデオモードを次に示します。 モードナンバは一般に、プログラマがそれぞれのモードを識別するのに用いられま す。アプリケーションソフトがモードナンバによってモードを指定してくる場合、 そのナンバが図のナンバと一致していないことがあります。この場合は解像度と フォントサイズと色の数をもとに選択し直してください。

| ビデオ<br>モード | 形式             | 解像度                     | フォントサイズ   | 色数       | CRTリフレッシュ<br>レート(Hz) |
|------------|----------------|-------------------------|-----------|----------|----------------------|
| 0.1        |                | 40 x 25字                | 0,0       |          | 16/256K              |
| 2,3        |                | 80 x 25字                | 0.00      |          |                      |
| 0*,1*      | VGA            | 40 x 25字                | Q v 1 /   |          |                      |
| 2*,3*      | テキスト           | 80 x 25字                | 0 1 4     | TUZJUK   |                      |
| 0+,1+      |                | 40 x 25字                | 9(0) v 16 |          |                      |
| 2+,3+      |                | 80 x 25字                | 0(9) X 10 |          |                      |
| 4,5        | VGA            | 320 x 200 ドット           | 0,40      | 4/256K   | 70                   |
| 6          | グラフィックス        | 640 x 200 ドット           |           | 2/256K   | ///                  |
| 7          | VGA            | VGA 80 x 25 3 8(9) x 14 | モノクロ      |          |                      |
| 7+         | テキスト           | 00x20+                  | 8(9) x 16 |          |                      |
| D          |                | 320 x 200 ドット           | 0,0       | 16/0564  |                      |
| E          |                | 640 x 200 ドット           |           | 10/200N  |                      |
| F          | VGA<br>グラフィックス |                         | 0, 1.4    | モノクロ     |                      |
| 10         |                | 040 x 330 1 9 1         | 8 X 1 4   | 16/256K  |                      |
| 11         |                |                         | 0 v 1 G   | 2/256K   | 60                   |
| 12         |                | 040 X 400 アツト           | 0 0 1 0   | 16/256K  |                      |
| 13         |                | 320 x 200 ドット           | 8x8       | 256/256K | 70                   |

| ビデオ<br>モード | 形式              | 解像度                          | フォントサイズ | 色数       | CRTリフレッシュ<br>レート(Hz) |
|------------|-----------------|------------------------------|---------|----------|----------------------|
| -          |                 | 640 x 480 ドット                | _       |          |                      |
| -          |                 | 800 x 600 ドット                | _       |          |                      |
| —          |                 | 1024x768ドット                  | _       |          | 60/75/85             |
| _          |                 | 1280x800ドット                  | _       |          | /100                 |
| -          |                 | 1280 x 1024 ドット*1            | _       | 200/2000 |                      |
| -          |                 | 1600 x 1200 ドット*1            | _       |          |                      |
| -          |                 | 1920x1440ドット*1               | —       |          | 60/75/85             |
| -          |                 | 2048 x 1536 ドット*1            | _       |          | 60/75                |
| -          |                 | 640 x 480 ドット                | _       |          |                      |
| -          |                 | 800 x 600 ドット                | —       |          |                      |
| -          |                 | 1024x768ドット                  | _       |          | 60/75/85             |
| -          | WXGA<br>グラフィックス | 1280x800ドット                  | _       | EAK/EAK  | /100                 |
| -          |                 | 1280 x 1024 ドット*1            | _       | 04K/04K  |                      |
| -          |                 | 1600 x 1200 ドット*1            | _       |          |                      |
| -          |                 | 1920x1440ドット*1               | _       |          | 60/75/85             |
| —          |                 | 2048 x 1536 ドット*1            | _       |          | 60/75                |
| —          |                 | 640 x 480 ドット                | _       |          |                      |
| Ι          |                 | 800 x 600 ドット                | _       |          |                      |
| Ι          | -               | 1024x768ドット                  | _       |          | 60/75/85             |
| -          |                 | 1280x800ドット                  | _       | 16M/16M  | /100                 |
| -          |                 | 1280 x 1024ドット* <sup>1</sup> | —       |          |                      |
| —          |                 | 1600 x 1200 ドット*1            | —       |          |                      |
| —          |                 | 1920x1440ドット* <sup>1</sup>   | —       |          | 60/75                |
| —          |                 | 2048 x 1536 ドット*1            | _       |          | 00/70                |

\*1:LCDに表示する場合は、実際の画面(1280×800)内に、仮想スクリーン表示します。

注)一部の画面モードはマルチモニターでは使用できません。

# **4** ハードウェアリソースについて

メモリマップ、I/O ポートマップ、IRQ 使用リソース、DMA 使用リソースは次の方法で確認できます。

使用している環境(ハードウェア/ソフトウェア)によって変更される場合があり ます。

- 【スタート】→ [すべてのプログラム] → [アクセサリ] → [システムツール] → [システム情報] をクリックする
- 2 画面左側のツリーから [ハードウェアリソース] をダブルクリック する
- 3 調べたい項目をクリックする

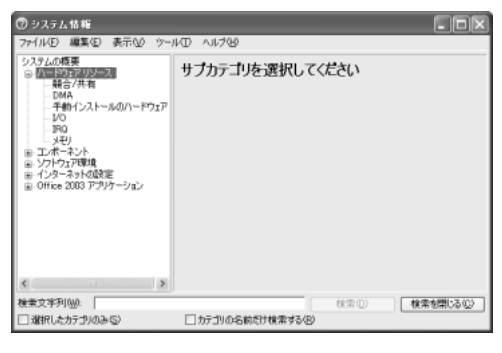

メモリマップ : [メモリ] I/O ポートマップ : [I/O] IRQ 使用リソース : [IRQ] DMA 使用リソース : [DMA]

# 2 技術基準適合について

#### 瞬時電圧低下について

この装置は、社団法人 電子情報技術産業協会の定めたパーソナルコンピュー タの瞬時電圧低下対策のガイドラインを満足しております。しかし、ガイドラ インの基準を上回る瞬時電圧低下に対しては、不都合を生じることがあります。

#### 電波障害自主規制について

この装置は、情報処理装置等電波障害自主規制協議会(VCCI)の基準に基づく クラスB情報技術装置です。この装置は、家庭環境で使用することを目的とし ていますが、この装置がラジオやテレビジョン受信機に近接して使用されると、 受信障害を引き起こすことがあります。

取扱説明書に従って正しい取り扱いをしてください。

#### 高調波対策について

本装置は、「高調波ガイドライン適合品」です。

#### 国際エネルギースタープログラムについて

当社は国際エネルギースタープログラムの参加事業者として、 本製品が国際エネルギースタープログラムの対象製品に関する基 準を満たしていると判断します。

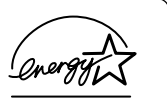

◎ 省電力設定について「5章2省電力の設定をする」

# FCC information

Product name : dynabook V9 series Model number : PSM30N

# FCC notice "Declaration of Conformity Information"

This equipment has been tested and found to comply with the limits for a Class B digital device, pursuant to Part 15 of the FCC rules. These limits are designed to provide reasonable protection against harmful interference in a residential installation. This equipment generates, uses and can radiate radio frequency energy and, if not installed and used in accordance with the instructions, it may cause harmful interference to radio communications. However, there is no guarantee that interference will not occur in a particular installation. If this equipment does cause harmful interference to radio or television reception, which can be determined by turning the equipment off and on, the user is encouraged to try to correct the interference by one or more of the following measures:

- Reorient or relocate the receiving antenna.
- □ Increase the separation between the equipment and receiver.
- Connect the equipment into an outlet on a circuit different from that to which the receiver is connected.
- Consult the dealer or an experienced radio/TV technician for help.

**WARNING** : Only peripherals complying with the FCC rules class B limits may be attached to this equipment. Operation with non-compliant peripherals or peripherals not recommended by TOSHIBA is likely to result in interference to radio and TV reception. Shielded cables must be used between the external devices and the computer's RGB connector, USB connector, i.LINK(IEEE1394) connector and Microphone jack. Changes or modifications made to this equipment, not expressly approved by TOSHIBA or parties authorized by TOSHIBA could void the user's authority to operate the equipment.

# FCC conditions

This device complies with Part 15 of the FCC Rules. Operation is subject to the following two conditions:

- 1. This device may not cause harmful interference.
- 2. This device must accept any interference received, including interference that may cause undesired operation.

# Contact

| Address :   | TOSHIBA America Information Systems, Inc. |
|-------------|-------------------------------------------|
|             | 9740 Irvine Boulevard                     |
|             | Irvine, California 92618-1697             |
| Telephone : | (949) 583-3000                            |

# EU Declaration of Conformity

TOSHIBA declares, that the product: PSM30\* conforms to the following Standards:

Supplementary Information : "The product complies with the requirements of the Low Voltage Directive 73/23/EEC, the EMC Directive 89/336/EEC and the R&TTE Directive 1999/5/EEC."

This product is carrying the CE-Mark in accordance with the related European Directives. Responsible for CE-Marking is TOSHIBA Europe, Hammfelddamm 8, 41460 Neuss, Germany.

#### モデム使用時の注意事項

本製品の内蔵モデムをご使用になる場合は、次の注意事項を守ってください。

内蔵モデムは、財団法人 電気通信端末機器審査協会により電 気通信事業法第50条1項に基づき、技術基準適合認定を受 けたものです。

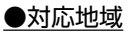

内蔵モデムは、次の地域で使用できます。

アイスランド、アイルランド、アメリカ合衆国、アラブ首長国連邦、アルゼンチン、 イギリス、イスラエル、イタリア、インド、インドネシア、エジプト、エストニア、 オーストラリア、オーストリア、オマーン、オランダ、カナダ、韓国、ギリシャ、 クウェート、サウジアラビア、シンガポール、スイス、スウェーデン、スペイン、 スリランカ、スロバキア、スロベニア、タイ、台湾、チェコ、中国、デンマーク、 ドイツ、トルコ、日本、ニュージーランド、ノルウェー、パキスタン、ハンガリー、 バングラデシュ、フィリピン、フィンランド、ブラジル、フランス、ブルガリア、 ベルギー、ポーランド、ポルトガル、香港、マルタ、マレーシア、南アフリカ、メキシコ、 モロッコ、ラトビア、リトアニア、ルーマニア、ルクセンブルグ、レバノン、ロシア

(2003年10月現在)

認定番号

A02-0604JP

なお、その他の地域での許認可は受けていないため、その他の地域では使用できません。注意してください。

内蔵モデムが使用できない地域では、その地域で許認可を受けているモデムを購入 してください。

内蔵モデムに接続する回線が PBX 等を経由する場合は使用できない場合があります。 上記の注意事項を超えてのご使用における危害や損害などについては、当社では責任を負えませんのであらかじめ了承してください。

#### ●自動再発信の制限

内蔵モデムは2回を超える再発信(リダイヤル)は、発信を行わず『BLACK LISTED』 を返します(『BLACK LISTED』の応答コードが問題になる場合は、再発信を2回 以下または再発信間隔を1分以上にしてください)。

\* 内蔵モデムの自動再発信機能は、電気通信事業法の技術基準(アナログ電話端 末)「自動再発信機能は2回以内(但し、最初の発信から3分以内)」に従って います。

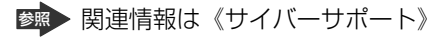

#### **Conformity Statement**

The equipment has been approved to [Commission Decision "CTR21"] for pan-European single terminal connection to the Public Switched Telephone Network (PSTN).

However, due to differences between the individual PSTNs provided in different countries/regions the approval does not, of itself, give an unconditional assurance of successful operation on every PSTN network termination point.

In the event of problems, you should contact your equipment supplier in the first instance.

#### **Network Compatibility Statement**

This product is designed to work with, and is compatible with the following networks. It has been tested to and found to confirm with the additional requirements conditional in EG 201 121.

| Germany                     | - ATAAB AN005,AN006,AN007,AN009,AN010 and DE03,04,05,08,09,12,14,17 |
|-----------------------------|---------------------------------------------------------------------|
| Greece                      | - ATAAB AN005, AN006 and GR01, 02, 03, 04                           |
| Portugal                    | - ATAAB AN001,005,006,007,011 and P03,04,08,10                      |
| Spain                       | - ATAAB AN005,007,012, and ES01                                     |
| Switzerland                 | - ATAAB AN002                                                       |
| All other countries/regions | - ATAAB AN003,004                                                   |

Specific switch settings or software setup are required for each network, please refer to the relevant sections of the user guide for more details.

The hookflash (timed break register recall) function is subject to separate national type approvals. If has not been tested for conformity to national type regulations, and no guarantee of successful operation of that specific function on specific national networks can be given.

# Pursuant to FCC CFR 47, Part 68:

When you are ready to install or use the modem, call your local telephone company and give them the following information:

- The telephone number of the line to which you will connect the modem
- The registration number that is located on the device

The FCC registration number of the modem will be found on either the device which is to be installed, or, if already installed, on the bottom of the computer outside of the main system label.

- The Ringer Equivalence Number (REN) of the modem, which can vary. For the REN of your modem, refer to your modem's label.

The modem connects to the telephone line by means of a standard jack called the USOC RJ11C.

# Type of service

Your modem is designed to be used on standard-device telephone lines.

Connection to telephone company-provided coin service (central office implemented systems) is prohibited. Connection to party lines service is subject to state tariffs. If you have any questions about your telephone line, such as how many pieces of equipment you can connect to it, the telephone company will provide this information upon request.

# Telephone company procedures

The goal of the telephone company is to provide you with the best service it can. In order to do this, it may occasionally be necessary for them to make changes in their equipment, operations, or procedures. If these changes might affect your service or the operation of your equipment, the telephone company will give you notice in writing to allow you to make any changes necessary to maintain uninterrupted service.

# If problems arise

If any of your telephone equipment is not operating properly, you should immediately remove it from your telephone line, as it may cause harm to the telephone network. If the telephone company notes a problem, they may temporarily discontinue service. When practical, they will notify you in advance of this disconnection. If advance notice is not feasible, you will be notified as soon as possible. When you are notified, you will be given the opportunity to correct the problem and informed of your right to file a complaint with the FCC.

In the event repairs are ever needed on your modem, they should be performed by TOSHIBA Corporation or an authorized representative of TOSHIBA Corporation.

# Disconnection

If you should ever decide to permanently disconnect your modem from its present line, please call the telephone company and let them know of this change.

# Fax branding

The Telephone Consumer Protection Act of 1991 makes it unlawful for any person to use a computer or other electronic device to send any message via a telephone fax machine unless such message clearly contains in a margin at the top or bottom of each transmitted page or on the first page of the transmission, the date and time it is sent and an identification of the business, other entity or individual sending the message and the telephone number of the sending machine or such business, other entity or individual.

In order to program this information into your fax modem, you should complete the setup of your fax software before sending messages.

# Instructions for IC CS-03 certified equipment

1 NOTICE : The Industry Canada label identifies certified equipment. This certification means that the equipment meets certain telecommunications network protective, operational and safety requirements as prescribed in the appropriate Terminal Equipment Technical Requirements document(s). The Department does not guarantee the equipment will operate to the user's satisfaction.

Before installing this equipment, users should ensure that it is permissible to be connected to the facilities of the local telecommunications company. The equipment must also be installed using an acceptable method of connection.

The customer should be aware that compliance with the above conditions may not prevent degradation of service in some situations.

Repairs to certified equipment should be coordinated by a representative designated by the supplier. Any repairs or alterations made by the user to this equipment, or equipment malfunctions, may give the telecommunications company cause to request the user to disconnect the equipment.

Users should ensure for their own protection that the electrical ground connections of the power utility, telephone lines and internal metallic water pipe system, if present, are connected together. This precaution may be particularly important in rural areas.

Caution: Users should not attempt to make such connections themselves, but should contact the appropriate electric inspection authority, or electrician, as appropriate.

2 The user manual of analog equipment must contain the equipment's Ringer Equivalence Number (REN) and an explanation notice similar to the following: The Ringer Equivalence Number (REN) of the modem, which can vary. For the REN of your modem, refer to your modem's label.

NOTICE : The Ringer Equivalence Number (REN) assigned to each terminal device provides an indication of the maximum number of terminals allowed to be connected to a telephone interface. The termination on an interface may consist of any combination of devices subject only to the requirement that the sum of the Ringer Equivalence Numbers of all the devices does not exceed 5.

**3** The standard connecting arrangement (telephone jack type) for this equipment is jack type(s): USOC RJ11C. CANADA:1353A-L4AINT

# Notes for Users in Australia and New Zealand

# Modem warning notice for Australia

Modems connected to the Australian telecoms network must have a valid Austel permit. This modem has been designed to specifically configure to ensure compliance with Austel standards when the region selection is set to Australia.

The use of other region setting while the modem is attached to the Australian PSTN would result in you modem being operated in a non-compliant manner.

To verify that the region is correctly set, enter the command ATI which displays the currently active setting.

To set the region permanently to Australia, enter the following command sequence:

AT%TE=1 ATS133=1 AT&F AT&W AT%TE=0 ATZ

Failure to set the modem to the Australia region setting as shown above will result in the modem being operated in a non-compliant manner. Consequently, there would be no permit in force for this equipment and the Telecoms Act 1991 prescribes a penalty of \$12,000 for the connection of non-permitted equipment.

# Notes for use of this device in New Zealand

- The grant of a Telepermit for a device in no way indicates Telecom acceptance of responsibility for the correct operation of that device under all operating conditions. In particular the higher speeds at which this modem is capable of operating depend on a specific network implementation which is only one of many ways of delivering high quality voice telephony to customers. Failure to operate should not be reported as a fault to Telecom.
- In addition to satisfactory line conditions a modem can only work properly if:
  - a/ it is compatible with the modem at the other end of the call and

b/ the application using the modem is compatible with the application at the other end of the call - e.g., accessing the Internet requires suitable software in addition to a modem.

- This equipment shall not be used in any manner which could constitute a nuisance to other Telecom customers.

- Some parameters required for compliance with Telecom's PTC Specifications are dependent on the equipment (PC) associated with this modem. The associated equipment shall be set to operate within the following limits for compliance with Telecom Specifications:

a/ There shall be no more than 10 call attempts to the same number within any 30 minute period for any single manual call initiation, and

b/ The equipment shall go on-hook for a period of not less than 30 seconds between the end of one attempt and the beginning of the next.

c/ Automatic calls to different numbers shall be not less than 5 seconds apart.

- Immediately disconnect this equipment should it become physically damaged, and arrange for its disposal or repair.
- The correct settings for use with this modem in New Zealand are as follows:

ATB0 (CCITT operation) AT&G2 (1800 Hz guard tone) AT&P1 (Decadic dialing make-break ratio =33%/67%) ATS0=0 (not auto answer) ATS10=less than 150 (loss of carrier to hangup delay, factory default of 15 recommended) ATS11=90 (DTMF dialing on/off duration=90 ms) ATX2 (Dial tone detect, but not (U.S.A.) call progress detect)

- When used in the Auto Answer mode, the S0 register must be set with a value between 3 or 4. This ensures:
- (a) a person calling your modem will hear a short burst of ringing before the modem answers. This confirms that the call has been successfully switched through the network.
- (b) caller identification information (which occurs between the first and second ring cadences) is not destroyed.
- The preferred method of dialing is to use DTMF tones (ATDT...) as this is faster and more reliable than pulse (decadic) dialing. If for some reason you must use decadic dialing, your communications program must be set up to record numbers using the following translation table as this modem does not implement the New Zealand "Reverse Dialing" standard.

Number to be dialed: 0 1 2 3 4 5 6 7 8 9

Number to program into computer: 0987654321

Note that where DTMF dialing is used, the numbers should be entered normally.

- The transmit level from this device is set at a fixed level and because of this there may be circumstances where the performance is less than optimal.

Before reporting such occurrences as faults, please check the line with a standard Telepermitted telephone, and only report a fault if the phone performance is impaired.

- It is recommended that this equipment be disconnected from the Telecom line during electrical storms.
- When relocating the equipment, always disconnect the Telecom line connection before the power connection, and reconnect the power first.
- This equipment may not be compatible with Telecom Distinctive Alert cadences and services such as Fax Ability.

# NOTE THAT FAULT CALL OUT CAUSED BY ANY OF THE ABOVE CAUSES MAY INCUR A CHARGE FROM TELECOM

#### **General conditions**

As required by PTC 100, please ensure that this office is advised of any changes to the specifications of these products which might affect compliance with the relevant PTC Specifications.

The grant of this Telepermit is specific to the above products with the marketing description as stated on the Telepermit label artwork. The Telepermit may not be assigned to other parties or other products without Telecom approval.

A Telepermit artwork for each device is included from which you may prepare any number of Telepermit labels subject to the general instructions on format, size and colour on the attached sheet.

The Telepermit label must be displayed on the product at all times as proof to purchasers and service personnel that the product is able to be legitimately connected to the Telecom network.

The Telepermit label may also be shown on the packaging of the product and in the sales literature, as required in PTC 100.

The charge for a Telepermit assessment is \$337.50. An additional charge of \$337.50 is payable where an assessment is based on reports against non-Telecom New Zealand Specifications. \$112.50 is charged for each variation when submitted at the same time as the original.

An invoice for \$NZ1237.50 will be sent under separate cover.

# Panasonic DVD-RAM ドライブ UJ-811B (DVD マルチドライブ) 安全にお使いいただくために

本装置を正しくご使用いただくために、この説明書をよくお読みください。 また、お読みになった後は、必ず保管してください。

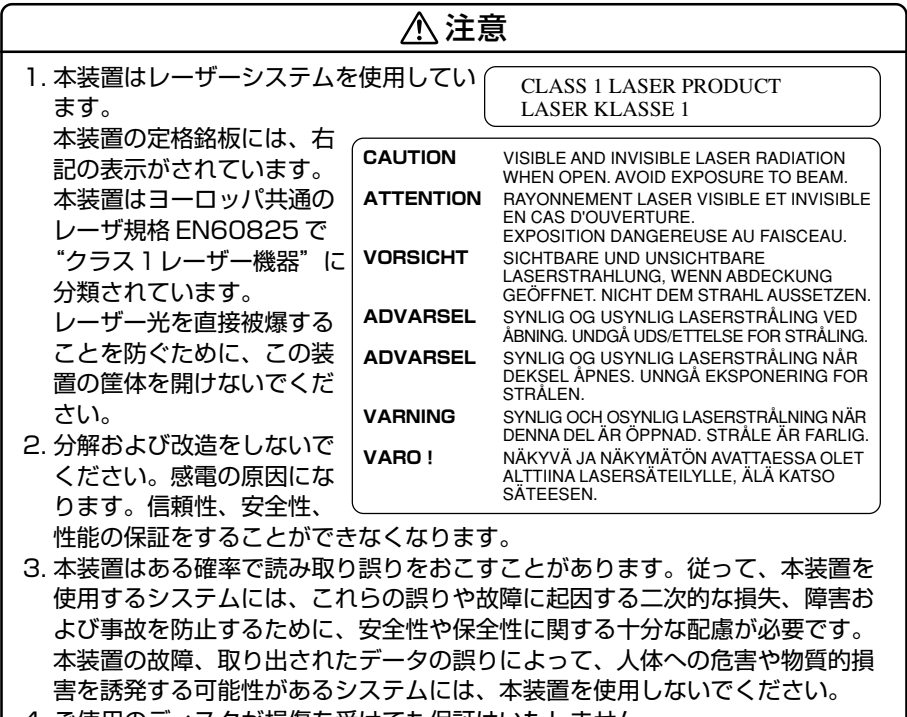

- 4. ご使用のディスクが損傷を受けても保証はいたしません。
- 5. ご使用中に異常が生じた場合は、電源を切って、お買い上げの販売店にご相談 ください。

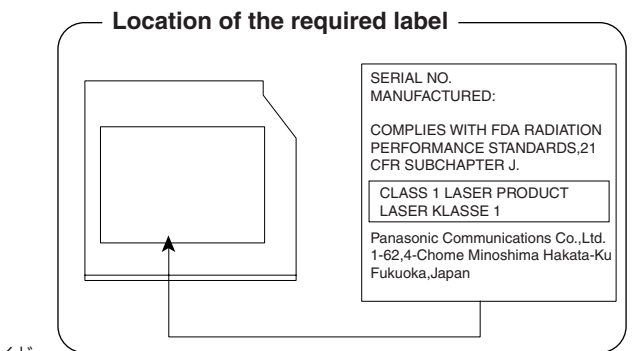

# TEAC DVD-RAM ドライブ DV-W22E (DVD マルチドライブ) 安全にお使いいただくために

本装置を正しくご使用いただくために、この説明書をよくお読みください。 また、お読みになった後は、必ず保管してください。

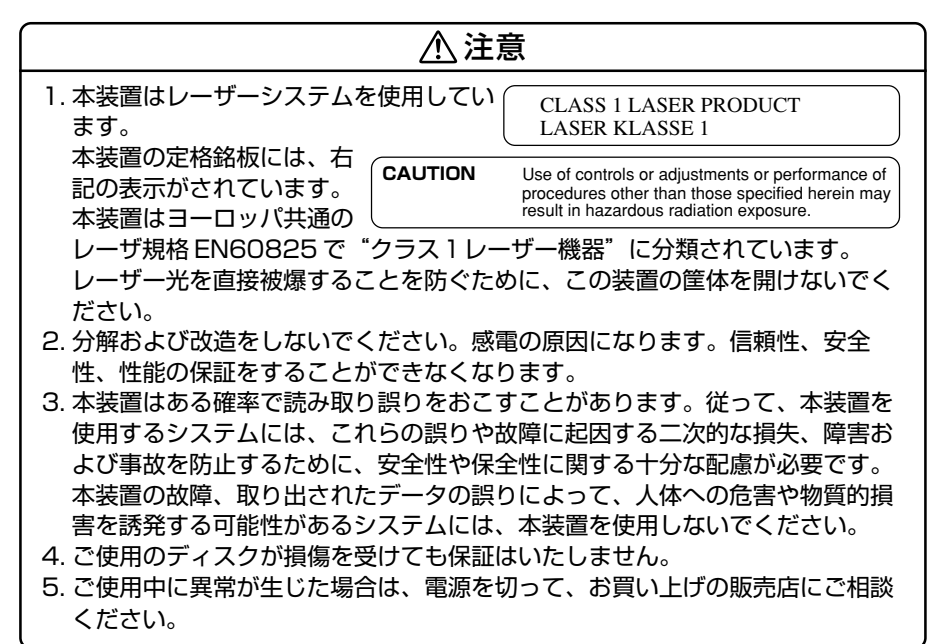

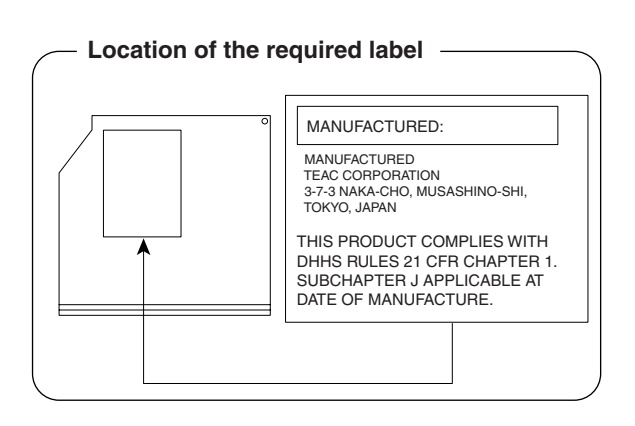

# **3** 無線 LAN について

# 1 ネットワーキング特性

| 互換製品          | 無線LANのIEEE802.11規格に準拠する製品(DSSS)<br>Wi-Fi Alliance認定のWi-Fiロゴ取得製品 |         |  |
|---------------|-----------------------------------------------------------------|---------|--|
| ネットワークOS      | Microsoft Windows Networking                                    |         |  |
| ホストOS         | NDIS5.1 Miniport Driver                                         |         |  |
| メディアアクセスプロトコル | CSMA/CA (Collision Avoidance) with Acknowledgment (ACK)         |         |  |
|               | High                                                            | 11Mb/s  |  |
| <br>  デタレト    | Medium                                                          | 5.5Mb/s |  |
|               | Standard                                                        | 2Mb/s   |  |
|               | Low                                                             | 1Mb/s   |  |

## 2 無線特性

無線LAN の無線特性は、製品を購入した国/地域、購入した製品の種類により異なる場合があります。

多くの場合、無線通信は使用する国/地域の無線規制の対象になります。無線ネット ワーク機器は、無線免許の必要ない2.4GHz 帯で動作するように設計されています が、国/地域の無線規制により無線ネットワーク機器の使用に多くの制限が課され る場合があります。

各地域で適用される無線規制については、「本節 6 お客様に対するお知らせ」を確認してください。

| 無線周波数帯 | 2.4GHz (2400-2483.5 MHz)                                                      |  |
|--------|-------------------------------------------------------------------------------|--|
| 変調方式   | 直接拡散方式<br>CCK(転送レート High、Medium)<br>DQPSK(転送レート Standard)<br>DBPSK(転送レート Low) |  |

無線機器の通信範囲と転送レートには相関関係があります。無線通信の転送レート が低いほど、通信範囲は広くなります。

メモ

- アンテナの近くに金属面や高密度の固体があると、無線デバイスの通信範囲 に影響を及ぼすことがあります。
- 無線信号の伝送路上に無線信号を吸収または反射し得る"障害物"がある場合も、通信範囲に影響を与えます。

# 3 サポートする周波数帯域

無線LAN がサポートする 2.4GHz 帯のチャネルは、国内で適用される無線規制に よって異なる場合があります(表「無線 IEEE802.11 チャネルセット」参照)。 各地域で適用される無線規制については、「本節 6 お客様に対するお知らせ」を確 認してください。

# 【 無線 IEEE802.11 チャネルセット】

| 周波数帯域  | 2400-2483.5 MHz |  |
|--------|-----------------|--|
| チャネルID |                 |  |
| 1      | 2412            |  |
| 2      | 2417            |  |
| 3      | 2422            |  |
| 4      | 2427            |  |
| 5      | 2432            |  |
| 6      | 2437            |  |
| 7      | 2442            |  |
| 8      | 2447            |  |
| 9      | 2452            |  |
| 10     | <b>2457</b> *1  |  |
| 11     | 2462            |  |

\* 1 購入時に設定されているチャネルです。

無線LAN をインストールする場合、チャネル設定は、次のように管理されます。

- インフラストラクチャで無線LAN 接続する場合、ステーションが自動的に無線 LAN アクセスポイントのチャネルに切り替えます。異なるアクセスポイント間を ローミングする場合は、ステーションが必要に応じて自動的にチャネルを切り替 えます。ステーションはチャネル1から11までを切り替えます。無線LAN ア クセスポイントの設定チャネルもこの範囲にする必要があります。
- " ピア・ツー・ピア " モードで無線 LAN 接続する場合は、チャネル 10 が使用され ます。

# 4 本製品を日本でお使いの場合のご注意

日本では、本製品を第二世代小電力データ通信システムに位置付けており、その使用周波数帯は2,400MHz~2,483.5MHzです。この周波数帯は、移動体識別装置(移動体識別用構内無線局及び移動体識別用特定小電力無線局)の使用周波数帯2,427MHz~2,470.75MHzと重複しています。

# 【1.ステッカー】

本製品を日本国内にてご使用の際には、本製品に同梱されている以下のステッカーをPC本体に貼付ください。

この機器の使用周波数帯は 2.4GHz帯です。この周波数では電 子レンジ等の産業・科学・医療機器のほか、他の同種無線局、工 場の製造ライン等で使用されている免許を要する移動体識別用の 構内無線局、免許を要しない特定小電力無線局、アマチュア 無線 局等(以下「他の無線局」と略す)が運用されています。 1.この機器を使用する前に、近くで「他の無線局」が運用されてい ないことを確認してください。

- 2.万一、この機器と「他の無線局」との間に電波干渉が発生した 場合には、速やかにこの機器の使用チャンネルを変更するか、使 用場所を変えるか、又は機器の運用を停止(電波の発射を停 止)してください。
- 3. その他、電波干渉の事例が発生した場合など何かお困りのこと が起きたときは、東芝PCダイヤルへお問い合わせください。

# 【2.現品表示】

本製品と梱包箱には、以下に示す現品表示が記載されています。

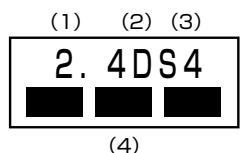

- (1) 2.4 : 2,400MHz帯を使用する無線設備を表す。
- (2) DS : 変調方式が DS-SS 方式であることを示す。
- (3)4 : 想定される与干渉距離が40m以下であることを示す。

(4) ■ ■ = : 2,400MHz ~ 2,483.5MHzの全帯域を使用し、かつ移動体識別装置の帯域を回避可能であることを意味する。

# 【3. 東芝 PC ダイヤル】

受付時間 / 9:00~19:00(年中無休) ナビダイヤル / 0570-00-3100

#### 5 機器認証表示について

本製品には、電波法および電気通信事業法に基づく小電力データ通信システムの無線 局として、以下の認証を受けた無線設備を内蔵しています。したがって、本製品を使 用するときに無線局の免許は必要ありません。

無線設備名: WM3B2100

財団法人 電気通信端末機器審査協会 認証番号 DO3-0001JP 株式会社 ディーエスピーリサーチ 認証番号 03NYDA0172

本製品に組み込まれた無線設備は、本製品(ノートブックコンピュータ)に実装し て使用することを前提に、小電力データ通信システムの無線局として工事設計の認 証を取得しています。したがって、組み込まれた無線設備を他の機器へ流用した場 合、電波法の規定に抵触する恐れがありますので、十分にご注意ください。

## 6 お客様に対するお知らせ

#### 【無線製品の相互運用性】

Intel PRO/Wireless LAN 2100 3B Mini PCI Adapter 製品は、Direct Sequence Spread Spectrum (DSSS) 無線技術を使用するあらゆる無線 LAN 製品と相互運用できるように設計されており、次の規格に準拠しています。

- Institute of Electrical and Electronics Engineers(米国電気電子技術者協会) 策定のIEEE802.11 Standard on Wireless LANs(Revision B) (無線 LAN 標 準規格(版数 B))
- Wi-Fi Allianceの定義する Wireless Fidelity (Wi-Fi) 認証

#### 【健康への影響】

Intel PRO/Wireless LAN 2100 3B Mini PCI Adapter 製品はほかの無線製品と 同様、無線周波の電磁エネルギーを放出します。しかしその放出エネルギーは、携 帯電話などの無線機器と比べるとはるかに低いレベルに抑えられています。 Intel PRO/Wireless LAN 2100 3B Mini PCI Adapter 製品の動作は無線周波に 関する安全基準と勧告に記載のガイドラインにそっており、安全にお使いいただけ るものと東芝では確信しております。この安全基準および勧告には、学会の共通見 解と、多岐にわたる研究報告書を継続的に審査、検討している専門家の委員会によ る審議結果がまとめられています。

ただし周囲の状況や環境によっては、建物の所有者または組織の責任者が Wireless LAN の使用を制限する場合があります。以下にその例を示します。

- 飛行機の中で Wireless LAN 装置を使用する場合
- ほかの装置類またはサービスへの電波干渉が認められるか、有害であると判断される場合

付録

個々の組織または環境(空港など)において無線機器の使用に関する方針がよくわからない場合は、Wireless LAN 装置の電源を入れる前に、管理者に使用の可否について確認してください。

# 【規制に関する情報】

Intel PRO/Wireless LAN 2100 3B Mini PCI Adapter のインストールと使用に際しては、必ず製品付属のマニュアルに記載されている製造元の指示に従ってください。本装置は、次に示す無線周波基準と安全基準に準拠しています。

# Canada - Industry Canada (IC)

This device complies with RSS 210 of Industry Canada.

Operation is subject to the following two conditions: (1) this device may not cause interference, and (2) this device must accept any interference, including interference that may cause undesired operation of this device."

L 'utilisation de ce dispositif est autorisée seulement aux conditions suivantes : (1) il ne doit pas produire de brouillage et (2) l'utilisateur du dispositif doit étre prét à accepter tout brouillage radioélectrique reçu, même si ce brouillage est susceptible de compromettre le fonctionnement du dispositif.

This device has been designed to operate with an antenna having a maximum gain of 4.8dB.

Antenna having a higher gain is strictly prohibited per regulations of Industry Canada. The required antenna impedance is 50 ohms.

To reduce potential radio interference to other users, the antenna type and its gain should be so chosen that the equivalent isotropically radiated power (EIRP) is not more than that required for successful communication.

To prevent radio interference to the licensed service, this device is intended to be operated indoors and away from windows to provide maximum shielding. Equipment (or its transmit antenna) that is installed outdoors is subject to licensing.

Pour empecher que cet appareil cause du brouillage au service faisant l'objet d'une licence, il doit etre utilize a l'interieur et devrait etre place loin des fenetres afin de Fournier un ecram de blindage maximal. Si le matriel (ou son antenne d'emission) est installe a l'exterieur, il doit faire l'objet d'une licence.

The tern "IC" before the equipment certification number only signifies that the Industry Canada technical spacifications were met. IC : 248H-DPA3272W

# Europe - EU Declaration of Conformity

This device complies with the essential requirements of the R&TTE Directive 1999/5/EC with essential test suites as per standards:

| België/<br>Belgique: | For outdoor usage only channel 10 (2457 MHz) and 11 (2462MHz) is allowed.<br>For private usage outside buildings across public grounds over less than 300m<br>no special registration with IBPT/BIPT is required. Registration to IBPT/BIPT<br>is required for private usage outside buildings across public grounds over more<br>than 300m. An IBPT/BIPT license is required for public usage outside building.<br>For registration and license please contact IBPT/BIPT.                                           |  |  |
|----------------------|----------------------------------------------------------------------------------------------------|--|--|
|                      | Gebruik buiten gebouw alleen op kanalen 10 (2457 MHz) en 11 (2462 MHz).<br>Voor privé-gebruik buiten gebouw over publieke groud over afstand kleiner dan<br>300m geen registratie bij BIPT/IBPT nodig; voor gebruik over afstand groter<br>dan 300m is wel registratie bij BIPT/IBPT nodig. Voor publiek gebruik buiten<br>gebouwen is licentie van BIPT/IBPT verplicht. Voor registratie of licentie kunt<br>u contact opnemen met BIPT.                                                                            |  |  |
|                      | L'utilisation en extérieur est autorisé sur le canal 10 (2457 MHz) et 11 (2462 MHz).<br>Dans le cas d'une utilisation privée, à l'extérieur d'un bâtiment, au-dessus d'un espace public, aucun enregistrement n'est nécessaire pour une distance de moins de 300m. Pour une distance supérieure à 300m un enregistrement auprès de l'IBPT est requise. Pour une utilisation publique à l'extérieur de bâtiments, une licence de l'IBPT est requise. Pour les enregistrements et licences, veuillez contacter l'IBPT. |  |  |
| Deutschland:         | License required for outdoor installations. Check with reseller for procedure to follow                                                                                                    |  |  |
|                      | Anmeldung im Outdoor-Bereich notwendig, aber nicht genehmigungspflichtig.<br>Bitte mit Händler die Vorgehensweise abstimmen.                                                                                                    |  |  |
| France:              | Restricted frequency band: only channels 10 and 11 (2457 MHz and 2462 MHz respectively) may be used in France. License required for every installation, indoor and outdoor installations. Please contact ART for procedure to follow.                                                                                                    |  |  |
|                      | Bande de fréquence restreinte : seuls les canaux 10 à 11 (2457 et 2462 MHz<br>respectivement) doivent être utilisés en France.<br>Toute utilisation, qu'elle soit intérieure ou extérieure, est soumise à autorisation.<br>Vous pouvez contacter l'Autorité de Régulation des Télécommuniations (http://<br>www.art-telecom.fr) pour la procédure á suivre.                                                                                                    |  |  |
| Italia:              | License required for indoor use. Use with outdoor installations not allowed                                                                                                    |  |  |
|                      | E'necessaria la concessione ministeriale anche per l'uso interno.<br>Verificare con i rivenditori la procedura da seguire. L'uso per installazione in<br>esterni non e' permessa.                                                                                                    |  |  |

# Nederland License required for outdoor installations. Check with reseller for procedure to follow

Licentie verplicht voor gebruik met buitenantennes. Neem contact op met verkoper voor juiste procedure

# USA-Federal Communications Commission(FCC)

This device complies with Part 15 of FCC Rules. Operation of the devices in a Wireless LAN System is subject to the following two conditions:

- This device may not cause harmful interference.
- This device must accept any interference that may cause undesired operation.

TOSHIBA is not responsible for any radio or television interference caused by unauthorized modification of the devices included with this Intel PRO/Wireless LAN 2100 3B Mini PCI Adapter, or the substitution or attachment of connecting cables and equipment other than specified by TOSHIBA.

The correction of interference caused by such unauthorized modification, substitution or attachment will be the responsibility of the user.

#### Caution: Exposure to Radio Frequency Radiation.

The Intel PRO/Wireless LAN 2100 3B Mini PCI Adapter will be installed with one of two types of antennas. The both of antenna types, when installed are located at the upper edge of the LCD screen.

For both antennas, the radiated output power of the Intel PRO/Wireless LAN 2100 3B Mini PCI Adapter is far below the FCC radio frequency exposure limits. Nevertheless, the Intel PRO/ Wireless LAN 2100 3B Mini PCI Adapter shall be used in such a manner that the potential for human contact during normal operation is minimized. In normal operating configuration, the LCD in the upright position, the distance between the antenna and the user should not be less than 20cm.

The antenna(s) used for this transmitter must not be co-located or operating in conjunction with any other antenna or transmitter.

Refer to the Regulatory Statements as identified in the documentation that comes with those products for additional information.

The installer of this radio equipment must ensure that the antenna is located or pointed such that it does not emit RF field in excess of Health Canada limits for the general population; consult Safety Code 6, obtainable from Health Canada's website www.hc-sc.gc.ca/rpb.

Relevant transmitters include FCC IDs : CJ6UPA3272WL, CJ6UPA3232BT.

# Taiwan

- Article 14 Unless approved, for any model accredited low power radio frequency electric machinery, any company, trader or user shall not change the frequency, increase the power or change the features and functions of the original design.
- Article 17 Any use of low power radio frequency electric machinery shall not affect the aviation safety and interfere with legal communications. In event that any interference is found, the use of such electric machinery shall be stopped immediately, and reusing of such products can be resumed until no interference occurs after improvement. The legal communications mentioned in the above item refer to radio communications operated in accordance with telecommunication laws and regulations.

Low power radio frequency electric machinery shall resist against interference from legal communications or from industrial, scientific and medical radio emission electric machinery.

# 総合さくいん

| (記号) | .NET Passport               | 『基本をマスター』 120<br>『応用ガイド』 22  |
|------|-----------------------------|------------------------------|
|      | ■ キーを使ったショートカットキー           | 『応用ガイド』27                    |
| (A)  | AC アダプタの仕様<br>Alt キー        | 『応用ガイド』20<br>『応用ガイド』22, 23   |
|      | Arrow Mode LED              | 『応用ガイド』23, 24                |
| (B)  | BackSpace ≠—<br>Battery LED | 『応用ガイド』23<br>『応用ガイド』21, 151  |
|      | BeatJam                     | 『奉本をマスター』82<br>『応用ガイド』68, 75 |
| (C)  | Caps Lock LED               | 『応用ガイド』22, 24                |
|      | Caps Lock 央致十一<br>CC        | 『応用リイト』22<br>『基本をマスター』82     |
|      | CD/DVD 再生 LED               | 『応用ガイド』 17, 35               |
|      | CD/DVD再生モード                 | 『応用ガイド』35                    |
|      | CD/DVD 静音ユーティリティ            |                              |
|      |                             |                              |
|      | CDの取り扱い                     | 『巫菜をくパン 』 10                 |
|      | CDの取り出し                     | 『基本をマスター』17                  |
|      | ConfigFree                  | 『応用ガイド』115                   |
|      | Ctrl +                      | 『応用ガイド』22, 23                |
|      | CyberSupport for TOSHIBA    | 『困ったときは』14                   |
| (D)  | DC IN LED                   | 『応用ガイド』21                    |
|      | Del +                       | 『応用ガイド』23                    |
|      | Disk LED                    | 「応用ガイド」21                    |
|      | DMA 使用リソース                  |                              |
|      |                             |                              |
|      | <br>DVD-Videoを観る            | 『広用ガイド』86                    |
|      | DVDのセット                     | 『基本をマスター』16                  |
|      | DVDの取り扱い                    | 『応用ガイド』59                    |
|      | DVDの取り出し                    | 『基本をマスター』17                  |
|      | dynabook.com (サポート情報)       | 『困ったときは』20                   |

| (E) | Enter キー<br>Esc キー                                               | 『応用ガイド』23<br>『応用ガイド』22                                                                                                    |
|-----|------------------------------------------------------------------|----------------------------------------------------------------------------------------------------|
| (F) | Fn キー<br>Fn キーを使った特殊機能キー                                         | 『応用ガイド』22<br>『応用ガイド』25                                                                                                    |
| (H) | Home Style+<br>HTML 形式                                           | 『基本をマスター』 105<br>『基本をマスター』 79                                                                                                    |
| (1) | <ul> <li>i.LINK コネクタ</li> <li>i.LINK 対応機器の取り付け</li></ul>         | 『応用ガイド』16<br>『応用ガイド』140<br>『応用ガイド』140<br>『応用ガイド』139<br>『応用ガイド』139<br>『応用ガイド』192<br>『応用ガイド』192<br>『応用ガイド』192<br>『応用ガイド』16<br>『応用ガイド』140<br>『応用ガイド』140<br>『応用ガイド』140<br>『応用ガイド』139<br>』<br>【基本をマスター』34<br>『基本をマスター』58<br>『基本をマスター』58<br>『基本をマスター』58<br>『基本をマスター』58<br>『基本をマスター』58 |
| (L) | LAN ケーブルの接続<br>LAN コネクタ<br>LAN コネクタに関するインジケータ<br>LAN へ接続する       | 『応用ガイド』102<br>『応用ガイド』18<br>『応用ガイド』103<br>『応用ガイド』102                                                                                                    |
| (M) | Microsoft IME スタンダードのプロパティ                                       | 『基本をマスター』26                                                                                                    |
| (N) | Norton AntiVirus<br>Norton Internet Security<br>Numeric Mode LED | 『困ったときは』33<br>『困ったときは』32<br>『応用ガイド』23, 24                                                                                                    |

| (0) | Outlook 2003                                     | 『基本をマスター』98                            |
|-----|--------------------------------------------------|----------------------------------------|
|     | Outlook 2003 画面                                  | 『基本をマスター』99                            |
|     | Outlook 2003の起動                                  | 『基本をマスター』98                            |
|     | Outlook 2003の終了                                  | 『基本をマスター』104                           |
|     | Outlook 2003 のバックアップ                             | 『困ったときは』48                             |
|     | Outlook Express                                  | 『基本をマスター』74                            |
|     | Outlook Express 画面                               | 『基本をマスター』75                            |
|     | Outlook Expressの起動                               | 『基本をマスター』74                            |
|     | Outlook Expressの終了                               | 『基本をマスター』76                            |
|     | Outlook Expressのバックアップ                           | 『困ったときは』45                             |
| (P) | PadTouch                                         | 『応用ガイド』32                              |
|     | Pause +                                          | 『応用ガイド』23                              |
|     | PC カードスロット                                       | 『応用ガイド』16                              |
|     | PC カードの取り付け                                      | 『応用ガイド』125                             |
|     | PC カードの取りはずし                                     | 『応用ガイド』125                             |
|     | PC カードを接続する                                      | 『応用ガイド』124                             |
|     | Power LED                                        | 『応用ガイド』21                              |
|     | PrtSc +                                          | 『応用ガイド』23                              |
| (R) | RGB コネクタ                                         | 『応用ガイド』18                              |
| (S) | Shift +                                          | 『応用ガイド』22 , 23                         |
|     | S-Video 出力コネクタ                                   | 『応用ガイド』16                              |
|     | SD Card LED                                      | 『応用ガイド』21,60                           |
|     | SDMI                                             | 『応用ガイド』60                              |
|     | SD カードスロット                                       | 『応用ガイド』16                              |
|     | SD メモリカード                                        | 『応用ガイド』60                              |
|     | SD メモリカードのセット                                    | 『応用ガイド』61                              |
|     | SD メモリカードの取り扱い                                   | 『応用ガイド』65                              |
|     | SD メモリカードの取り出し                                   | 『応用ガイド』61                              |
|     | Space +—                                         | 『応用ガイド』22                              |
| (T) | Tab +—                                           | 『応用ガイド』22                              |
| (U) | USB コネクタ                                         | 『応用ガイド』18                              |
|     |                                                  |                                        |
|     | USB 対応機器の取り付け                                    | 『応用ガイド』127                             |
|     | USB 対応機器の取り付け<br>USB 対応機器の取りはずし                  | 『応用ガイド』127<br>『応用ガイド』128               |
|     | USB 対応機器の取り付け<br>USB 対応機器の取りはずし<br>USB 対応機器を接続する | 『応用ガイド』127<br>『応用ガイド』128<br>『応用ガイド』128 |
| (W) | Windows Media Player          | 『応用ガイド』68, 78   |
|-----|-------------------------------|-----------------|
|     | Windows のネットワーク設定             | 『応用ガイド』103      |
|     | WinDVD Creator 2 Platinum     | 『応用ガイド』96       |
| (ア) | 宛先                            | 『基本をマスター』82     |
|     | アドレス                          | 『基本をマスター』61     |
|     | アドレス帳のバックアップ(Outlook Express) | 『困ったときは』46      |
|     | アドレス帳を使う(Outlook Express)     | 『基本をマスター』94     |
|     | アプリケーション DVD-ROM              | . 『困ったときは』75,82 |
|     | アプリケーションキー                    | 『応用ガイド』23       |
|     | アプリケーションを起動する                 | 『基本をマスター』36     |
|     | アプリケーションを削除する                 | 『応用ガイド』167      |
|     | アプリケーションを終了する                 | 『基本をマスター』36     |
|     | アプリケーションを追加する                 | 『応用ガイド』166      |
|     | アロー状態                         | 『応用ガイド』24       |
|     | アンインストール                      | 『応用ガイド』167      |
| (イ) | イジェクトホール                      | 『基本をマスター』18     |
|     | イジェクトボタン                      | 『基本をマスター』18     |
|     | インスタントセキュリティ機能                | 『応用ガイド』25       |
|     | インストール                        | 『応用ガイド』166      |
|     | インターネット接続を終了する                | 『基本をマスター』56     |
|     | インターネットに接続する                  | 『基本をマスター』55     |
|     | インターネットボタン                    | 『応用ガイド』17       |
|     | インターネットへの接続について               | 『基本をマスター』46     |
|     | インフラストラクチャネットワーク              | 『応用ガイド』108      |
| (ウ) | ウィンドウ                         | 『基本をマスター』19     |
|     | ウィンドウズキー                      | 『応用ガイド』22       |
|     | ウィンドウの色を変える                   | 『応用ガイド』43       |
|     | ウィンドウの大きさを変える                 | 『基本をマスター』20     |
|     | ウィンドウを移動する                    | 『基本をマスター』21     |
|     | ウィンドウを閉じる                     | 『基本をマスター』21     |
|     | ウィンドウを開く                      | 『基本をマスター』20     |
| (I) | 英数字を入力する                      | 『基本をマスター』30     |
|     | 映像データの編集について                  | 『応用ガイド』97       |
|     | 映像データを DVD に書き込む              | 『応用ガイド』98       |
|     | 映像データをパソコンに取り込む               | 『応用ガイド』96       |
|     |                               |                 |

|      | 液晶ディスプレイの取り扱い                                                     | 『応用ガイド』44                                                                       |
|------|-------------------------------------------------------------------|---------------------------------------------------------------------------------|
| (才)  | オーディオデジタル再生 LED<br>オーディオデジタル再生モード<br>オーディオボタン『応用ガイド』 1<br>オーバレイキー | 『応用ガイド』 17, 35<br>『応用ガイド』 35<br>7, 35, 71, 73, 74, 88, 92<br>『応用ガイド』 23         |
|      | 大文字ロック状態                                                          | 『応用ガイド』24                                                                       |
|      | [お気に入り] からホームページを表示する                                             | 『基本をマスター』65                                                                     |
|      | [お気に入り] に登録する                                                     | 『基本をマスター』63                                                                     |
|      | [お気に入り] のバックアップ                                                   |                                                                                 |
|      | 「お気に人り」を整理する                                                      |                                                                                 |
|      | オノションの設定 (Uutlook 2003)                                           | 昼本をマスター』   0                                                                    |
|      | オフショフの設定(Uutiook Express)                                         | 奉平をく人ター ] / / 「「「「」」 / 「」 」 ( ) [ ] ] ( ) [ ] ] ] ] ] ] ] ] ] ] ] ] ] ] ] ] ] ] |
|      | オリシナル DVD を1Fる                                                    |                                                                                 |
|      | オリジナルビデオカメラの映像を取り込む                                               |                                                                                 |
|      | 3997772737790000000000000000000000000000                          |                                                                                 |
|      | 音楽ファイルを聴く                                                         | 『応用ガイド』74                                                                       |
| (力)  | 海外でインターネットに接続する                                                   | 『応用ガイド』117                                                                      |
|      | 外形寸法図                                                             | 『応用ガイド』189                                                                      |
|      | 解像度を変更する                                                          | 『応用ガイド』43                                                                       |
|      | 外部ディスプレイを接続する                                                     | 『応用ガイド』135                                                                      |
|      | 書き込み可能状態(SD メモリカード)                                               | 『応用ガイド』62                                                                       |
|      | 書き込み禁止状態(SD メモリカード)                                               | 『応用ガイド』62                                                                       |
|      | カタカナ/ひらがなキー                                                       | 「応用ガイド」23                                                                       |
|      | カタカナを人力する                                                         |                                                                                 |
|      | 型番                                                                |                                                                                 |
|      | 1)//よ人/]<br>時紙を恋うス                                                | 奉平をマスター   25                                                                    |
|      | 空祇を変える<br>漢字を入力する                                                 | 『心田刀1 ト』41                                                                      |
| (土)  | キーシフトインジケータ                                                       | 『応田ガイド』24                                                                       |
| (-1) | +-ボード                                                             |                                                                                 |
|      | キーボード図                                                            | 『応用ガイド』22                                                                       |
|      | キーボードの取り扱い                                                        | 『応用ガイド』28                                                                       |
|      | 記号を入力する                                                           | 『基本をマスター』29                                                                     |
|      | 休止状態                                                              |                                                                                 |

| (ク) | クリック(タッチパッド)                                                                                                    | 『基本をマスター』9                                                                                                    |
|-----|----------------------------------------------------------------------------------------------------|----------------------------------------------------------------------------------------------------|
|     | <br>クリック(マウス)                                                                                                    | 『応用カイド』30<br>『基本をマスター』13                                                                                                    |
| (コ) | ごみ箱<br>コントロールパネル                                                                                                    | 『基本をマスター』42<br>『困ったときは』22                                                                                                    |
| (ታ) | 再インストール<br>再起動<br>最小化<br>[最小化] ボタン<br>雨セットアップ<br>最大化<br>[最大化] ボタン<br>サイバーサポート<br>サイバーサポートボタン<br>サウンド機能                                                                                     | 【困ったときは】 82<br>『困ったときは』 25<br>『基本をマスター』 22<br>『基本をマスター』 19<br>『基本をマスター』 74<br>『基本をマスター』 22<br>『基本をマスター』 22<br>『基本をマスター』 19<br>『基本をマスター』 19<br>『困ったときは』 14<br>『応用ガイド』 17 |
| (シ) | システムインジケータ<br>システム環境の変更<br>知っておきたいマナー<br>周辺機器について<br>受信したメールを見る(Outlook 2003)<br>受信したメールを見る(Outlook Express)<br>使用できる CD<br>使用できる DVD<br>使用できるメディアと対応するアプリケーション<br>署名を入れる(Outlook Express) | 『応用ガイド』17,21<br>『応用ガイド』170<br>…『基本をマスター』106<br>『基本をマスター』103<br>『基本をマスター』87<br>『基本をマスター』87<br>『応用ガイド』52<br>『応用ガイド』54<br>『応用ガイド』51<br>『基本をマスター』83                         |
| (ス) | スーパーバイザパスワード<br>数字ロック状態<br>スクリーンセーバを使う<br>スクロール (マウス)<br>スクロールバー<br>スタンバイ<br>スピーカ                                                                                                    | 『応用ガイド』 176<br>『応用ガイド』 24<br>『基本をマスター』 14<br>『基本をマスター』 19<br>『応用ガイド』 160<br>『応用ガイド』 16                                                                                  |
| (セ) | 製造番号<br>製品仕様                                                                                                    | 『応用ガイド』19<br>『応用ガイド』186                                                                                                    |

|     | 赤外線ポート                     | 『応用ガイド』16      |
|-----|----------------------------|----------------|
|     | セキュリティロック                  | 『応用ガイド』66      |
|     | セキュリティロック・スロット             | 『応用ガイド』16      |
| (ソ) | 操作メニュー                     | 『基本をマスター』 19   |
|     | 増設メモリスロット                  | 『応用ガイド』19      |
|     | 増設メモリの取り付け                 | 『応用ガイド』145     |
|     | 増設メモリの取りはずし                | 『応用ガイド』147     |
| (夕) | タイトルバー                     | 『基本をマスター』 19   |
|     | タッチパッド                     | 『基本をマスター』8     |
|     |                            | 『応用ガイド』 16, 29 |
|     | タッピング                      | 『応用ガイド』30      |
|     | ダブルクリック(タッチパッド)            | 『基本をマスター』9     |
|     |                            | 『応用ガイド』30      |
|     | ダブルクリック(マウス)               | 『基本をマスター』13    |
| (ツ) | ツールバー                      | 『基本をマスター』 19   |
|     | 通知領域                       | 『基本をマスター』22    |
|     | 通風孔                        | 『応用ガイド』16      |
| (テ) | ディザリング                     | 『応用ガイド』39      |
|     | ディスクトレイ LED                | 『基本をマスター』18    |
|     | ディスプレイ                     | 『応用ガイド』16      |
|     | ディスプレイ開閉ラッチ                | 『応用ガイド』16      |
|     | テキスト形式                     | 『基本をマスター』79    |
|     | デジカメ Walker                | 『応用ガイド』93      |
|     | デジタルカメラの写真を編集 / 整理する       | 『応用ガイド』93      |
|     | デスクトップのテーマを変える             | 『応用ガイド』40      |
|     | テレビに表示する                   | 『応用ガイド』129     |
|     | テレビを接続する                   | 『応用ガイド』129     |
|     | 電源コードの仕様                   | 『応用ガイド』20      |
|     | 電源コードの取り扱い                 | 『応用ガイド』20      |
|     | 電源コネクタ                     | 『応用ガイド』18      |
|     | 電源スイッチ                     | 『応用ガイド』17      |
|     | 添付ファイルを開く(Outlook Express) | 『基本をマスター』88    |
|     | 電話回線を接続する                  | 『基本をマスター』48    |

| (ト) | トークンの作成                | 『応用ガイド』179   |
|-----|------------------------|--------------|
|     | 東芝 HW セットアップ           | 『応用ガイド』171   |
|     | 東芝 PC 診断ツール            | 『困ったときは』27   |
|     | 東芝 SD メモリカードフォーマット     | 『応用ガイド』63    |
|     | 東芝コントロール               | 『応用ガイド』35,36 |
|     | 東芝省電力                  | 『応用ガイド』158   |
|     | 東芝パスワードユーティリティ         | 『応用ガイド』177   |
|     | 特殊機能キー                 | 『応用ガイド』28    |
|     | 時計用バッテリ                | 『応用ガイド』153   |
|     | [閉じる]ボタン               | 『基本をマスター』19  |
|     | ドライバをインストールする          | 『応用ガイド』123   |
|     | ドライブ                   | 『応用ガイド』18    |
|     | ドラッグアンドドロップ(タッチパッド)    | 『基本をマスター』10  |
|     |                        | 『応用ガイド』30    |
|     | ドラッグアンドドロップ(マウス)       | 『基本をマスター』14  |
| (ナ) | 内蔵マイク                  | 『応用ガイド』16    |
|     | 内蔵モデム                  | 『応用ガイド』117   |
|     | 内蔵モデム用地域選択ユーティリティ      | 『応用ガイド』117   |
|     | ナチュラルインプット             | 『基本をマスター』25  |
| (二) | 日本語入力システム MS-IME を起動する | 『基本をマスター』25  |
|     | 入力に関する制御キー             | 『基本をマスター』32  |
| (ハ) | ハードウェアリソースについて         | 『応用ガイド』 192  |
|     | ハードディスクドライブ            | 『応用ガイド』45    |
|     | パスワードの削除               | 『基本をマスター』112 |
|     | パスワードの設定               | 『基本をマスター』110 |
|     | パスワードの入力               | 『基本をマスター』111 |
|     | パスワードの変更               | 『基本をマスター』112 |
|     | パスワードを忘れたときのために        | 『基本をマスター』113 |
|     | パソコンの設定                | 『基本をマスター』53  |
|     | パスワードを忘れてしまった場合        | 『応用ガイド』182   |
|     | パソコン本体の取り扱い            | 『応用ガイド』20    |
|     | バックアップ                 | 『困ったときは』37   |
|     | バックライト用蛍光管             | 『応用ガイド』44    |
|     | バッテリ安全ロック              | 『応用ガイド』19    |
|     | バッテリ駆動で使用できる時間         | 『応用ガイド』154   |

|     | バッテリ充電完了までの時間                                                                                                    | 『応用ガイド』154                                                                                                    |
|-----|----------------------------------------------------------------------------------------------------|----------------------------------------------------------------------------------------------------|
|     | バッテリ充電量を確認する                                                                                                    | 『応用ガイド』151                                                                                                    |
|     | バッテリの充電方法                                                                                                    | 『応用ガイド』153                                                                                                    |
|     | バッテリの充電保持時間                                                                                                    | 『応用ガイド』154                                                                                                    |
|     | バッテリパック                                                                                                    | 『応用ガイド』19                                                                                                    |
|     | バッテリパックの交換方法                                                                                                    | 『応用ガイド』156                                                                                                    |
|     | バッテリ・リリースラッチ                                                                                                    | 『応用ガイド』19                                                                                                    |
|     | バッテリを長持ちさせるには                                                                                                    | 『応用ガイド』155                                                                                                    |
|     | パネルスイッチ機能                                                                                                    | 『応用ガイド』163                                                                                                    |
|     | パラレルコネクタ                                                                                                    | 『応用ガイド』16                                                                                                    |
|     | 半/全キー                                                                                                    | 『応用ガイド』22                                                                                                    |
| (ヒ) | ピア・ツー・ピアワークグループ                                                                                                    | 『応用ガイド』107                                                                                                    |
|     | ピクセル                                                                                                    | 『応用ガイド』39                                                                                                    |
|     | 左ボタン(タッチパッド)                                                                                                    | 『基本をマスター』8                                                                                                    |
|     |                                                                                                    | 『応用ガイド』16                                                                                                    |
|     | 左ボタン(マウス)                                                                                                    | 『基本をマスター』 1 1                                                                                                    |
|     | ビデオモード                                                                                                    | 『応用ガイド』190                                                                                                    |
|     | ひらがなを入力する                                                                                                    | 『基本をマスター』27                                                                                                    |
| (フ) | ファイル                                                                                                    | 『基本をマスター』37                                                                                                    |
|     | ファイルシステム                                                                                                    | 『応用ガイド』56                                                                                                    |
|     | ファイルの圧縮方法                                                                                                    | 『基本をマスター』107                                                                                                    |
|     | ファイルの解凍方法                                                                                                    | 『基本をマスター』107                                                                                                    |
|     | ファイルのコピー                                                                                                    | 『基本をマスター』40                                                                                                    |
|     | ファイルの作成                                                                                                    | 『其木をフフタ―』 38                                                                                                    |
|     |                                                                                                    |                                                                                                    |
|     | ファイルの名前を変更する                                                                                                    | 『基本をマスター』40                                                                                                    |
|     | ファイルの名前を変更する<br>ファイルを削除する                                                                                                    |                                                                                                    |
|     | ファイルの名前を変更する<br>ファイルを削除する<br>ファンクションキー                                                                                                    | 『基本をマスター』 40<br>『基本をマスター』 40<br>『基本をマスター』 42<br>                                                                                                    |
|     | ファイルの名前を変更する<br>ファイルを削除する<br>ファンクションキー<br>フォーマット (DVD-RAM)                                                                                                  |                                                                                                    |
|     | ファイルの名前を変更する<br>ファイルを削除する<br>ファンクションキー<br>フォーマット (DVD-RAM)<br>フォーマット (SD メモリカード)                                                                            | □====================================                                                                                                    |
|     | ファイルの名前を変更する<br>ファイルを削除する<br>ファンクションキー<br>フォーマット (DVD-RAM)<br>フォーマット (SD メモリカード)<br>フォルダ                                                                    | 基本をマスター』40<br>   基本をマスター』42<br>   応用ガイド』22<br>   応用ガイド』56<br>   応用ガイド』63<br>   二、「「基本をマスター』37                                                                                                    |
|     | ファイルの名前を変更する<br>ファイルを削除する<br>ファンクションキー<br>フォーマット (DVD-RAM)<br>フォーマット (SD メモリカード)<br>フォルダ<br>フォルダのコピー                                                        | 「基本をマスター」40         「基本をマスター」42         「応用ガイド』22         「応用ガイド』56         「応用ガイド』63         「基本をマスター』37         「基本をマスター』40                                                                                                    |
|     | ファイルの名前を変更する<br>ファイルを削除する<br>ファンクションキー<br>フォーマット (DVD-RAM)<br>フォーマット (SD メモリカード)<br>フォルダ<br>フォルダのコピー<br>フォルダの作成                                             | 「基本をマスター」40<br>『基本をマスター』40<br>『基本をマスター』42<br>『応用ガイド』22<br>『応用ガイド』56<br>『応用ガイド』63<br>『基本をマスター』37<br>『基本をマスター』40<br>『基本をマスター』38                                                                                                    |
|     | ファイルの名前を変更する<br>ファイルを削除する<br>ファンクションキー<br>フォーマット (DVD-RAM)<br>フォーマット (SD メモリカード)<br>フォルダ<br>フォルダのコピー<br>フォルダの作成<br>フォルダの名前を変更する                             | <ul> <li>「基本をマスター」40</li> <li>「基本をマスター」42</li> <li>「応用ガイド』22</li> <li>「応用ガイド』56</li> <li>「応用ガイド』63</li> <li>【基本をマスター』37</li> <li>【基本をマスター』40</li> <li>「基本をマスター』37</li> <li>【基本をマスター』38</li> <li>【基本をマスター』38</li> </ul>                                                                |
|     | ファイルの名前を変更する<br>ファイルを削除する<br>ファンクションキー<br>フォーマット (DVD-RAM)<br>フォーマット (SD メモリカード)<br>フォルダ<br>フォルダのコピー<br>フォルダの作成<br>フォルダの名前を変更する<br>フォルダを削除する                | <ul> <li>「基本をマスター」40</li> <li>「基本をマスター」42</li> <li>『応用ガイド』22</li> <li>『応用ガイド』56</li> <li>『応用ガイド』63</li> <li>『基本をマスター』37</li> <li>『基本をマスター』40</li> <li>『基本をマスター』38</li> <li>『基本をマスター』40</li> <li>『基本をマスター』40</li> <li>『基本をマスター』40</li> </ul>                                           |
|     | ファイルの名前を変更する<br>ファイルを削除する<br>ファンクションキー<br>フォーマット (DVD-RAM)<br>フォーマット (SD メモリカード)<br>フォルダ<br>フォルダのコピー<br>フォルダの作成<br>フォルダの名前を変更する<br>フォルダを削除する<br>複数のユーザで使用する | <ul> <li>「基本をマスター」40</li> <li>「基本をマスター」40</li> <li>「応用ガイド』22</li> <li>「応用ガイド』56</li> <li>「応用ガイド』63</li> <li>「基本をマスター』37</li> <li>【基本をマスター』37</li> <li>【基本をマスター』38</li> <li>【基本をマスター』38</li> <li>【基本をマスター』40</li> <li>【基本をマスター』42</li> <li>【基本をマスター』42</li> <li>【基本をマスター』42</li> </ul> |
|     | ファイルの名前を変更する<br>ファイルを削除する                                                                                                    | 「基本をマスター」40 「基本をマスター」40 「基本をマスター」42 「応用ガイド』22 「応用ガイド』56 「応用ガイド』63 「基本をマスター』37 【基本をマスター』37 「基本をマスター』38 「基本をマスター』38 「基本をマスター』40 「基本をマスター』40 「基本をマスター』38 「基本をマスター』38 「基本をマスター』31 「基本をマスター』41 「基本をマスター』114 「応用ガイド』123                                                                     |

|     | プリンタケーブルの取り付け            | 『応用ガイド』137    |
|-----|--------------------------|---------------|
|     | プリンタケーブルの取りはずし           | 『応用ガイド』138    |
|     | プリンタの設定                  | 『応用ガイド』137    |
|     | プリンタを接続する                | 『応用ガイド』137    |
|     | ブロードバンドについて              | 『基本をマスター』47   |
|     | プロバイダと契約する               | 『基本をマスター』51   |
|     | 文書を保存する                  | 『基本をマスター』30   |
| (^) | ヘッドホン                    | 『応用ガイド』142    |
|     | ヘッドホン出力端子                | 『応用ガイド』18     |
|     | ヘルプの起動(日本語入力システム MS-IME) | 『基本をマスター』35   |
|     | ヘルプの起動方法(Outlook 2003)   | 『基本をマスター』105  |
|     | 変換キー                     | 『応用ガイド』23     |
|     | 変換し直す                    | 『基本をマスター』34   |
|     | 変換の区切りを変える               | 『基本をマスター』33   |
| (木) | ホームページの画像を壁紙に設定する        | 『基本をマスター』69   |
|     | ホームページの画像を保存する           | 『基本をマスター』69   |
|     | ホームページの検索                | 『基本をマスター』62   |
|     | ホームページの表示                | 『基本をマスター』61   |
|     | ホームページを保存する              | 『基本をマスター』68   |
|     | ホイール(マウス)                | 『基本をマスター』11   |
|     | ポインタ                     | 『基本をマスター』8    |
|     | ポインタを動かす(タッチパッド)         | 『基本をマスター』9    |
|     | ポインタを動かす(マウス)            | 『基本をマスター』13   |
|     | ボリュームコントロール              | 『応用ガイド』46     |
|     | ボリュームダイヤル                | 『応用ガイド』16, 46 |
| (マ) | マイク入力端子                  | 『応用ガイド』18     |
|     | マイクロホン                   | 『応用ガイド』141    |
|     | マウス                      | 『基本をマスター』11   |
| (ミ) | 右クリック(タッチパッド)            | 『基本をマスター』10   |
|     | 右クリック(マウス)               | 『基本をマスター』13   |
|     | 右ボタン(タッチパッド)             | 『基本をマスター』8    |
|     |                          | 『応用ガイド』16     |
|     | 右ボタン(マウス)                | 『基本をマスター』11   |

| <ul> <li>無線LAN について</li></ul>                                                                                                    | 1 1 1 0 4      |            | ••••••            |             | (L)              |
|----------------------------------------------------------------------------------------------------|----------------|------------|-------------------|-------------|------------------|
| <ul> <li>無変換キー</li></ul>                                                                                                    | ド』206          | 『応用ガイド』    |                   | 無線 LAN について |                  |
| <ul> <li>メールにファイルを添付する(Outlook Express)「基本をマスター」</li> <li>メールボタン</li> <li>「応用ガイド」</li> <li>メールを検索する(Outlook Express)</li> <li>「基本をマスター」</li> <li>メールを削除する(Outlook Express)</li> <li>「基本をマスター」</li> <li>メールを作成する(Outlook Express)</li> <li>「基本をマスター」</li> <li>メールを作成する(Outlook Express)</li> <li>「基本をマスター」</li> <li>メールを受信する(Outlook Express)</li> <li>「基本をマスター」</li> <li>メールを受信する(Outlook Express)</li> <li>「基本をマスター」</li> <li>メールを受信する(Outlook Express)</li> <li>「基本をマスター」</li> <li>メールを受信する(Outlook Express)</li> <li>「基本をマスター」</li> <li>メールを送信する(Outlook Express)</li> <li>「基本をマスター」</li> <li>メールを送信する(Outlook Express)</li> <li>「基本をマスター」</li> <li>メールを転送する(Outlook Express)</li> <li>「基本をマスター」</li> <li>メールを転送する(Outlook Express)</li> <li>「基本をマスター」</li> <li>メールを転送する(Outlook Express)</li> <li>「基本をマスター」</li> <li>メールを転送する(Outlook Express)</li> <li>「基本をマスター」</li> <li>メールを転送する(Outlook Express)</li> <li>「基本をマスター」</li> <li>メールを返信する(Outlook Express)</li> <li>「基本をマスター」</li> <li>メールを返信する(Outlook Express)</li> <li>「基本をマスター」</li> <li>メールを返信する(Outlook Express)</li> <li>「基本をマスター」</li> <li>メールを返信する(Outlook Express)</li> <li>「基本をマスター」</li> <li>メールを返信する(Outlook Express)</li> <li>「基本をマスター」</li> <li>メールを返信する(Outlook Express)</li> <li>「基本をマスター」</li> <li>メールを返信する(Outlook Express)</li> <li>「基本をマスター」</li> <li>メモリを増設する</li> <li>(Cutlook Express)</li> <li>「応用ガイド」</li> <li>メモリを増設する</li> <li>「応用ガイド」</li> <li>メデキー</li> <li>マキー</li> <li>マキー</li> <li>マキー</li> <li>マキをマスター」</li> <li>(モンマスター」</li> <li>(モンド切替ボタン</li> <li>「基本をマスター」</li> <li>(下に用ガイド]</li> <li>マキー</li> <li>マキー</li> <li>マキをマスター」</li> <li>(下の用ガイド]</li> <li>マキー</li> <li>マキャマスター」</li> <li>(下の用ガイド]</li> <li>マキー</li> <li>(本をマスター」</li> <li>(下の市ガイド]</li> <li>マキャマスター」</li> </ul>                                                                                                    | イド』22          | 『応用ガイト     |                   | 無変換キー       |                  |
| メールボタン       「応用ガイド]         メールを検索する(Outlook Express)       「基本をマスター」         メールを削除する(Outlook Express)       「基本をマスター」         メールを作成する(Outlook Express)       「基本をマスター」         メールを受信する(Outlook Express)       「基本をマスター」         メールを受信する(Outlook Express)       「基本をマスター」         メールを受信する(Outlook Express)       「基本をマスター」         メールを受信する(Outlook Express)       「基本をマスター」         メールを受信する(Outlook Express)       「基本をマスター」         メールを送信する(Outlook Express)       「基本をマスター」         メールを送信する(Outlook Express)       「基本をマスター」         メールを送信する(Outlook Express)       「基本をマスター」         メールを送信する(Outlook Express)       「基本をマスター」         メールを送信する(Outlook Express)       「基本をマスター」         メールを返信する(Outlook Express)       「基本をマスター」         メールを返信する(Outlook Express)       「基本をマスター」         メールを返信する(Outlook Express)       「基本をマスター」         メールを返信する(Outlook Express)       「基本をマスター」         メールを返信する(Outlook Express)       「基本をマスター」         メールを返信する(Outlook Express)       「基本をマスター」         メールを返信する(Outlook Express)       「基本をマスター」         メモリマップ       「応用ガイド」         メモリマップ       「応用ガイド」         メモリを増設する       「応用ガイド」         マ字や       「応用ガイド」                                                                                                    | ター』84          | 『基本をマスター   | (Outlook Express) | メールにファイルな   | (X)              |
| メールを検索する(Outlook Express)       「基本をマスター」         メールを削除する(Outlook Express)       「基本をマスター」         メールを作成する(Outlook Express)       「基本をマスター」         メールを使信する(Outlook Express)       「基本をマスター」         メールを受信する(Outlook Express)       「基本をマスター」         メールを受信する(Outlook Express)       「基本をマスター」         メールを受信する(Outlook Express)       「基本をマスター」         メールを受信する(Outlook Express)       「基本をマスター」         メールを送信する(Outlook Express)       「基本をマスター」         メールを送信する(Outlook Express)       「基本をマスター」         メールを送信する(Outlook Express)       「基本をマスター」         メールを送信する(Outlook Express)       「基本をマスター」         メールを送信する(Outlook Express)       「基本をマスター」         メールを返信する(Outlook Express)       「基本をマスター」         メールを返信する(Outlook Express)       「基本をマスター」         メールを返信する(Outlook Express)       「基本をマスター」         メールを返信する(Outlook Express)       「基本をマスター」         メールを返信する(Outlook Express)       「基本をマスター」         メールを返信する(Outlook Express)       「基本をマスター」         メールを返信する(Outlook Express)       「基本をマスター」         メモリマップ       「本板         メモリマップ       「応用ガイド」         メモリを増設する       「応用ガイド」         マキー       「基本をマスター」         マキー       「基本をマスター」         <                                                                                                    | イド』17          | 『応用ガイト     |                   | メールボタン      |                  |
| <ul> <li>メールを削除する(Outlook Express)</li> <li>メールを作成する(Outlook 2003)</li> <li>「基本をマスター」(<br/>メールを作成する(Outlook Express)</li> <li>メールを受信する(Outlook Express)</li> <li>「基本をマスター」(<br/>メールを受信する(Outlook Express)</li> <li>「基本をマスター」(<br/>メールを受信する(Outlook Express)</li> <li>「基本をマスター」(<br/>メールを送信する(Outlook Express)</li> <li>「基本をマスター」(<br/>メールを送信する(Outlook Express)</li> <li>「基本をマスター」(<br/>メールを転送する(Outlook Express)</li> <li>「基本をマスター」(<br/>メールを転送する(Outlook Express)</li> <li>「基本をマスター」(<br/>メールを転送する(Outlook Express)</li> <li>「基本をマスター」(<br/>メールを返信する(Outlook Express)</li> <li>「基本をマスター」(<br/>メールを返信する(Outlook Express)</li> <li>「基本をマスター」(<br/>メールを返信する(Outlook Express)</li> <li>「基本をマスター」(<br/>メールを返信する(Outlook Express)</li> <li>「基本をマスター」(<br/>メールを返信する(Outlook Express)</li> <li>「基本をマスター」(<br/>メールを返信する(Outlook Express)</li> <li>「基本をマスター」(<br/>メールを返信する(Outlook Express)</li> <li>「基本をマスター」(<br/>メモリマップ</li> <li>「「「」」</li> <li>「「」」</li> <li>「「」</li> <li>「「」</li> <li>「」</li> <li>「</li> <li>「</li> <li< th=""><th>ター』97</th><th>… 『基本をマスター</th><th>Express)</th><th>メールを検索する</th><th></th></li<></ul> | ター』97          | … 『基本をマスター | Express)          | メールを検索する    |                  |
| <ul> <li>メールを作成する(Outlook 2003)『基本をマスター』1(</li> <li>メールを作成する(Outlook Express)『基本をマスター』1(</li> <li>メールを受信する(Outlook Express)『基本をマスター』1(</li> <li>メールを受信する(Outlook Express)『基本をマスター』2(</li> <li>メールを整理する(Outlook Express)『基本をマスター』1(</li> <li>メールを送信する(Outlook Express)『基本をマスター』1(</li> <li>メールを送信する(Outlook Express)『基本をマスター』1(</li> <li>メールを転送する(Outlook Express)『基本をマスター』1(</li> <li>メールを転送する(Outlook Express)『基本をマスター』1(</li> <li>メールを転送する(Outlook Express)『基本をマスター』1(</li> <li>メールを転送する(Outlook Express)『基本をマスター』1(</li> <li>メールを返信する(Outlook Express)『基本をマスター』1(</li> <li>メールを返信する(Outlook Express)『基本をマスター』1(</li> <li>メールを返信する(Outlook Express)『基本をマスター』1(</li> <li>メールを返信する(Outlook Express)『基本をマスター』1(</li> <li>メールを返信する(Outlook Express)『基本をマスター』1(</li> <li>メールを返信する(Outlook Express)『基本をマスター』1(</li> <li>メールを返信する(Outlook Express)『基本をマスター』1(</li> <li>メールを返信する(Outlook Express)『基本をマスター』1(</li> <li>メールを返信する(Outlook Express)『基本をマスター』1(</li> <li>メールを返信する(Outlook Express)『基本をマスター』1(</li> <li>メールを返信する(Outlook Express)『基本をマスター』1(</li> <li>メールを返信する(Outlook Express)『基本をマスター』1(</li> <li>メモリマップ</li> <li>ボールを返信する(Outlook Express)『基本をマスター』2(</li> <li>メモリマップ</li> <li>ボールを返信する(Outlook Express)『基本をマスター』2(</li> <li>メモリマップ</li> <li>ボールを返信する(Outlook Express)『基本をマスター』2(</li> <li>ボールを返信する(Outlook Express)『基本をマスター』2(</li> <li>(モ) モード切替ボタン</li></ul>                                                                                                    | ター』92          | 『基本をマスター   | Express)          | メールを削除する    |                  |
| <ul> <li>メールを作成する(Outlook Express)</li> <li>メールを受信する(Outlook 2003)</li> <li>「基本をマスター」</li> <li>メールを受信する(Outlook Express)</li> <li>ボールを整理する(Outlook Express)</li> <li>ボールを送信する(Outlook Express)</li> <li>ボールを送信する(Outlook Express)</li> <li>ボールを送信する(Outlook Express)</li> <li>ボールを送信する(Outlook Express)</li> <li>ボールを送信する(Outlook Express)</li> <li>ボールを転送する(Outlook Express)</li> <li>ボールを転送する(Outlook Express)</li> <li>ボールを転送する(Outlook Express)</li> <li>ボールを転送する(Outlook Express)</li> <li>ボールを返信する(Outlook Express)</li> <li>ボールを返信する(Outlook Express)</li> <li>ボールを取り、</li> <li>ボールを取り、</li> <li>ボール・</li> <li>ボールを取り、</li> <li>ボール・</li> <li>ボールを取り、</li> <li>ボールを取り、</li> <li>ボールを取り、</li> <li>ボールを取り、</li> <li>ボールを取り、</li> <li>ボールを取り、</li> <li>ボールを取り、</li> <li>ボールを取り、</li> <li>ボールを取り、</li> <li>ボールを取り、</li></ul>          | -J 102         | 『基本をマスター』  | 2003)             | メールを作成する    |                  |
| <ul> <li>メールを受信する(Outlook 2003)『基本をマスター』1(</li> <li>メールを受信する(Outlook Express)『基本をマスター』2(</li> <li>メールを整理する(Outlook Express)『基本をマスター』1(</li> <li>メールを送信する(Outlook 2003)『基本をマスター』1(</li> <li>メールを転送する(Outlook Express)『基本をマスター』1(</li> <li>メールを転送する(Outlook 2003)『基本をマスター』1(</li> <li>メールを転送する(Outlook 2003)『基本をマスター』1(</li> <li>メールを返信する(Outlook Express)『基本をマスター』1(</li> <li>メールを返信する(Outlook Express)『基本をマスター』1(</li> <li>メールを返信する(Outlook Express)『基本をマスター』1(</li> <li>メールを返信する(Outlook Express)『基本をマスター』1(</li> <li>メールを返信する(Outlook Express)『基本をマスター』2(</li> <li>メールを返信する(Outlook Express)『基本をマスター』1(</li> <li>メールを返信する(Outlook Express)『基本をマスター』1(</li> <li>メールを返信する(Outlook Express)『基本をマスター』1(</li> <li>メールを返信する(Outlook Express)『基本をマスター』1(</li> <li>メールを返信する(Outlook Express)『基本をマスター』1(</li> <li>メールを返信する(Outlook Express)『基本をマスター』2(</li> <li>メールを返信する(Outlook Express)『基本をマスター』1(</li> <li>メールを返信する(Outlook Express)『基本をマスター』1(</li> <li>メールを返信する(Outlook Express)『基本をマスター』1(</li> <li>メールを返信する(Outlook Express)『基本をマスター』2(</li> <li>メモリマップ</li> <li>メモリを増設する</li></ul>                                                                                                    | ター』81          | … 『基本をマスター | Express)          | メールを作成する    |                  |
| <ul> <li>メールを受信する(Outlook Express)『基本をマスター』</li> <li>メールを整理する(Outlook Express)『基本をマスター』</li> <li>メールを送信する(Outlook 2003)『基本をマスター』</li> <li>メールを送信する(Outlook Express)『基本をマスター』</li> <li>メールを転送する(Outlook 2003)『基本をマスター』</li> <li>メールを転送する(Outlook 2003)『基本をマスター』</li> <li>メールを転送する(Outlook Express)『基本をマスター』</li> <li>メールを返信する(Outlook Express)『基本をマスター』</li> <li>メールを返信する(Outlook Express)『基本をマスター』</li> <li>メールを返信する(Outlook Express)『基本をマスター』</li> <li>メールを返信する(Outlook Express)『基本をマスター』</li> <li>メールを返信する(Outlook Express)『基本をマスター』</li> <li>メールを返信する(Outlook Express)『基本をマスター』</li> <li>メニューバー</li></ul>                                                                                                    | -J 103         | 『基本をマスター』  | 2003)             | メールを受信する    |                  |
| <ul> <li>メールを整理する(Outlook Express)『基本をマスター』?</li> <li>メールを送信する(Outlook 2003)『基本をマスター』?</li> <li>メールを送信する(Outlook Express)『基本をマスター』?</li> <li>メールを転送する(Outlook 2003)『基本をマスター』?</li> <li>メールを転送する(Outlook Express)『基本をマスター』?</li> <li>メールを返信する(Outlook Express)『基本をマスター』?</li> <li>メールを返信する(Outlook Express)『基本をマスター]?</li> <li>メニューバー『基本をマスター』?</li> <li>メモ帳『基本をマスター]</li> <li>メモリマップ</li></ul>                                                                                                    | ター』87          | 『基本をマスター   | Express)          | メールを受信する    |                  |
| <ul> <li>メールを送信する(Outlook 2003)『基本をマスター』1(</li> <li>メールを送信する(Outlook Express)『基本をマスター』1(</li> <li>メールを転送する(Outlook 2003)『基本をマスター』1(</li> <li>メールを転送する(Outlook Express)『基本をマスター』1(</li> <li>メールを返信する(Outlook 2003)『基本をマスター』1(</li> <li>メールを返信する(Outlook Express)『基本をマスター』1(</li> <li>メールを返信する(Outlook Express)『基本をマスター]</li> <li>メニューバー『基本をマスター』</li> <li>メモリマップ</li></ul>                                                                                                    | ター』93          | 『基本をマスター   | Express)          | メールを整理する    |                  |
| <ul> <li>メールを送信する(Outlook Express)『基本をマスター』?</li> <li>メールを転送する(Outlook 2003)『基本をマスター』10</li> <li>メールを転送する(Outlook Express)『基本をマスター』?</li> <li>メールを返信する(Outlook 2003)『基本をマスター』10</li> <li>メールを返信する(Outlook Express)『基本をマスター』?</li> <li>メニューバー『基本をマスター』?</li> <li>メモリマップ</li></ul>                                                                                                    | —J 103         | 『基本をマスター』  | 2003)             | メールを送信する    |                  |
| <ul> <li>メールを転送する(Outlook 2003)『基本をマスター』10</li> <li>メールを転送する(Outlook Express)『基本をマスター』20</li> <li>メールを返信する(Outlook 2003)『基本をマスター』10</li> <li>メールを返信する(Outlook Express)『基本をマスター』20</li> <li>メニューバー『基本をマスター』20</li> <li>メモリマップ</li></ul>                                                                                                    | ター』85          | 『基本をマスター   | Express)          | メールを送信する    |                  |
| <ul> <li>メールを転送する(Outlook Express)『基本をマスター』?</li> <li>メールを返信する(Outlook 2003)『基本をマスター』10</li> <li>メールを返信する(Outlook Express)『基本をマスター』?</li> <li>メニューバー『基本をマスター』?</li> <li>メモ帳『基本をマスター』?</li> <li>メモリマップ</li></ul>                                                                                                    | -] 104         | 『基本をマスター』  | 2003)             | メールを転送する    |                  |
| <ul> <li>メールを返信する(Outlook 2003)『基本をマスター』10</li> <li>メールを返信する(Outlook Express)『基本をマスター』</li> <li>メニューバー『基本をマスター』</li> <li>メモリマップ</li></ul>                                                                                                    | ター』91          | 『基本をマスター   | Express)          | メールを転送する    |                  |
| <ul> <li>メールを返信する(Outlook Express)『基本をマスター』</li> <li>メニューバー『基本をマスター』</li> <li>メモ帳『基本をマスター』</li> <li>メモリマップ『応用ガイド』12</li> <li>メモリ容量の確認『応用ガイド』14</li> <li>メモリを増設する『応用ガイド』14</li> <li>(モ) モード切替ボタン『応用ガイド』14</li> <li>(モ) モード切替ボタン『基本をマスター』</li> <li>文字化け『基本をマスター』</li> <li>モジュラージャック『応用ガイド』</li> <li>マ字を削除する『基本をマスター』</li> <li>[元に戻す(縮小)]ボタン『基本をマスター』</li> </ul>                                                                                                    | <b>_</b> ] 104 | 『基本をマスター』  | 2003)             | メールを返信する    |                  |
| <ul> <li>メニューバー</li></ul>                                                                                                    | ター』90          | 『基本をマスター   | Express)          | メールを返信する    |                  |
| <ul> <li>メモ帳『基本をマスター』2<br/>メモリマップ</li></ul>                                                                                                    | ター』19          | 『基本をマスター   |                   | メニューバー      |                  |
| <ul> <li>メモリマップ</li></ul>                                                                                                    | ター』24          | 『基本をマスター   |                   | メモ帳         |                  |
| <ul> <li>メモリ容量の確認</li></ul>                                                                                                    | ド』192          | 『応用ガイド』    |                   | メモリマップ      |                  |
| <ul> <li>メモリを増設する</li></ul>                                                                                                    | ド』148          | 『応用ガイド』    |                   | メモリ容量の確認.   |                  |
| <ul> <li>(モ) モード切替ボタン</li></ul>                                                                                                    | ド』144          | 『応用ガイド』    |                   | メモリを増設する.   |                  |
| 文字キー 『基本をマスター』<br>文字化け 『基本をマスター』<br>モジュラージャック 『応用ガイド』<br>文字を削除する 『本々をマスター』<br>[元に戻す (縮小)] ボタン 『基本をマスター』                                                                                                    | イド』17          | 『応用ガイト     |                   | モード切替ボタン.   | ( <del>モ</del> ) |
| 文字化け『基本をマスター』<br>モジュラージャック『応用ガイド』<br>文字を削除する『基本をマスター』<br>[元に戻す (縮小)] ボタン『基本をマスター』                                                                                                    | ター』23          | 『基本をマスター   |                   | 文字キー        |                  |
| モジュラージャック『応用ガイド』<br>文字を削除する『基本をマスター』<br>[元に戻す(縮小)]ボタン                                                                                                    | ター』79          | 『基本をマスター   |                   | 文字化け        |                  |
| 文字を削除する『基本をマスター』<br>〔元に戻す(縮小)〕 ボタン                                                                                                    | イド』18          | 『応用ガイト     |                   | モジュラージャック   |                  |
| [元に戻す(縮小)] ボタン                                                                                                    | ター』33          | 『基本をマスター   |                   | 文字を削除する     |                  |
|                                                                                                    | ター』19          | 『基本をマスター   |                   | [元に戻す(縮小)]  |                  |
| (ヤ) 矢印キー『応用ガイド』2                                                                                                    | イド』23          | 『応用ガイト     |                   | 矢印キー        | (ヤ)              |
| (ユ) ユーザアカウントの設定を変更する『基本をマスター』1                                                                                                    | 117            | 『基本をマスター』  | 更する               | ユーザアカウントの   | (エ)              |
| -<br>ユーザアカウントを切り替える『基本をマスター』1                                                                                                    | 115            | 『基本をマスター』  | 3                 | ユーザアカウントな   |                  |
| ユーザアカウントを追加する『基本をマスター』1                                                                                                    | -] 114         | 『基本をマスター』  |                   | ユーザアカウントな   |                  |
| ユーザパスワード『応用ガイド』1                                                                                                    | K  176         | 『応用ガイド』    |                   | ユーザパスワード.   |                  |
|                                                                                                    | 0 \ 1 [']      | 1,0,1,0,1  |                   |             |                  |

|     | ユーザパスワードの登録<br>ユーザパスワードの入力<br>ユーザパスワードの変更            | 『応用ガイド』 177<br>『応用ガイド』 181<br>『応用ガイド』 180 |
|-----|------------------------------------------------------|-------------------------------------------|
| (E) | 読みかたがわからない文字を入力する                                    | 『基本をマスター』34                               |
| (ラ) | ライトプロテクトタブ(SD メモリカード)                                | 『応用ガイド』62                                 |
| (ע) | リカバリ DVD-ROM<br>リリース情報<br>履歴                         | 『困ったときは』75<br>『応用ガイド』9<br>『基本をマスター』71     |
| (ロ) | ローマ字入力<br>ローマ字入力一覧表<br>録音レベルの調整                      | 『基本をマスター』25<br>『基本をマスター』122<br>『応用ガイド』47  |
| (ワ) | ワイヤレスコミュニケーション LED<br>ワイヤレスコミュニケーションスイッチ<br>ワンタッチボタン | 『応用ガイド』21,113<br>『応用ガイド』16<br>『応用ガイド』36   |